# **STATCLAVE G4 Service Manual**

| 1. | UNIT OVERVIEW                                               | 4  |
|----|-------------------------------------------------------------|----|
|    | Introduction                                                | 4  |
|    | Principles of operation                                     | 4  |
|    | Steps in a typical cycle                                    | 4  |
|    | Diagram of key systems and components                       | 5  |
|    | Front and back of the unit                                  | 7  |
|    | Top of the unit – inside reservoirs                         | 8  |
|    | Specifications                                              | 9  |
|    | Safety devices                                              | 9  |
|    | Water supply                                                | 10 |
|    | Safety information                                          | 10 |
|    | Safe operation                                              | 11 |
|    | Safe servicing                                              | 11 |
|    | Tools and hardware                                          | 12 |
|    | Shipping instructions                                       | 13 |
| 2. | LOCATION AND INSTALLATION                                   | 15 |
|    | Unboxing, connecting and lifting the unit into position     | 15 |
|    | Checking package contents                                   | 17 |
|    | Positioning a unit                                          | 18 |
|    | Unit dimensions and operating environment                   | 18 |
|    | Electrical connections and power                            | 19 |
|    | Connecting the exhaust tubes                                | 19 |
|    | Direct to drain connection (recommended)                    | 20 |
|    | Connecting to a waste bottle                                | 21 |
|    | Connecting to the Internet                                  | 22 |
|    | Connecting to a wired network                               | 22 |
|    | Connecting to a wireless network                            | 22 |
|    | Connecting to an external water supply                      | 24 |
|    | Connecting a Vista Pure Specialized Water Filtration System | 24 |

|    | Connecting an auxiliary pump                                               | 25 |
|----|----------------------------------------------------------------------------|----|
| 3. | FUNCTIONS AND CYCLES                                                       | 26 |
|    | Touchscreen overview                                                       | 26 |
|    | System icons and what they mean                                            | 27 |
|    | Unlocking the door – power on                                              | 29 |
|    | Starting and stopping a cycle                                              | 30 |
|    | Cycle chart and descriptions                                               | 31 |
|    | Running a vacuum test                                                      | 32 |
|    | Running a Bowie-Dick test                                                  | 33 |
|    | What happens during a cycle                                                | 34 |
|    | Accessing and reading cycle information                                    | 37 |
|    | Retrieving Cycle Information Using the Touchscreen                         | 37 |
|    | Retrieving Cycle Information Using the Web Portal                          | 37 |
|    | Retrieving Cycle Information Using the USB Data Back Up                    | 38 |
|    | Adjusting unit settings                                                    | 39 |
|    | Using the user menu                                                        | 39 |
|    | Using the service menu                                                     | 43 |
|    | Setting up load traceability with USER ID, PIN, and Process Enforced Usage | 45 |
|    | Setting drying time                                                        | 48 |
|    | Setting the stand-by mode                                                  | 49 |
|    | Registering for online access                                              | 50 |
|    | First start up                                                             | 51 |
| 4. | MAINTENANCE                                                                | 53 |
|    | General information                                                        | 53 |
|    | Maintenance message                                                        | 53 |
|    | Preventative scheduled maintenance                                         | 53 |
|    | Unlocking the door – no power                                              | 55 |
|    | Instructing a user to provide remote access to a unit                      | 56 |
|    | Routine maintenance procedures                                             | 56 |
|    | Cleaning the door seal and door plate                                      | 56 |
|    | Cleaning the chamber, rack and trays                                       | 57 |
|    | Cleaning and disinfecting the external surfaces                            | 57 |

|                     |     | Draining the unit for cleaning and shipping                 | 58 |  |  |
|---------------------|-----|-------------------------------------------------------------|----|--|--|
|                     |     | Cleaning the water reservoirs and reservoir filters         | 59 |  |  |
|                     |     | Cleaning the external water reservoir tank                  | 59 |  |  |
|                     |     | Cleaning the chamber filters                                | 60 |  |  |
|                     |     | Replacing the bacteriological filter                        | 61 |  |  |
|                     |     | Replacing the door seal                                     | 61 |  |  |
|                     | Ar  | nual service recommendations                                | 62 |  |  |
|                     | Ca  | libration procedure                                         | 63 |  |  |
|                     |     | When to calibrate the unit                                  | 64 |  |  |
|                     |     | Equipment and tools required                                | 64 |  |  |
|                     |     | How to calibrate the unit                                   | 65 |  |  |
|                     |     | How to back up the calibration data                         | 72 |  |  |
| 5.                  |     | DIAGNOSTICS AND TROUBLESHOOTING                             | 73 |  |  |
|                     | Us  | ing the device screen                                       | 73 |  |  |
|                     | Inv | vestigating a leak: how to perform a positive pressure test | 76 |  |  |
|                     |     | Method 1: Using the air intake tube                         | 77 |  |  |
|                     |     | Method 2: Using the test port                               | 78 |  |  |
|                     |     | Method 3: Using a solenoid valve                            | 78 |  |  |
|                     | Ste | ep-by-step troubleshooting by symptom                       | 80 |  |  |
|                     | Tr  | oubleshooting loading errors and operator complaints        | 85 |  |  |
|                     | Су  | cle Fault List                                              | 89 |  |  |
| 6.                  |     | REMOVING AND REPLACING PANELS                               | 94 |  |  |
|                     | 6.: | 1 Removing and reinstalling the left panel                  | 95 |  |  |
|                     | 6.2 | 2 Removing and reinstalling the right panel                 | 95 |  |  |
|                     | 6.3 | 3 Removing and reinstalling the back panel                  | 96 |  |  |
| 7.                  |     | FRONT AND DOOR COMPONENTS                                   | 97 |  |  |
| 8.                  |     | RIGHT SIDE COMPONENTS                                       | 99 |  |  |
| 9.                  |     | LEFT SIDE COMPONENTS                                        | 01 |  |  |
| 10. REAR COMPONENTS |     |                                                             |    |  |  |
| 11. TOP COMPONENTS  |     |                                                             |    |  |  |
| AF                  | PE  | NDIX A: STATCLAVE G4 plumbing diagram10                     | 07 |  |  |
| AF                  | PE  | NDIX B: STATCLAVE G4 electrical schematic                   | 08 |  |  |

# 1. UNIT OVERVIEW

## Introduction

This service manual was created to act as reference for the service and repair of the STATCLAVE G4. If you have a question about the unit you are repairing, please do not hesitate to contact your local SciCan representative for information.

## **Principles of operation**

The STATCLAVE G4 is a dynamic air removal (pre-vacuum) table-top steam sterilizer that uses steam to sterilize wrapped and unwrapped instrument loads typically used in dental and medical offices. It has six validated sterilization cycles with optimized drying for fast, effective instrument processing. An additional custom cycle can be configured using one of three temperature settings but this cycle must be validated by the user.

## Steps in a typical cycle

After pressing the START button to activate a cycle...

- 1. The band heaters turn on to warm the chamber to its operating temperature.
- 2. Water from the clean water reservoir is pumped to the boiler to create steam.
- 3. The vacuum system uses a Venturi device instead of a vacuum pump to remove air from the chamber as it fills with steam to ensure efficient air removal and steam penetration into the load.
- 4. Water from the clean water reservoir is pumped to the boiler to saturate the chamber with steam and bring the unit to sterilizing temperature.
- 5. Steam sterilization is achieved by exposing products to direct saturated steam contact at the required temperature and pressure for the specified time.
- 6. When it has completed the sterilization phase, the unit vents steam from the chamber to the condenser and into the exhaust bottle.
- 7. The Venturi-based vacuum system activates to pull any remaining steam and moist air from the chamber.
- 8. Filtered air is drawn into the chamber to dry the load and the band heaters are activated to speed drying.

## How does STATCLAVE G4 use a Venturi device to create a vacuum?

In the STATCLAVE G4, a water pump moves water through the constricted channel of a Venturi device. As the water goes through this constriction, from a large pipe to a small pipe, it creates an area of low pressure. A third tube connects to this constriction through which the low pressure draws a vacuum.

Diagram of key systems and components

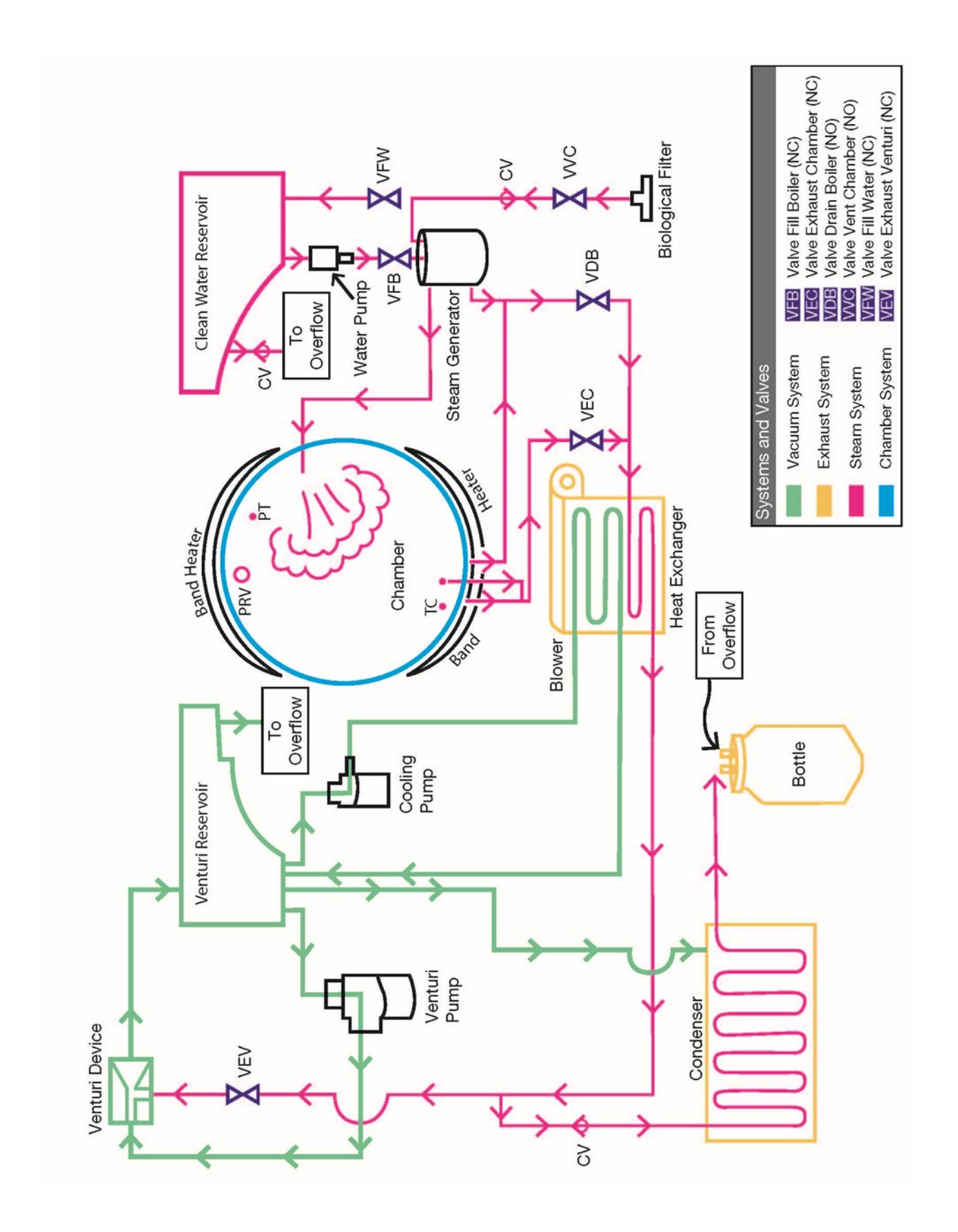

## Front and back of the unit

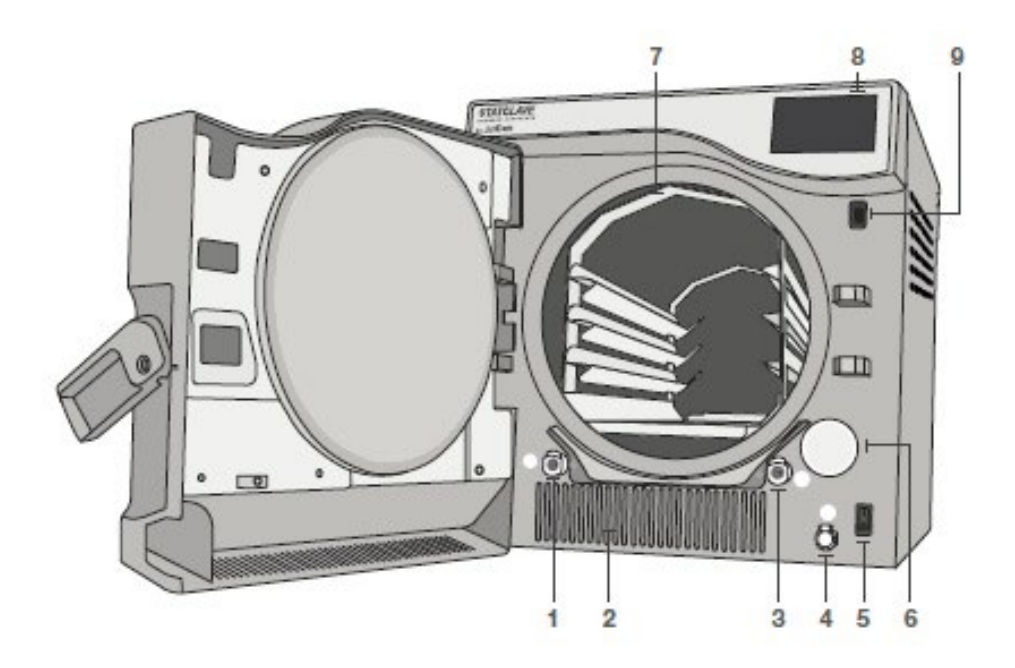

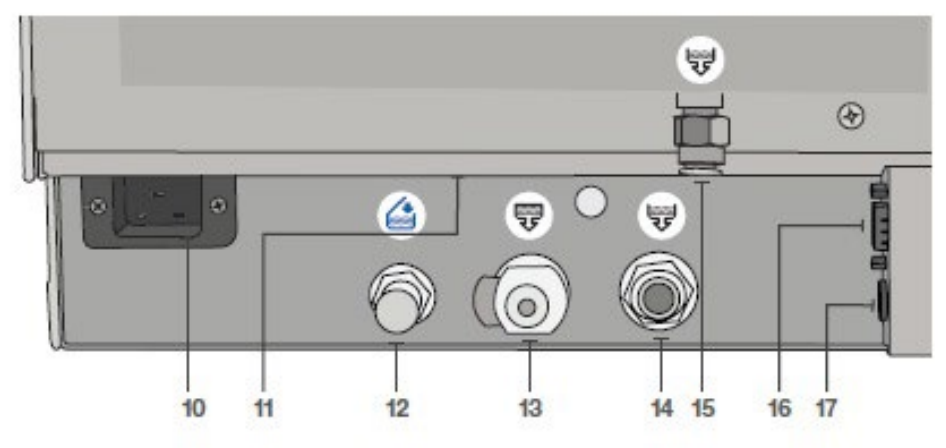

- Venturi reservoir drain quick-connect (OUT)
- 2. Warm air exhaust
- Clean water reservoir drain quick-connect (OUT)
- Clean water reservoir fill quick-connect (IN)
- 5. Power switch
- 6. Bacteriological filter (bacteria-retentive air filter)
- 7. Chamber rack

- 8. Touchscreen
- 9. USB port
- 10. Power cord input
- 11. Ethernet port (not visible)
- 12. Auto fill port for clean water reservoir
- 13. Condenser drain port (to drain for shipping)
- 14. Overflow drain port for reservoirs
- 15. Exhaust drain port
- 16. RS232 port
- 17. Power port for external fill pump (option)

# Top of the unit - inside reservoirs

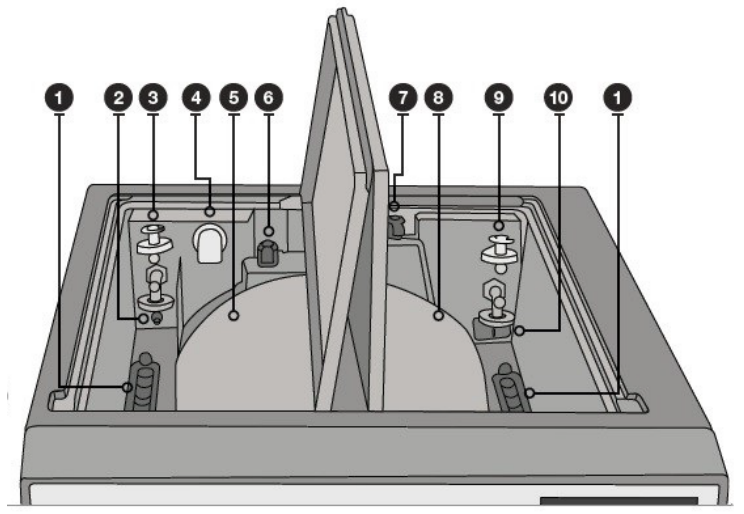

- 1. Reservoir filters
- 2. Venturi reservoir temperature sensor

3. Venturi reservoir level sensors (max. and min.)

- 4. Venturi recirculation tap
- 5. Venturi reservoir
- 6. Water cooling recirculation tap
- 7. Clean water fill tap
- 8. Clean water reservoir
- 9. Clean water reservoir level sensors (empty and full)
- 10. Clean water conductivity sensor

# **Specifications**

|                                                 | Width: 17.75" / 450 mm                                |  |
|-------------------------------------------------|-------------------------------------------------------|--|
| Machine Dimensions:                             | Height: 19-19.5" / 483-495 mm                         |  |
|                                                 | Depth: 25" / 635mm                                    |  |
| Chamber Dimensions:                             | Diameter: 11"/ 280 mm                                 |  |
|                                                 | Depth: 15"/381 mm                                     |  |
| Sterilization Chamber Volume:                   | 6.9 US gal / 26 L                                     |  |
| Distilled Water Reservoir Volume:               | 1 US gal / 4 L                                        |  |
| Venturi Reservoir Volume (including condenser): | 1.6 US gal /6 L                                       |  |
| Weight (without water):                         | 136 lbs/ 61.7kg                                       |  |
| Weight (with full reservoirs and full load):    | 175 lbs/ 79.5kg                                       |  |
|                                                 | Top: 7″ /180 mm                                       |  |
|                                                 | Right Side: 2" / 50 mm                                |  |
| Clearance required:                             | Left Side: 0"/ 0 cm                                   |  |
|                                                 | Front with door open: 16"/ 41 cm                      |  |
| Water quality:                                  | ≤6.4ppm / 10 μS (conductivity at 20°C/68°F)           |  |
| Minimum distilled water required for cycle:     | 0.26 US gal / 1 L                                     |  |
| Minimum Venturi water required for cycle:       | 0.26 US gal / 1 L                                     |  |
| DDV/ value (procesure relief value)             | Set at 40.6 PSI / 2.8 bar to release pressure in      |  |
| PRV value (pressure relier valve):              | overpressure situations                               |  |
|                                                 | 120V, 60Hz, 12 A                                      |  |
| Electrical Pating*:                             | 208-240V, 60Hz, 12A                                   |  |
|                                                 | *See serial number label for requirements specific to |  |
|                                                 | your unit.                                            |  |
| Ethernet Port:                                  | 10/100 Base-T                                         |  |
| USB Port:                                       | USB 2.0                                               |  |
| Current:                                        | AC                                                    |  |
| Protection Class:                               | 1                                                     |  |
| Protection:                                     | covered                                               |  |
| Ambient Operating Temperature:                  | 41°F - 104°F / 5°C - 40°C                             |  |
| Sound levels:                                   | ≤ 60 dB                                               |  |
| Humidity:                                       | 80% maximum                                           |  |
| Max. Altitude:                                  | 6,562 ft / 2000 m                                     |  |
|                                                 |                                                       |  |

## Safety devices

- Overheat thermostat: Steam generator overheat thermostat's set point 310°C.
- Overheat thermostat: Band heater overheat thermostat set point 180°C.
- Pressure relief valve: The chamber pressure relief valve is set to 40.6 PSI/ 2.8 bar gauge to release pressure in an overpressure situation.
- Pressure or vacuum relief on power failure: The unit will automatically return the unit to atmospheric pressure when the power is interrupted.
- Electrical protection: two 15 Amp fuses (high current) and 2 Amp fuse (low current).

## Water supply

High quality distilled water is recommended for use in the STATCLAVE G4. Deionized, demineralized or specially filtered water can also be used. Never use tap water. The STATCLAVE G4's water conductivity sensor automatically reads the water quality and will not allow the unit to run a cycle unless the water quality is  $\leq$  6.4ppm / 10 µS (conductivity at 20°C/ 68°F).

# Safety information

| THE FOLLOWING TERMS APPEAR IN THIS SERVICE MANUAL           |                                                                                          |  |  |
|-------------------------------------------------------------|------------------------------------------------------------------------------------------|--|--|
| CAUTION! A potential hazard to the operator or to patients. |                                                                                          |  |  |
| IMPORTANT!                                                  | A situation that may affect the functioning of the unit or lead to a mechanical failure. |  |  |
| TIP                                                         | Additional information that may be helpful.                                              |  |  |

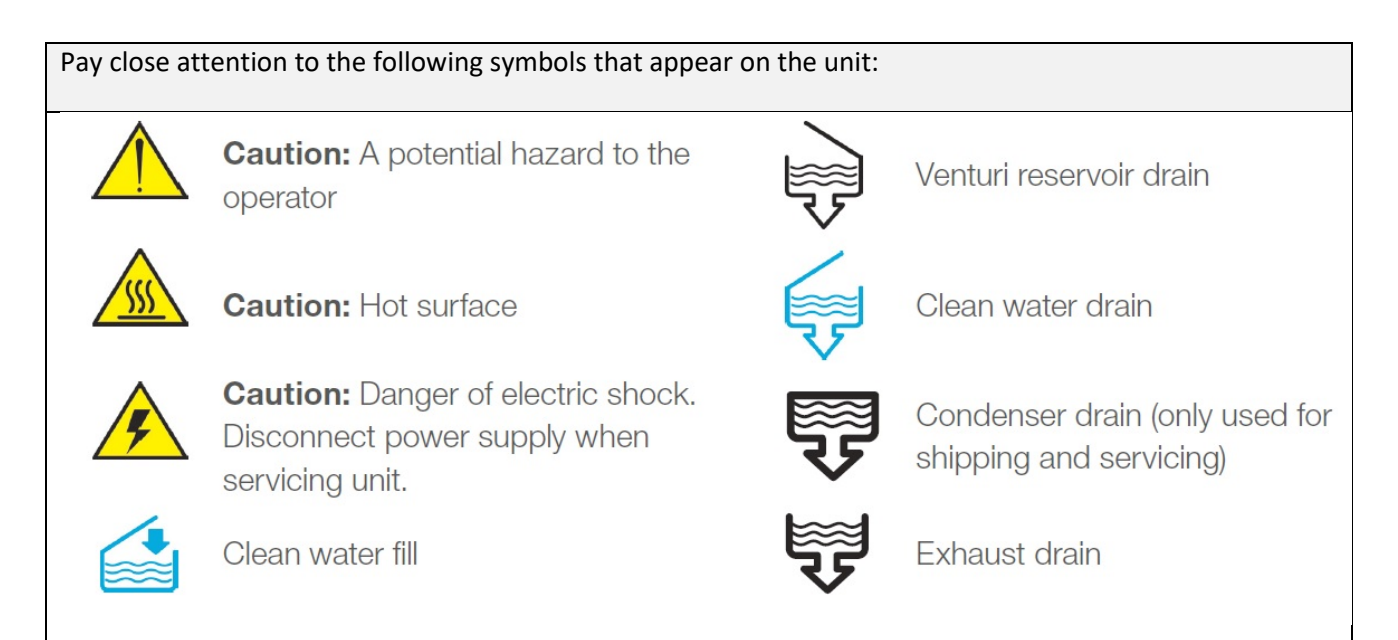

## Safe operation

The following apply to both operators and service technicians:

- Exercise caution and seek assistance when lifting or carrying the unit.
- Before performing routine maintenance or servicing the unit, turn the unit OFF and unplug the power cord from the power source.
- The operator should never remove the cover of the unit or insert objects through holes or openings in the cabinetry. Doing so may damage the unit and/or pose a hazard to the operator.
- If the unit is used in a manner other than that specified, the protection provided by the equipment may be impaired.

## Safe servicing

- SciCan shall not be liable for incidental, special or consequential damages caused by any maintenance or services performed on the STATCLAVE G4 by a third party or for the use of equipment or parts manufactured by a third party, including lost profits, any commercial loss, economic loss, or loss arising from personal injury.
- All local, regional, state, and national regulations regarding the servicing of this class of device and safety requirements must be observed.

### When the panels are removed

- Hazardous voltages are accessible. Disconnect the power cord before removing any panels.
- Sharp metal edges are exposed. Be careful and wear long sleeves and gloves.

### Electrical

- If the panels are removed, a dielectric strength test (Hi-Pot) AND a protective bonding impedance test (ground continuity) must be performed on the STATCLAVE G4 when the work is completed and after the panel has been reinstalled.
- The STATCLAVE G4 contains electronic circuitry that is static sensitive. Always wear a static strap when working with or near printed wiring boards. In addition, use static footstraps, grounding mats and grounded work surfaces when servicing microprocessor devices. Transport boards and devices in static protected bags.

### Lifting the unit

• The STATCLAVE G4 is heavy. Exercise caution and seek assistance when lifting or carrying the unit.

## Water quality

- Use only steam-process distilled water in the STATCLAVE G4.
- Ensure that there is distilled water in the STATCLAVE G4 before activating the pump.

#### Reporting

• It is vital for SciCan to learn of any problem in the field. This information will help SciCan solve the problem quickly and improve product reliability in new units.

#### **Biological waste**

• Waste water in the unit may contain biological contaminants; use a mechanical means to siphon the contents. Wear disposable rubber gloves. Dispose of absorbent material according to biological waste disposal regulations.

## Tools and hardware

Tools required for servicing include:

- Needle-nose pliers
- Wrench
- Nut driver
- Hose clamp pliers
- Screwdriver Philips
- Wire stripper
- Screwdriver slot
- Spring clamp pliers

Electrical Safety test equipment:

- Hi-Pot tester
- Ground continuity tester
- Static strap
- Static bags

The unit contains the following types of hardware:

- Phillips pan head self-tapping metal screws
- Phillips pan head stainless steel machine screws
- Hex screws
- Spring clamps
- Metal cable ties
- Plastic cable ties

# **Shipping instructions**

The unit should be serviced on site. If it is necessary to send the unit back to the dealer, follow these instructions:

1. Drain water from the unit. Follow these steps:

#### To drain CLEAN WATER reservoir:

 Open the unit door to connect the drain tube to the CLEAN WATER reservoir's front draining port. Drain the reservoir completely.

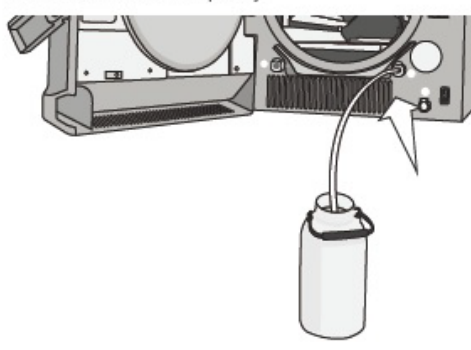

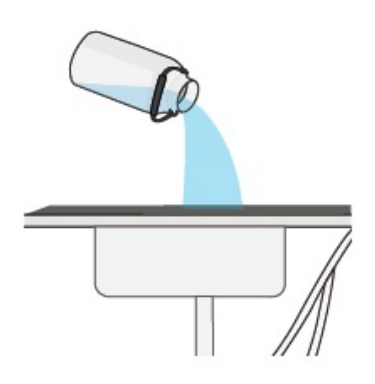

- To drain VENTURI reservoir:
- 1. Repeat the procedure for the VENTURI reservoir.

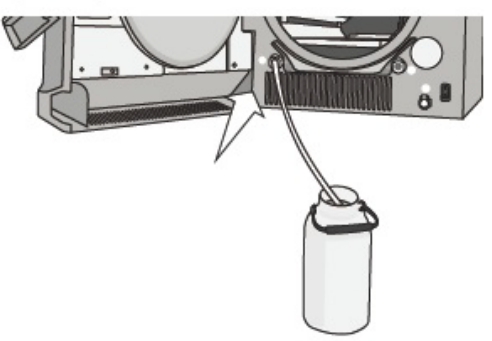

2. Empty the container.

2. Empty the container.

2. Empty the container.

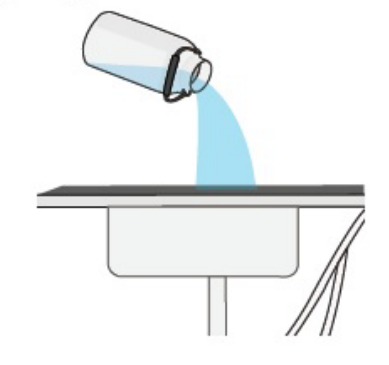

#### To drain CONDENSER:

1. Access the back of the unit to insert the quickconnect drain tube into the condenser draining port.

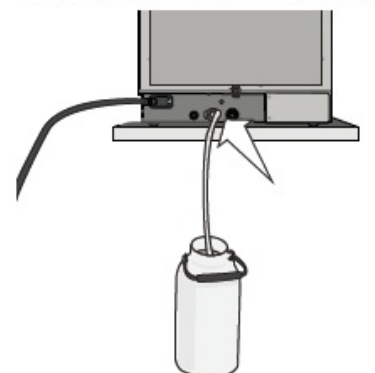

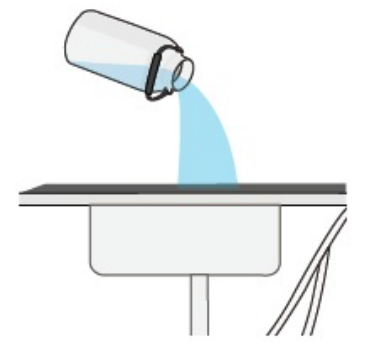

- 2. Remove residual water from the water cooling system. Follow these steps:
  - a) Remove the Venturi water reservoir filter.
  - b) Insert siphoning tool into each drainage hole and pull residual water from the system.
- 3. Screw in the leveling legs.
- 4. Specify upright, heated, and insured shipping.
- 5. Ensure unit is returned on a pallet with at least two banding straps securing the box to the pallet. If original packaging is unavailable packaging can be ordered with part #01-115557S.
- 6. Shipping outside of these conditions can affect warranty.

# 2. LOCATION AND INSTALLATION

The STATCLAVE G4 will require a support surface that is strong enough to hold the weight of a fully loaded unit with full reservoirs (a total operating weight of 175 lbs / 79.5 kg). The space should also allow room for the door to open correctly, for the top reservoir lids to be opened for filling and for ventilation on the right side. Please review the installation details outlined in the section below prior to installation.

If the STATCLAVE G4 is installed in a sterilization center, the manufacturer of the sterilization center should allow enough space at the top, back and both sides of the unit to facilitate installation, leveling, and service access to the unit.

During installation, all consumables should have been added to the machine as appropriate. It is important to check that this has been undertaken before starting the machine.

Use the Installation Checklist for steps to ensure proper installation of unit.

## Unboxing, connecting and lifting the unit into position

Remove the packaging's plastic handle insets.

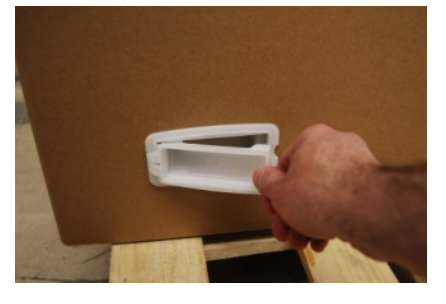

Slide the top cover up and off the unit.

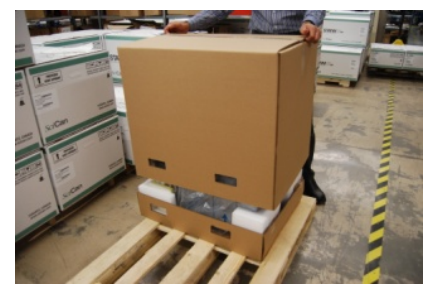

Remove the accessories box and foam packaging.

Open the bag and, with one person on either side, grip the strap handle and underside of the unit to lift and remove it from the base packaging.

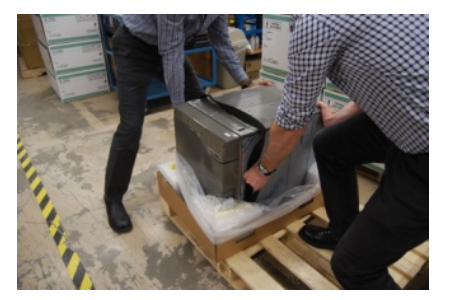

Unlatch the unit door to open it and remove items stored in the chamber. Check the contents. (See Checking package contents, in this section.)

With the unit still on the floor, connect the power cord. (See Electrical connections and power, in this section.)

Connect the exhaust tubes. (See Connecting the exhaust tubes, in this section.)

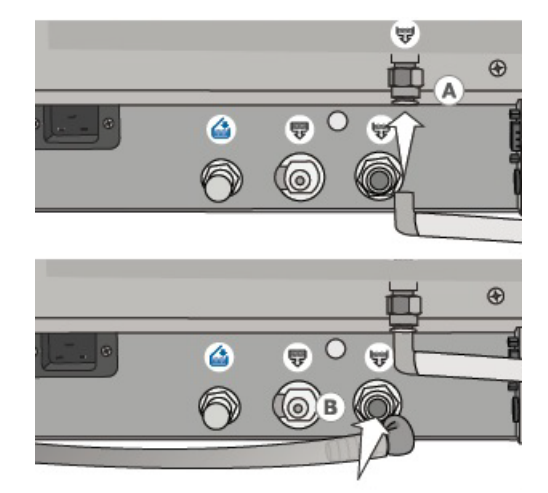

Place the loose ends of the tubes and power cord over the top of the unit.

With one person on either side, grip the strap handle and underside of the unit to lift it into position.

Once in position, push the power cord and hoses through the cut-outs in the cabinetry to make the connections.

## Checking package contents

When you receive your STATCLAVE, the Items listed below will be included. If any of the Items are missing, contact your dealer immediately.

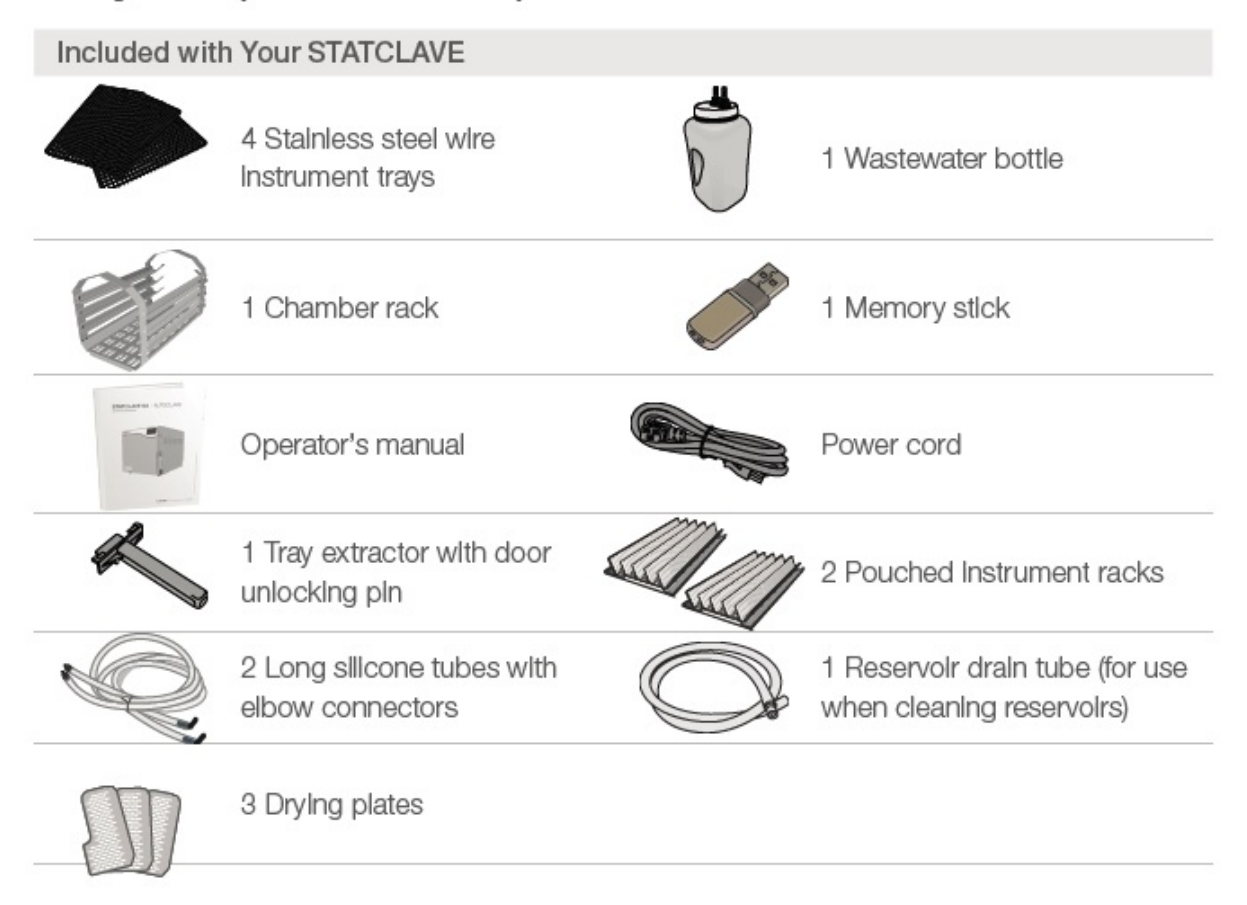

## Positioning a unit

- Place the STATCLAVE on a flat level surface strong enough to support a 175 lbs (79.5kg) load.
- Allow for at least 7" (180 mm) of space ABOVE the unit to enable access to the reservoirs. If there is less than 7" (180 mm) above the unit, use a screwdriver to remove the front hinge of the clean water reservoir so that it can slide in and out of position from the front of the unit.
- On the right side of the unit, allow for at least 2" (50 mm) of space for ventilation.
- The unit vents warm air from below the door.
   Ensure the door overhangs the level surface.

**IMPORTANT!** To improve drainage, ensure the unit is tiltled toward the back. Use the leveling feet to ensure the front of the unit is 1" (25 mm) from the level surface.

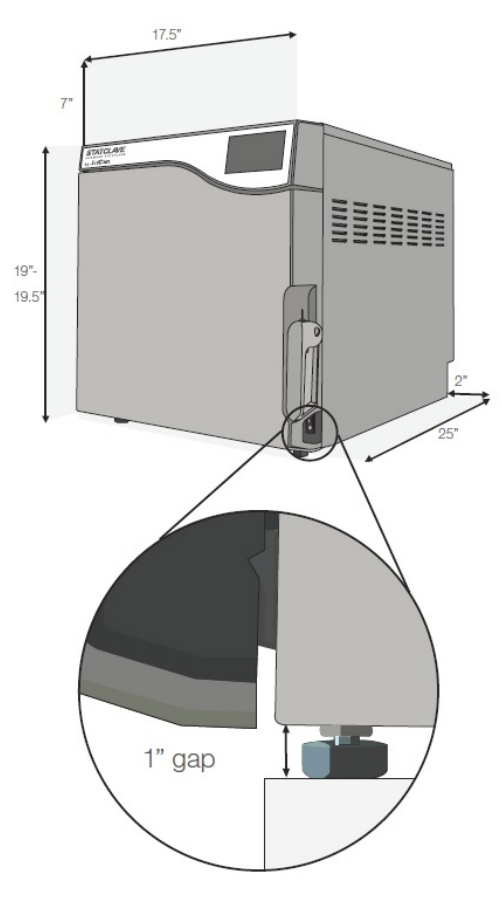

## Unit dimensions and operating environment

| Height with front legs retracted            | 19" / 483 mm    |
|---------------------------------------------|-----------------|
| Height with front legs fully extended       | 19.5" / 495 mm  |
| Width                                       | 17.75" / 450 mm |
| Depth                                       | 25" / 635 mm    |
| Weight (empty)                              | 136 lb/ 61.7kg  |
| Weight (with full reservoirs and full load) | 175 lb/ 79.5kg  |
|                                             |                 |

#### **Temperature and Humidity**

Avoid installing your STATCLAVE in direct sunlight or close to a heat source such as vents or radiators. The recommended operating temperatures are between 5°C-40°C / 41°F-104°F with humidity of maximum 80%.

#### **Electromagnetic Environment**

Your STATCLAVE has been tested and meets applicable standards for electromagnetic emissions. While your unit does not emit any radiation, it may itself be affected by other equipment that does. We recommend that your unit be kept away from potential sources of interference.

## **Electrical connections and power**

- Ensure the power switch at the front right of the unit is in the OFF position and connect the power cord supplied to the power port at the back of the unit.
- **2.** Connect directly to a power source. Don't use an extension cord.
- **3.** Turn ON the power switch located at the front right of the unit.

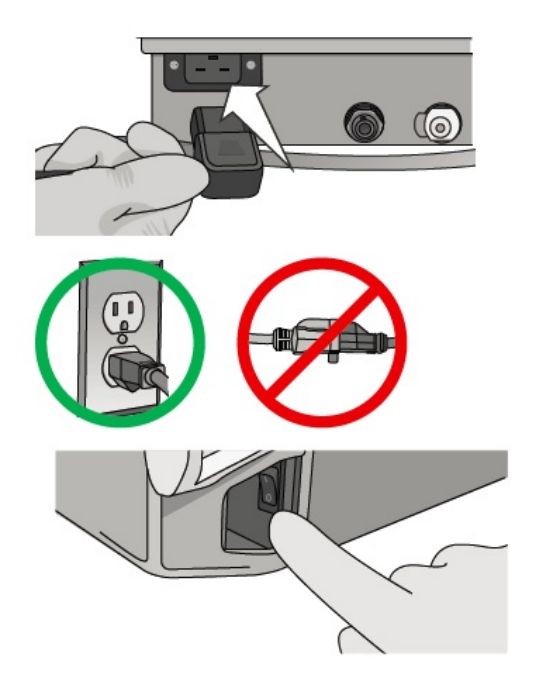

#### **Electrical Connections**

To power your unit, use properly grounded and fused power sources with the same voltage rating as indicated on the serial number label at the back of your STATCLAVE G4.

- DO use an outlet that is protected by a suitable breaker.
- DO use a dedicated circuit, single phase 120 V~ 60Hz, 12A or 208-240 V~60Hz, 12A, depending on the voltage rating indicated on the serial number label at the back of the unit.

#### **Unit Electrical Characteristics:**

- Protection class 1 device.
- Maximum power consumption of the sterilizer is 1,440 Watts for 120V and 2,250-3,000 Watts for 208-240V.

## Connecting the exhaust tubes

IMPORTANT: For the unit to function, BOTH reservoirs must be full and BOTH drain tubes must be connected.

The STATCLAVE G4 uses water from the Venturi reservoir to generate vacuum draws at the beginning and end of each cycle. For the unit to operate, BOTH the clean water reservoir and the Venturi reservoir must contain the minimum required water levels.

When the chamber releases steam it travels through the condenser and drains from the condenser exhaust tube. Excess water in both the Venturi reservoir and the clean water reservoir drains from the reservoir overflow tube. BOTH elbow fittings at the back of the unit must be connected to a water draining system.

### Direct to drain connection (recommended)

For direct-to-drain connections, you will need to use the direct-to-drain hardware.

- The unit is shipped with plugs in its ports. To remove a plug, apply even pressure to the Inner Ring holding it down on either side of the plug and pull out the plug.
- 2. Insert one elbow connector with silicone tube to the metal exhaust port (A).
- Insert the other elbow connector with silicone tube to the plastic reservoir overflow drain port (B).
- Connect the exhaust tube with elbow fittings

   (A) to the port installed on the drain pipe (C).
- 5. Connect the reservoir overflow tube (B) to the remaining port on the drain pipe (C).

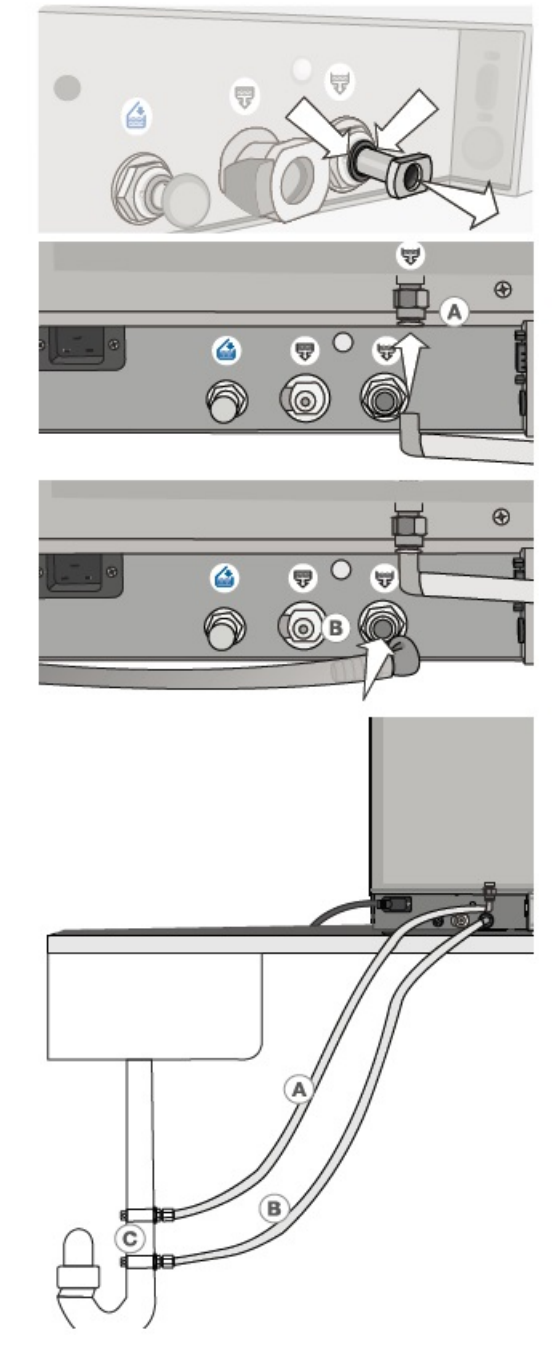

### Connecting to a waste bottle

The unit is shipped with a waste bottle in case a direct-to-drain installation is not possible. To use the waste bottle, follow these steps:

- 1. Set the waste bottle (D) on the ground or in the cabinetry below the unit.
- Connect the exhaust tube (A) to a port on the waste bottle cap (C).
- Connect the reservoir overflow tube (B) to a port on the waste bottle cap (C).

**IMPORTANT!** Avoid excess sagging in the lines; cut both tubes to measure.

**IMPORTANT!** Tubes should not be kinked, bent or otherwise obstructed. The waste bottle must be lower than the autoclave's support surface otherwise the reservoirs may not drain correctly.

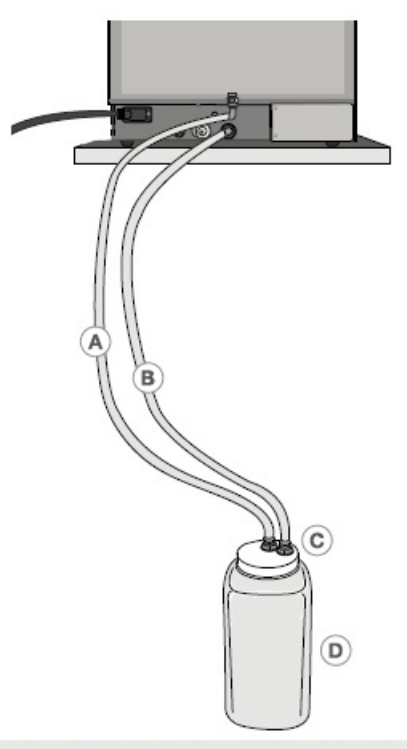

**TIP Do you want to drain the unit prior to shipping or cleaning?** For instructions on how to completely drain both reservoirs for shipping or cleaning, see Section 10.6 Draining the Reservoirs for Cleaning and Shipping.

# **Connecting to the Internet**

## Connecting to a wired network

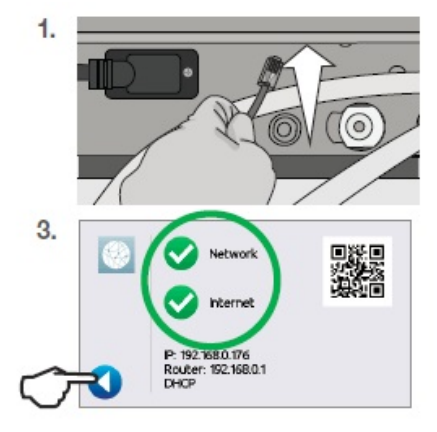

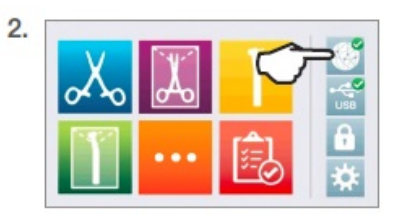

## Connecting to a wireless network

From the unit's home screen, select SETTINGS, then follow these steps:

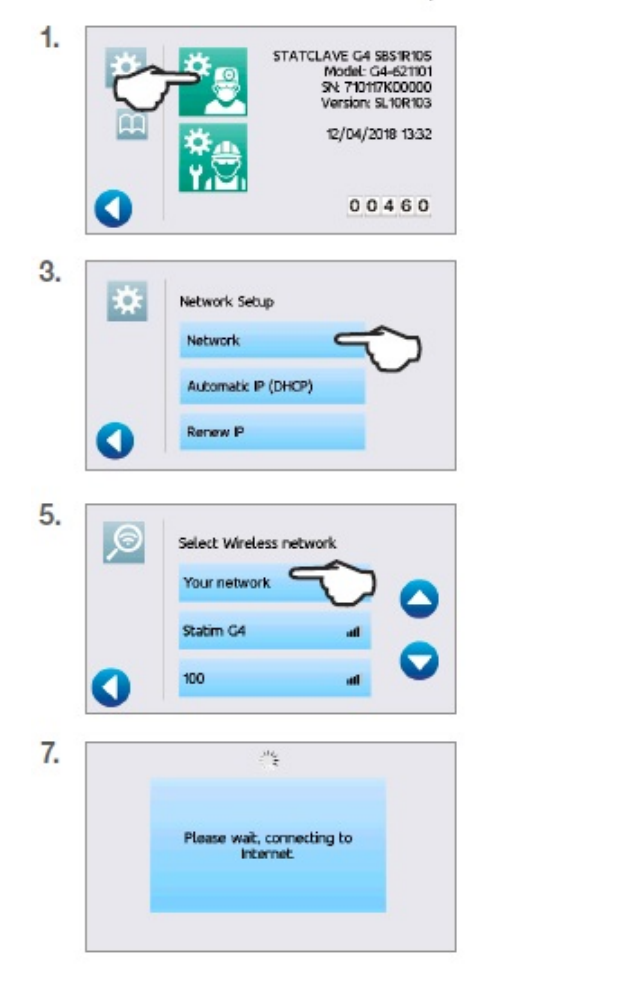

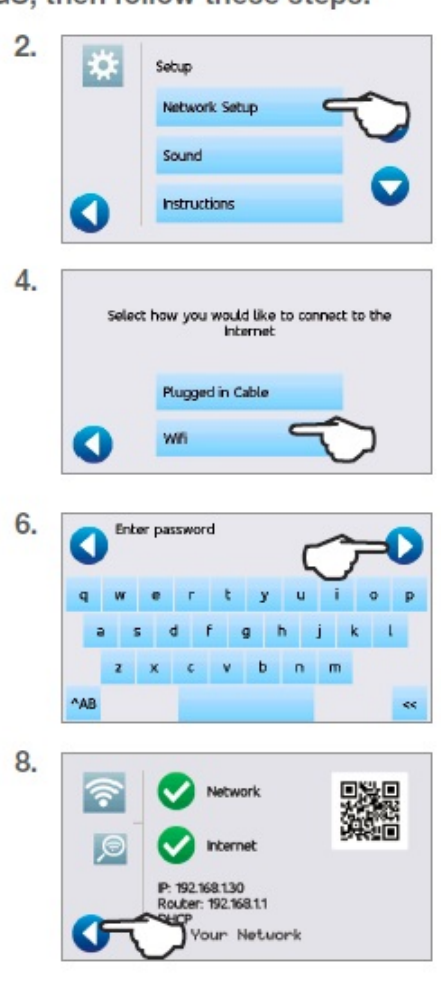

#### TIP Data Security and WiFi

Ensuring your WiFi® connections are secure is an important element of safeguarding your organization's data. A WiFi network using WPA2™ provides both security (you can control who connects to it) and privacy (the transmissions cannot be read by others) for communications as they travel across your network. For maximum security, your network should include only devices with the latest in security technology – WiFi Protected Access® 2 (WPA2).

#### Tips for securing your network

Change the network name (SSID) from the default name.

Change the administrative credentials (username and password) that control the configuration settings of your Access Point/Router/Gateway.

Enable WPA2-Personal (aka WPA2-PSK) with AES encryption.

#### Wireless transmission considerations

To comply with Federal Communications Commission and Industry Canada Radiofrequency exposure compliance requirements, the antenna used for this transmitter has been installed to provide a separation distance of at least 20 cm from all persons and must not be co-located or operating in conjunction with any other antenna or transmitter. (The transmission antenna for the wireless card is located in the front fascia.)

For the STATCLAVE Cybersecurity Statement, see Appendix C.

## Connecting to an external water supply

If you are connecting your STATCLAVE G4 to an external filling device such as a Vista Pure specialized water filtration system or external water tank and auxiliary pump, make sure your unit is set to the AUTOMATIC filling mode. To change this setting from the home screen, select SETTINGS then USER and then follow these steps:

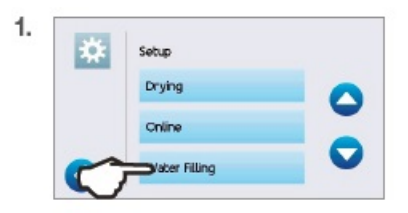

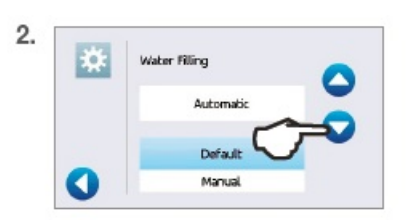

### **Connecting a Vista Pure Specialized Water Filtration System**

- 1. Remove the plug from the automatic fill port (A) at the back of the unit.
- Connect the water filtration system's Teflon tube (or other suitable tube) to the automatic fill port (A) at the back of the unit.
- 3. Ensure the tube runs freely from the water filtration system. It should not be sharply bent, crushed or obstructed in any way.
- 4. Open the valve on the water filtration system (C) to fill the accumulation tank.
- 5. Open the accumulation tank's (B) valve to facilitate the flow of water to the STATCLAVE.
- 6. Go to the home screen and select any cycle to activate the filling system.

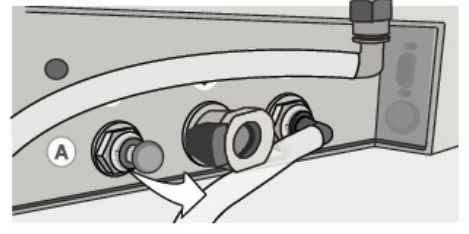

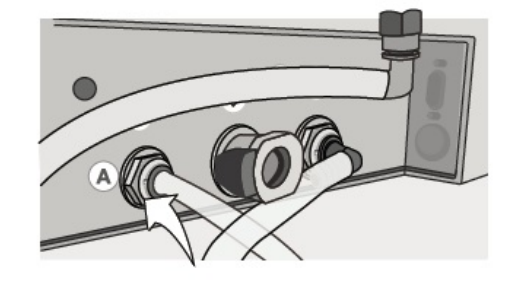

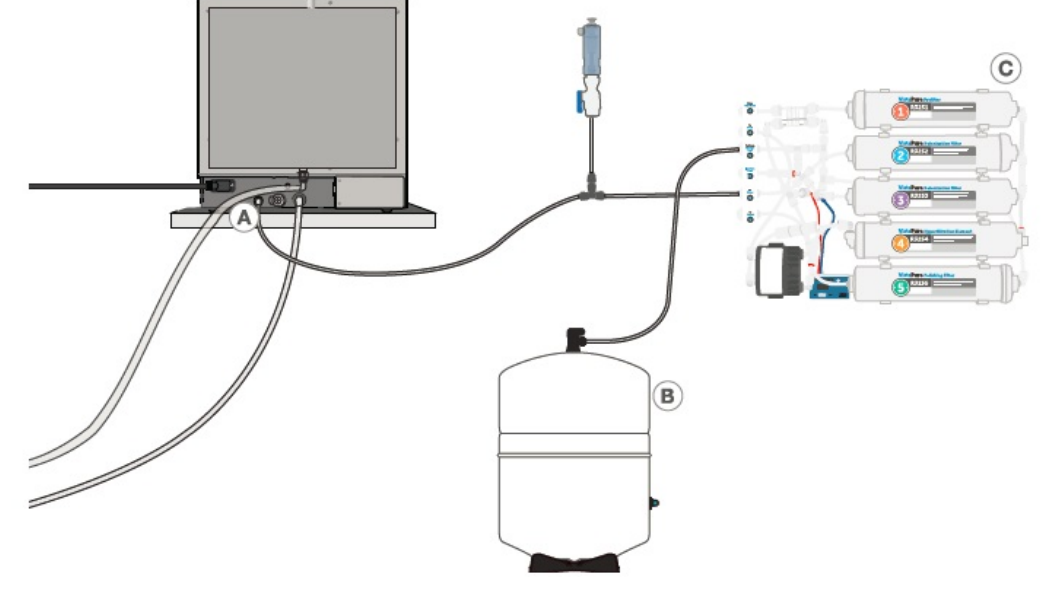

### Connecting an auxiliary pump

An input hose can be connected to the STATCLAVE from an external tank that uses an automatic water pump to feed the internal tank automatically when it reaches the MIN level. Be sure to monitor the water level of your external tank. The STATCLAVE unit does not monitor the water level in the external tank and the auxiliary water pump should not run dry.

To use this method, you will need the STATCLAVE automatic fill pump (sold as an accessory) and an external tank with a minimum diameter opening of 2" (50mm) through which you can insert the pump.

To connect the automatic fill pump to the STATCLAVE, follow these steps:

- Remove the plug from the automatic fill port (A) at the back of the unit.
- Connect the fitting at the end of the pump's tubing to the automatic fill port (A).
- Connect the automatic fill pump's power source (B) to the power connection located at the back of the unit.
- 4. Fill the external tank (C) with distilled water.
- 5. Place the submersible automatic fill pump (D) in the external tank.
- 6. Go to the home screen and select any cycle to activate the filling system.

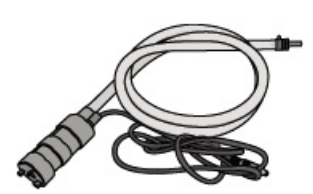

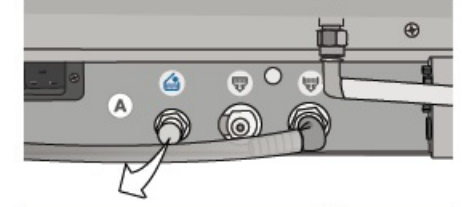

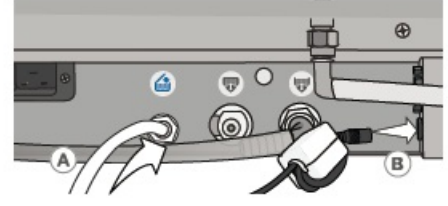

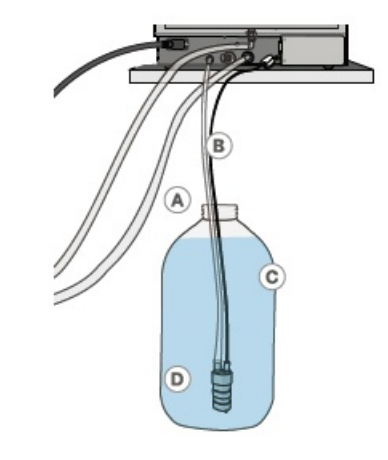

# 3. FUNCTIONS AND CYCLES

The STATCLAVE G4 is a dynamic air removal (pre-vacuum) table-top steam sterilizer that uses steam to sterilize wrapped and unwrapped instrument loads typically used in dental and medical offices. It has six validated sterilization cycles with optimized drying for fast, effective instrument processing. An additional custom cycle can be configured using one of three temperature settings but this cycle must be validated by the user.

## **Touchscreen overview**

The home screen default setting shows icons for the four most common cycles: Solid Unwrapped, Solid Wrapped, Hollow Unwrapped and Hollow Wrapped. The "…" icon provides access to additional cycles. These include: Rubber & Plastic, Textiles/Porous and a Custom Cycle. The Test Cycles icon provides access to a Bowie Dick Test and a Vacuum Test.

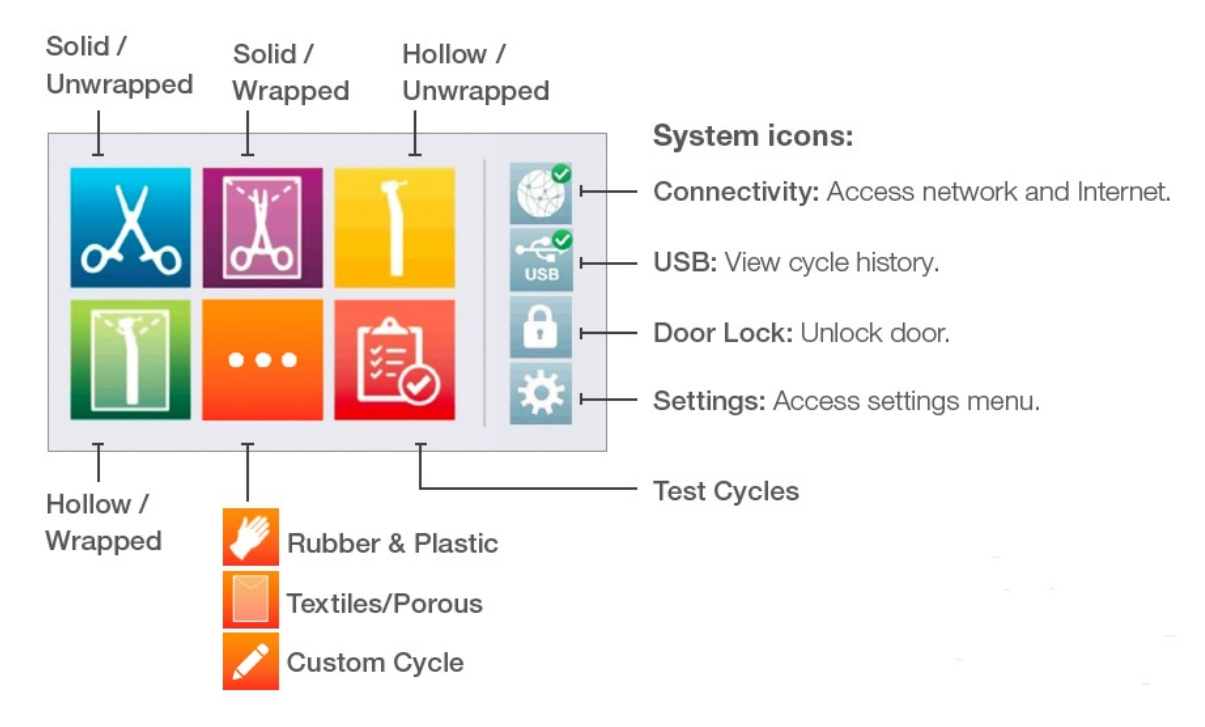

## System icons and what they mean

The home screen contains four system icons. Press these icons to access additional functions and information.

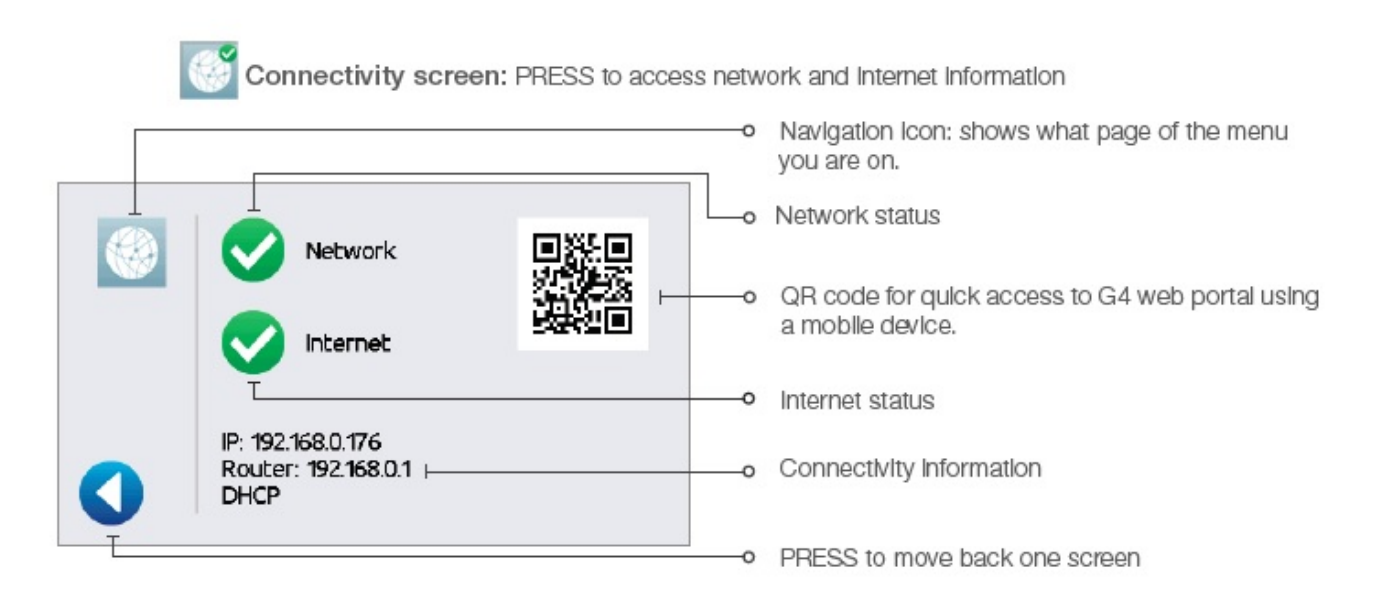

| USB | USB screen: P    | RESS to view cycle his | story<br>o | Navigation lcon: shows what page of the menu |
|-----|------------------|------------------------|------------|----------------------------------------------|
|     |                  |                        |            | you are on.                                  |
|     | 2017/05/11 00040 | 2017/05/08 00020 CF 10 |            |                                              |
| -   | 2017/05/11 00041 | 2017/05/08 00021 CP 10 | 4-0        | Last 5 successful cycles. PRESS for details. |
|     | 2017/05/11 00042 | Ī                      |            | Last 5 falled cycles. PRESS for details.     |
|     | 2017/05/12 00043 |                        |            | DDESS to convirce and avalas to a nawly      |
|     | 2017/05/12 00044 |                        |            | Inserted USB stick                           |
| T   |                  |                        |            | PRESS to move back one screen                |

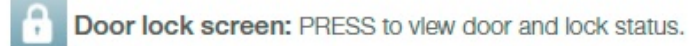

| <b>a</b> + |          | 0 | Navigation lcon: shows what page of the menu you are on.                 |
|------------|----------|---|--------------------------------------------------------------------------|
|            | 0 100kPa | 0 | Current chamber pressure<br>PRESS to unlock door                         |
| 0          |          | 0 | Current door lock status: In this example, door shows closed and locked. |
|            |          |   | PRESS to move back one screen                                            |

#### Door lock breakdown:

| Door CLOSED, handle UP   | <b>P</b> . | Door OPEN                                                               |
|--------------------------|------------|-------------------------------------------------------------------------|
| Door CLOSED and LOCKED   | <b>1</b> 8 | Chamber pressure is out of range. Door cannot be unlocked at this time. |
| Door CLOSED and UNLOCKED | 1          | PRESS icon to unlock door.                                              |

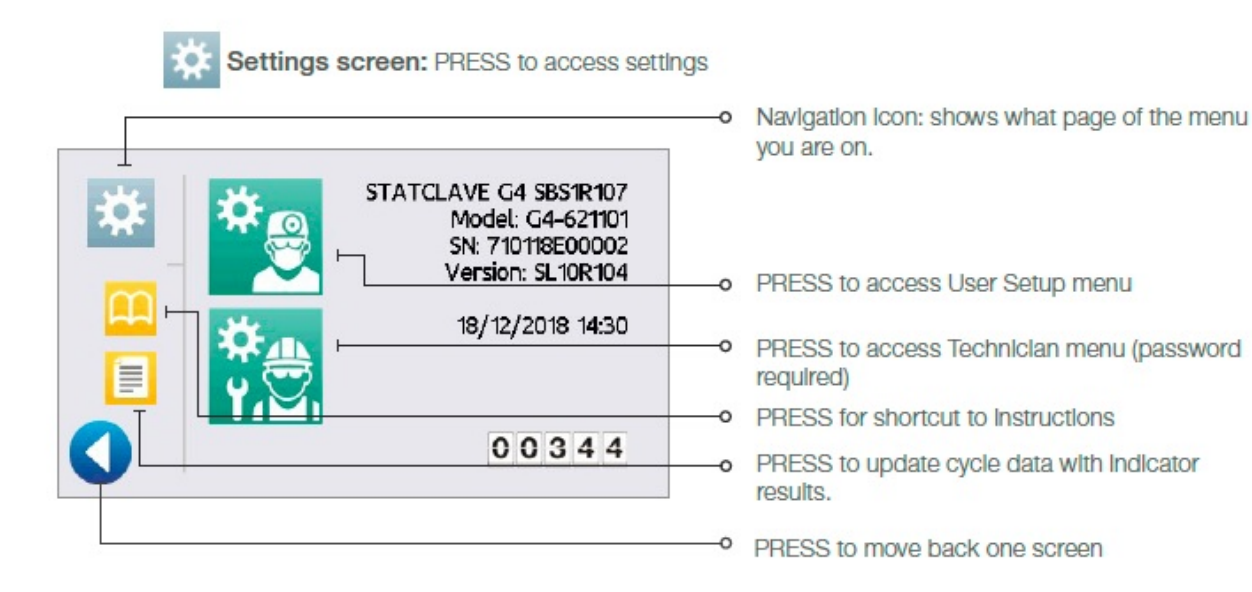

## Unlocking the door - power on

The STATCLAVE G4 will lock the chamber door when you select a cycle. To unlock the door, go to the home screen and follow these steps.

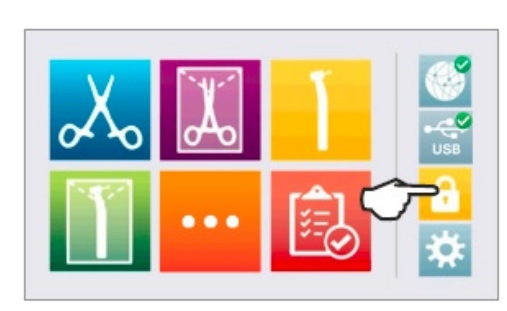

1. PRESS lock icon.

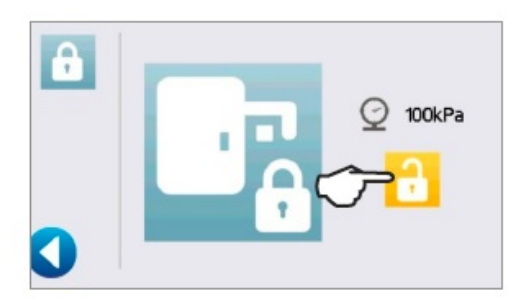

2. PRESS unlock.

3. PRESS back.

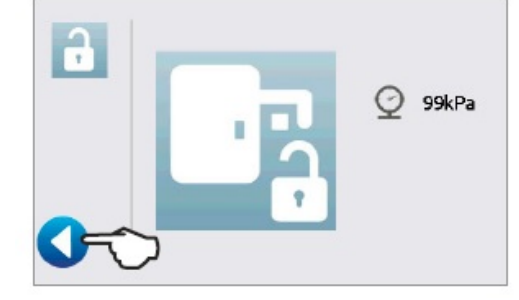

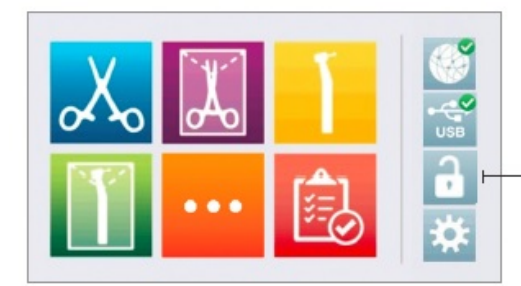

4. Lock icon is now changed to unlocked.

# Starting and stopping a cycle

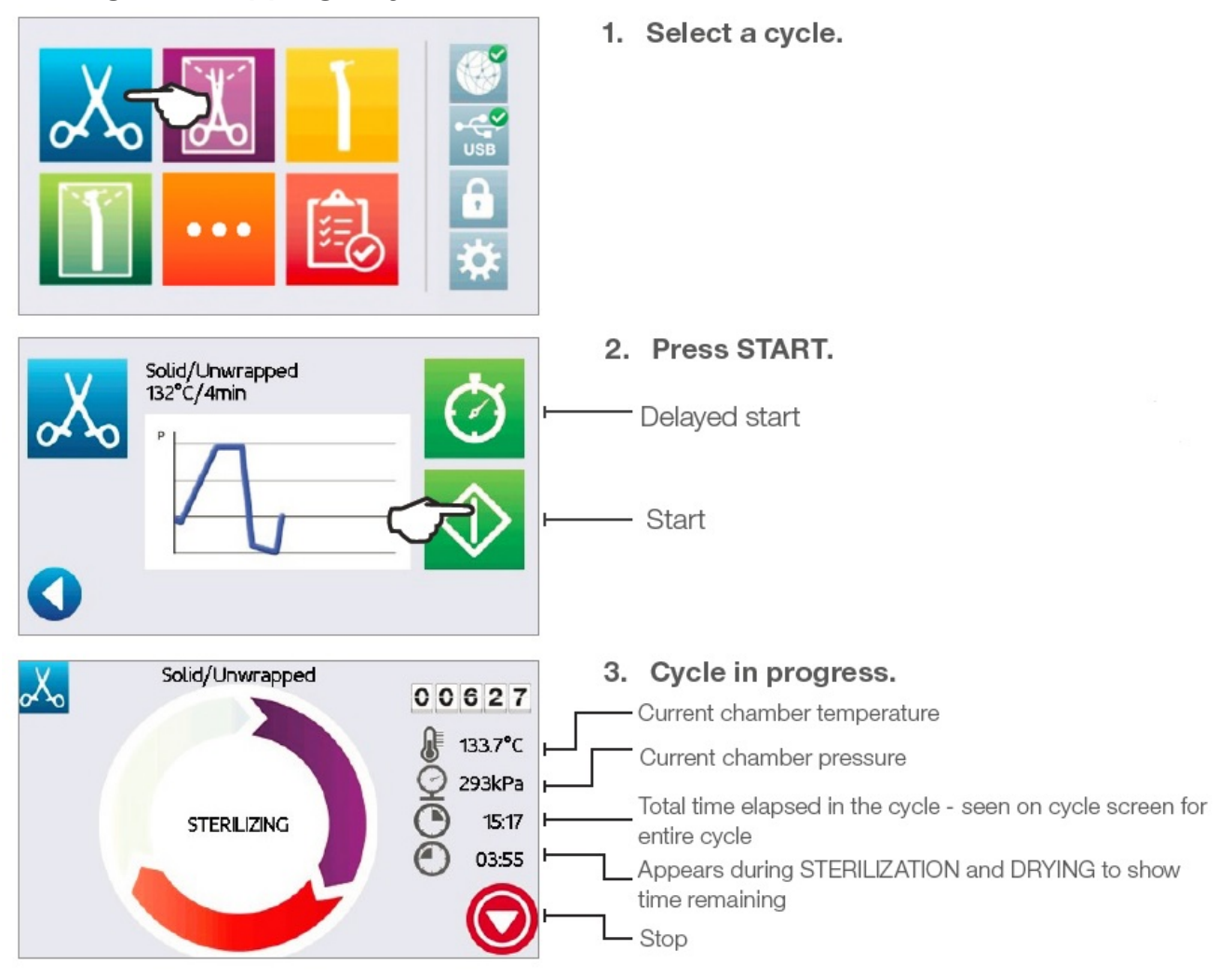

# Cycle chart and descriptions

When selecting a sterilization cycle, users are instructed to choose according to the recommendations of leading infection control authorities and local regulatory guidelines.

| STERILIZATION CYCLE INFORMATION |                                                                                                    |                                       |                               |  |  |
|---------------------------------|----------------------------------------------------------------------------------------------------|---------------------------------------|-------------------------------|--|--|
| Cycle                           | Load Type and Weight                                                                                                    | Sterilization<br>Temperature and Time | Minimum<br>Drying Time**      |  |  |
| Solid /<br>Unwrapped            | IUSS CYCLE* for unwrapped solid instruments<br>(mirrors, explorers), hinged instruments<br>(hemostats) on trays.<br>Maximum Load: 6 Kg /13.2 lbs                                                         | 132°C /270°F for 4 minutes            | 0-60 min.<br>(Default 10 min) |  |  |
| Solid /<br>Wrapped              | Single wrapped IMS cassettes with solid<br>instruments, rigid sterilization containers with<br>solid instruments or single-pouched solid<br>instruments on a pouch rack.<br>Maximum Load: 6 Kg /13.2 lbs | 132°C /270°F for 4 minutes            | 25 min.**                     |  |  |
| Hollow /<br>Unwrapped*          | IUSS CYCLE* for unwrapped dental handpieces<br>on trays.<br>Maximum Load: 6 Kg /13.2 lbs                                                                                                    | 132°C /270°F for 4 minutes            | 0-60 min.<br>(Default 10 min) |  |  |
| Hollow /<br>Wrapped             | Single-pouched dental handpieces on<br>a pouch rack.<br>Maximum Load: 6 Kg /13.2 lbs                                                                                                    | 132°C /270°F for 4 minutes            | 25 min.**                     |  |  |
| Textiles/Porous                 | Textiles<br>Maximum Load: 2 Kg /4.4 lbs                                                                                                    | 132°C /270°F for 4 minutes            | 20 min.**                     |  |  |
| Rubber &<br>Plastic             | IUSS CYCLE* for unwrapped solid or hollow<br>instruments constructed of metal, rubber and<br>plastic.<br>Maximum Load: 2 Kg /4.4 lbs                                                                     | 121 °C / 250°F for 20 minutes         | 0-60 min.<br>(Default 10 min) |  |  |
| Custom †                        | Maximum Load: 2 Kg/ 4.4 lbs                                                                                                    | 121 °C /250°F from<br>20-30 minutes   | 0-60 min.<br>(Default 10 min) |  |  |
|                                 | Maximum Load: 6 Kg/ 13.2 lbs                                                                                                    | 132 °C /270°F from<br>4-18 minutes    | 0-60 min.<br>(Default 25 min) |  |  |
|                                 | Maximum Load: 6 Kg/ 13.2 lbs                                                                                                    | 134 °C /273°F from<br>4-18 minutes    | 0-60 min.<br>(Default 25 min) |  |  |

\*Immediate Use Steam Sterilization cycle.

\*\*For a maximum load. If you adjust a cycle's drying time to less than the default time, you must check that the load is dry.

<sup>+</sup>Custom cycles have NOT been validated and have NOT been cleared by the FDA in the U.S. or any other regulatory authority. The user is responsible for validating the sterilization efficacy of a custom cycle.

# **Test cycles**

## Running a vacuum test

The vacuum test checks the sterilizer's plumbing system for leaks. Run this test with the rack and empty trays in the chamber.

IMPORTANT: Vacuum tests must be conducted when the unit is cool. Running a vacuum test on a hot chamber may cause the test to fail.

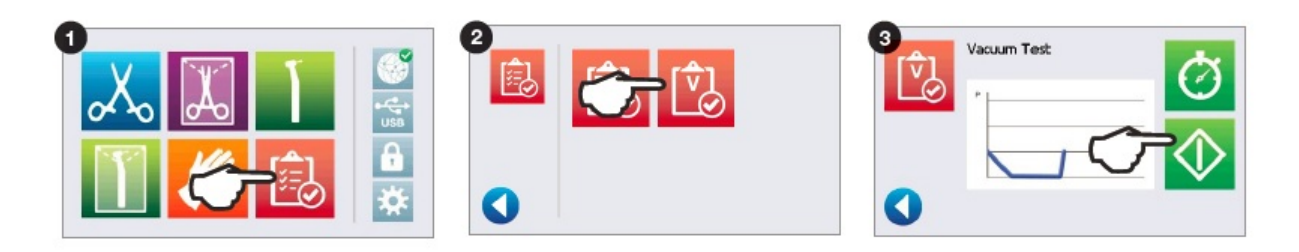

Running a vacuum test can take a minimum of 45 minutes. When the test is complete, the screen will display a CYCLE COMPLETE message. If the test has failed, see Troubleshooting.

### **Running a Bowie-Dick test**

The BOWIE-DICK test is used to ensure proper air removal is occurring in a pre-vacuum autoclave. Complete air removal is important because pockets of cool air remaining in the chamber can compromise sterilization. Using an FDA-approved Bowie-Dick test pack, the Bowie-Dick test runs a cycle at 134°C for 3.5 minutes to evaluate the correct air removal.

To perform a Bowie-Dick test, you will need a Bowie-Dick device or test pack. While you should always refer to the instructions provided by the test manufacturer, generally, the process is as follows:

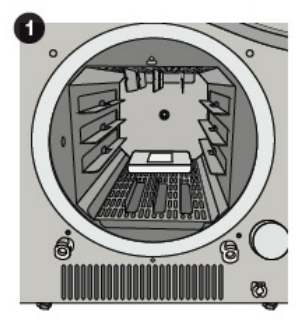

Open the unit's chamber door to insert a Bowie Dick test pack. (Position centre back.)

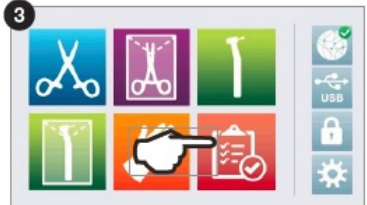

From the home screen, select the **TESTS icon**.

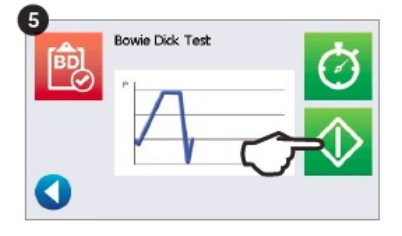

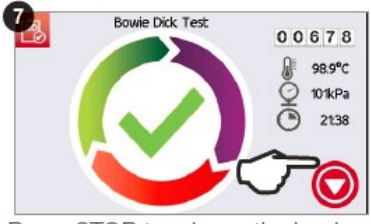

Press STOP to release the load.

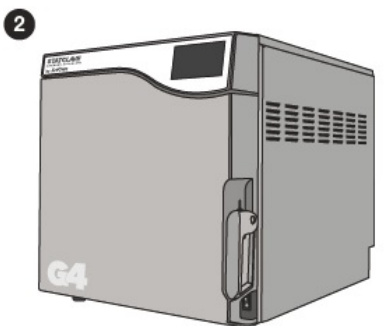

Close and lock the door.

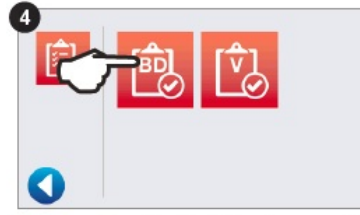

To run a Bowie Dick Test, press the **BD icon**.

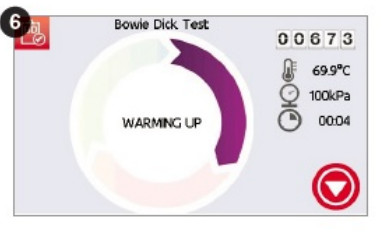

Allow the test to run to completion.

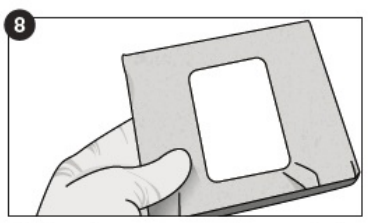

Follow the test manufacturer's instructions to interpret test results. If unit passes the test, unit is ready for use. If unit fails, check manufacturer's instructions and repeat test.

## What happens during a cycle

The STATCLAVE G4, like all autoclaves, uses various combinations of time, temperature, and pressure to make up different cycles that are designed to sterilize specific load types. Each cycle is divided into various phases. Some cycles may have more or less phases depending on the needs of the load type. For example, a cycle for hollow instruments will have an additional vacuum draw phase before sterilization to ensure steam penetrates every hollow of every instrument in the load. In another example, a solid unwrapped cycle uses only one vacuum draw at the start because it does not have instruments with hollow areas that require more steam penetration.

The following is a description of what devices are ON/OFF and OPEN/CLOSED at each stage of a Hollow Wrapped cycle, which is a cycle that includes the greatest number of phases.

### 1. WARMING UP CHAMBER

| Band Heaters:              | ON (target is 120°C but it can overshoot by 150C) |
|----------------------------|---------------------------------------------------|
| Water Pump and VFB:        | OFF                                               |
| Steam Generator:           | ON                                                |
| VDB:                       | OPEN                                              |
| VEC:                       | OPEN                                              |
| Venturi Pump and VEV:      | OFF                                               |
| Blower for Heat Exchanger: | OFF                                               |
| Cooling Pump:              | OFF                                               |
| VVC:                       | OPEN                                              |
| VFW:                       | OPEN for auto fill between cycles only.           |
| 2. WARMING UP              |                                                   |
| Band Heaters:              | ON (120°C)                                        |
| Water Pump and VFB:        | ON as required                                    |
| Steam Generator:           | ON                                                |
| VDB:                       | CLOSED                                            |
| VEC:                       | OPEN                                              |
| Venturi Pump and VEV:      | OFF                                               |
| Blower for Heat Exchanger: | OFF                                               |
| Cooling Pump:              | OFF                                               |
| VVC:                       | CLOSED                                            |
| 3. VACUUM PULSE            |                                                   |
| Band Heaters:              | OFF                                               |
| Water Pump and VFB:        | ON as required                                    |
| Steam Generator:           | ON                                                |
| VDB:                       | CLOSED                                            |
| VEC:                       | OPEN                                              |
| Venturi Pump and VEV:      | ON                                                |

| Blower for Heat Exchanger: | ON     |
|----------------------------|--------|
| Cooling Pump:              | ON     |
| VVC:                       | CLOSED |

## 4. PRESSURE PULSE (phase included only on some cycles)

| Band Heaters:              | OFF (ON as required) |
|----------------------------|----------------------|
| Water Pump and VFB:        | ON as required       |
| Steam Generator:           | ON                   |
| VDB:                       | CLOSED               |
| VEC:                       | OPEN                 |
| Venturi Pump and VEV:      | ON                   |
| Blower for Heat Exchanger: | ON                   |
| Cooling Pump:              | ON                   |
| VVC:                       | CLOSED               |
|                            |                      |

## 5. VACUUM DRAW/ PULSE (phase included only on some cycles)

| Band Heaters:              | OFF    |
|----------------------------|--------|
| Water Pump and VFB:        | OFF    |
| Steam Generator:           | OFF    |
| VDB:                       | CLOSED |
| VEC:                       | OPEN   |
| Venturi Pump and VEV:      | ON     |
| Blower for Heat Exchanger: | ON     |
| Cooling Pump:              | ON     |
| VVC:                       | CLOSED |

#### 6. PRESSURIZING

| Band Heaters:              | OFF (ON as required) |
|----------------------------|----------------------|
| Water Pump and VFB:        | ON as required       |
| Steam Generator:           | ON                   |
| VDB:                       | CLOSED               |
| VEC:                       | CLOSED               |
| Venturi Pump and VEV:      | OFF                  |
| Blower for Heat Exchanger: | ON                   |
| Cooling Pump:              | ON                   |
| VVC:                       | CLOSED               |

#### 7. STERILIZING

| Band Heaters:       | OFF |
|---------------------|-----|
| Water Pump and VFB: | OFF |

| Steam Generator:           | ON-OFF as required |
|----------------------------|--------------------|
| VDB:                       | CLOSED             |
| VEC:                       | CLOSED             |
| Venturi Pump and VEV:      | OFF                |
| Blower for Heat Exchanger: | ON                 |
| Cooling Pump:              | ON                 |
| VVC:                       | CLOSED             |

#### 8. VENTING

| Band Heaters:              | ON     |
|----------------------------|--------|
| Water Pump and VFB:        | OFF    |
| Steam Generator:           | OFF    |
| VDB:                       | OPEN   |
| VEC:                       | CLOSED |
| Venturi Pump and VEV:      | OFF    |
| Blower for Heat Exchanger: | ON     |
| Cooling Pump:              | ON     |
| VVC:                       | CLOSED |

#### 9. VACUUM DRAW

| Band Heaters:              | ON     |
|----------------------------|--------|
| Water Pump and VFB:        | OFF    |
| Steam Generator:           | ON     |
| VDB:                       | OPEN   |
| VEC:                       | OPEN   |
| Venturi Pump and VEV:      | ON     |
| Blower for Heat Exchanger: | ON     |
| Cooling Pump:              | ON     |
| VVC:                       | CLOSED |

### 10. AIR DRYING

| Band Heaters:              | ON (targets 170°C @132°C cycles and 150°C @ 121°C cycles) |
|----------------------------|-----------------------------------------------------------|
| Water Pump and VFB:        | OFF                                                       |
| Steam Generator:           | ON                                                        |
| VDB:                       | OPEN                                                      |
| VEC:                       | OPEN                                                      |
| Venturi Pump and VEV:      | ON                                                        |
| Blower for Heat Exchanger: | ON                                                        |
| Cooling Pump:              | ON                                                        |
| VVC:                       | CLOSED (OPEN for vacuum pulses and vacuum relief)         |
|                            |                                                           |
## Accessing and reading cycle information

## **Retrieving Cycle Information Using the Touchscreen**

You can always see the last five successful cycles and the last five incomplete cycles, whether you have a USB storage device attached to the unit or not.

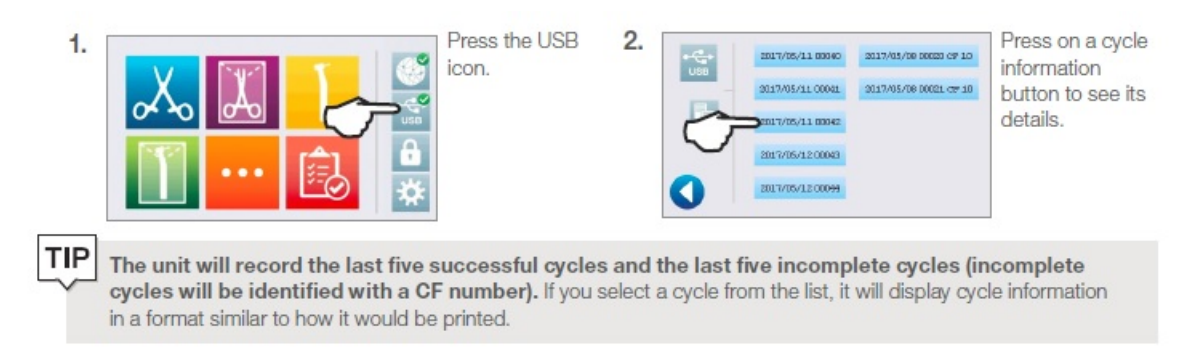

## **Retrieving Cycle Information Using the Web Portal**

Use the STATCLAVE G4 Web Portal to access all the cycle information stored on the STATCLAVE G4 from your computer. If the STATCLAVE G4 was not connected to a network during the initial installation, follow the instructions in the Location and Installation section *Connecting your STATCLAVE G4 to a network*.

The STATCLAVE G4 web portal is a direct connection to the STATCLAVE G4 on a user's local area network. It is protected by the firewall and not accessible to outside users (unless they have a Remote Access Code. For more information, see *Section below: Allowing a technician to access the STATCLAVE G4 from a remote location*).

The web portal provides real-time cycle information and archived sterilization records unique to this unit. From the web portal, you can print reports, set up email notification and search cycle history.

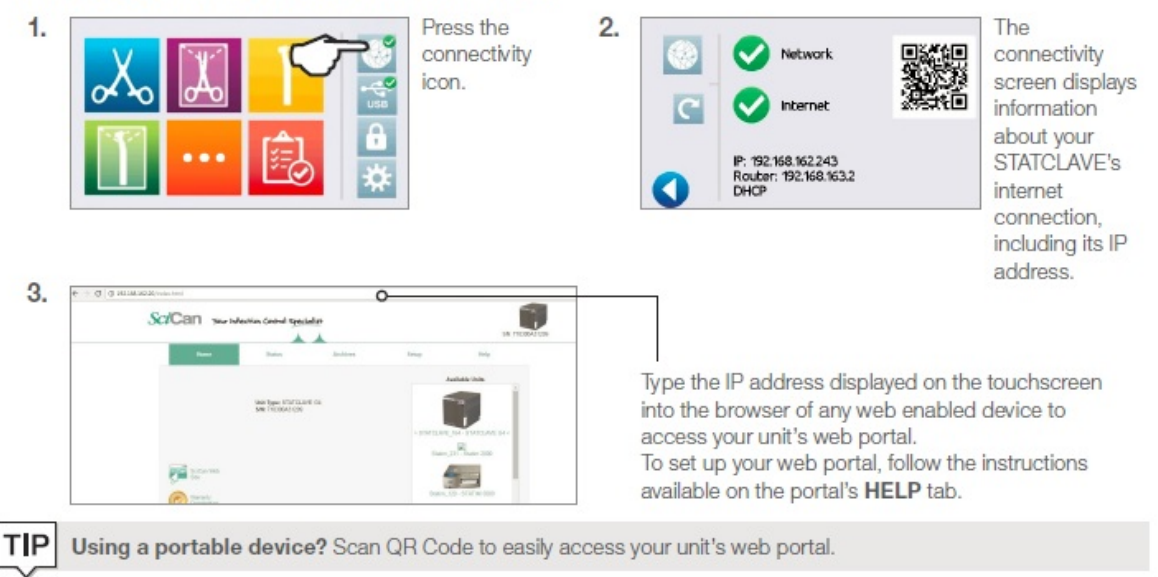

To access your web portal, follow these steps:

#### Retrieving Cycle Information Using the USB Data Back Up

The USB storage device can be used to transfer cycle information stored in the unit to a computer. Best practice suggests this should be done once a week. To transfer data using the USB port, follow these steps:

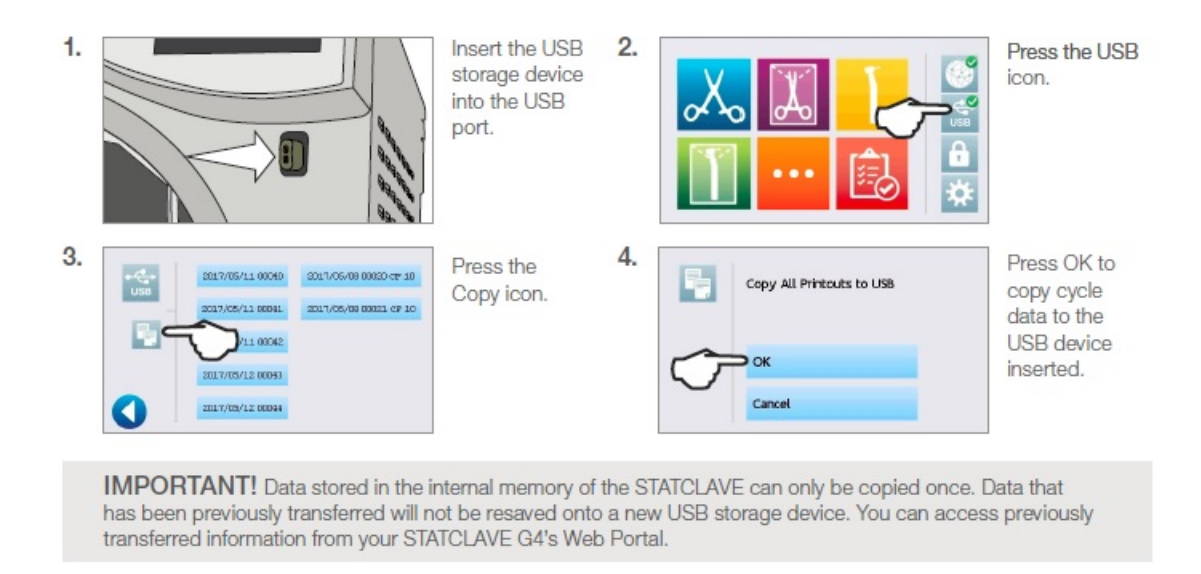

When the activity light on the USB storage device stops blinking or the USB icon on the LCD turns from a flashing green to a solid grey, remove the USB storage device and transfer the information to your computer.

**IMPORTANT!** If you select the USB storage device icon from the main menu, you will only be able to view the last five complete cycles and the last five incomplete cycles. To view all the cycles stored on the USB storage device, you must connect the device to your computer.

## Adjusting unit settings

## Using the user menu

To access the user menu, select the SETTINGS icon from the home screen and then press on the image of the dentist.

| Menu item | Submenu item        | What to do with it               |
|-----------|---------------------|----------------------------------|
| GENERAL   | 1                   |                                  |
|           | Time                | Enter values                     |
|           | Date                | Enter values                     |
|           | Set Time Zone       | Select zone                      |
|           | Time Update         | Select automatic or manual       |
|           | Time 12/24          | Select 12-hour or 24-hour format |
|           | Date Format         | Select how date is displayed     |
|           | Country             | Type name to select country      |
|           | Units               | Select metric or imperial        |
| LANGUAGE  | I                   | 1                                |
|           |                     | Select from language list        |
| UNIT NO.  |                     |                                  |
|           |                     | For users with multiple units    |
| PRINTER   |                     |                                  |
|           | Printer Type        | Select serial or no printer      |
|           | Baud rate           | For printer adjustments          |
|           | End of Line CR/LF   | For printer adjustments          |
|           | Printer user ° char | For printer adjustments          |
| PROCESS   |                     |                                  |

|               | Enforced                      | Select ON, OFF or                                        |  |
|---------------|-------------------------------|----------------------------------------------------------|--|
|               |                               | DOCUMENTATION                                            |  |
|               | User                          | Create User ID and PIN for up to                         |  |
|               |                               | 20 users                                                 |  |
| SCREEN        |                               |                                                          |  |
|               | Screensaver                   | Adjust the time delay for the screensaver                |  |
|               | LCD Contrast                  | Adjust LCD readability                                   |  |
|               | Cycle Run                     | Select circle or chart graphic to display during a cycle |  |
| NETWORK SETUP |                               |                                                          |  |
|               | Network                       | Select WiFi or wired connection                          |  |
|               | Automatic IP (DHCP)           | Network connection                                       |  |
|               | Renew IP                      | Network connection                                       |  |
| SOUND         |                               |                                                          |  |
|               | Button Beep                   | Turn the beep On/Off                                     |  |
|               | Beep Volume                   | Adjust sound                                             |  |
| INSTRUCTIONS  |                               |                                                          |  |
|               | Water Reservoir Filters       | Slide show on how to clean filter                        |  |
| DRYING        |                               |                                                          |  |
|               | Solid/Unwrapped 132°C/4 min   | Adjust drying time                                       |  |
|               | Solid/Wrapped 132°C/4 min     | Adjust drying time                                       |  |
|               | Hollow/Unwrapped 132°C/4 min  | Adjust drying time                                       |  |
|               | Hollow/Wrapped 132°C/4 min    | Adjust drying time                                       |  |
|               | Textiles/Porous 132°C/4 min   | Adjust drying time                                       |  |
|               | Rubber & Plastic 121°C/20 min | Adjust drying time                                       |  |

| ONLINE        |                   |                                                                                                    |
|---------------|-------------------|----------------------------------------------------------------------------------------------------|
|               | Online Access     | Enter an email address to receive notifications                                                                                                    |
|               | Privacy           | Agree: Your unit will send cycle<br>data and unit errors to SciCan. It<br>will also receive automatic<br>software updates to the user<br>interface.          |
|               |                   | Disagree: Your unit will NOT<br>send any cycle information, but<br>it will receive automatic<br>software updates to the user<br>interface.                   |
|               | Intro             | Select ON then use the power<br>switch to turn the unit OFF. The<br>start-up screen and connection<br>wizard will begin when the unit<br>is next powered ON. |
|               | Remote Access     | Use to generate a token that can<br>be sent to a technician who can<br>access your unit remotely.                                                            |
|               | Notifications     | Enter email addresses (max. 4)<br>to which unit can send<br>notifications.                                                                                   |
| WATER FILLING |                   |                                                                                                    |
|               | Auto / Manual     | Select auto when using an external auto fill system. Default is manual.                                                                                      |
| STAND BY      |                   |                                                                                                    |
|               | Stand by On/Off   | Select high, low or off                                                                                                    |
|               | Stand by Start    | Enter time value. Default is 07:00                                                                                                    |
|               | Stand by End      | Enter time value. Default is 20:00                                                                                                    |
| CUSTOM CYCLE  |                   | ·                                                                                                    |
|               | Cycle temperature | Select from 3 temperature options.                                                                                                    |

| Sterilization time | Adjust the custom cycle's sterilization hold time. |
|--------------------|----------------------------------------------------|
| Drying time        | Adjust the custom cycle's drying time.             |

## Using the service menu

To access the service menu, select the SETTINGS icon from the home screen, press on the image of the technician and enter the service code 7919 on the keypad.

| Menu item                         | Submenu item                         | What to do with it                                                                                                    |
|-----------------------------------|--------------------------------------|----------------------------------------------------------------------------------------------------|
| PRODUCTION TOOLS                  |                                      |                                                                                                    |
|                                   | Calibration                          | To calibrate the unit using a<br>probe, set calibration to ON so<br>that you can run a cycle and<br>adjust the temperature offset.                                       |
|                                   | Burn-in mode                         |                                                                                                    |
|                                   | Conductivity Setup                   |                                                                                                    |
| DIAGNOSTIC TOOLS                  |                                      |                                                                                                    |
| This menu contains a number of to | ools technicians can use to more acc | urately diagnose problems.                                                                                                    |
|                                   | Device Status/Test                   |                                                                                                    |
|                                   | Repeater Mode                        | Use to run a series of cycles in<br>succession. Can be set to repeat<br>1 to 5 cycles in a row or set it to<br>ON to run the same cycle over<br>again until you stop it. |
|                                   | Repeater count                       |                                                                                                    |
|                                   | Debug Mode                           | To display the debug screen<br>while running a cycle, set Debug<br>Screen to ON.                                                                                         |
|                                   | Clear CF Printouts                   |                                                                                                    |
|                                   | Calibration Offsets                  | To calibrate the unit using a<br>probe, set calibration to ON so<br>that you can run a cycle and<br>adjust the temperature offset.                                       |
| FACTORY DEFAULT                   | ·                                    |                                                                                                    |
|                                   | Cycle Number                         |                                                                                                    |

| Factory Default | Reset all values to factory settings. <u>DO NOT USE</u> unless instructed by SciCan. |
|-----------------|--------------------------------------------------------------------------------------|
| NVRAM Tools     |                                                                                      |

#### NETWORK SETUP

If your unit has access to the network but no internet, the connectivity icon on the home screen will be yellow. You may need to manually enter a DNS value, for example: 008.008.008.008. A static IP address may be required for some network configurations. Consult the local network's administrator.

|                       | Network             | Select Plugged in cable or WiFi    |
|-----------------------|---------------------|------------------------------------|
|                       | Automatic IP (DHCP) | To enable the use of a static IP   |
|                       |                     | address for your unit, select OFF. |
|                       | Renew IP            | Use to renew the unit's IP         |
|                       |                     | address in case of a network       |
|                       |                     | error. Additionally, you can scan  |
|                       |                     | the QR code on this screen with    |
|                       |                     | a handheld device to create an     |
|                       |                     | instant Remote Access. (Device     |
|                       |                     | must be on same network as         |
|                       |                     | unit.)                             |
|                       | Static IP           | Enter the static IP address.       |
|                       | Subnet Mask         | A network administrator tool.      |
|                       |                     | Use if you have selected a static  |
|                       |                     | IP address for the unit.           |
|                       | Router              | A network administrator tool.      |
|                       |                     | Use if you have selected a static  |
|                       |                     | IP address for the unit.           |
|                       | DNS                 | A network administrator tool.      |
|                       |                     | Use if you have selected a static  |
|                       |                     | IP address for the unit.           |
| PRINTER TYPE          |                     |                                    |
|                       |                     | Select serial or no printer        |
| LOCAL CONTROL QUALITY |                     |                                    |

| Viewing the STATCLAVE G4 from another networked device may be done at high or low resolutions.<br>NOTE: Select LOW if you want the screens to load faster. Default is HIGH.                       |                 |                                                                    |  |
|----------------------------------------------------------------------------------------------------|-----------------|--------------------------------------------------------------------|--|
|                                                                                                    |                 | Select high or low quality                                         |  |
| TECHNICIAN TOOLS                                                                                                    |                 |                                                                    |  |
|                                                                                                    | Dealer ID       | Enter the number assigned to the dealer by SciCan                  |  |
|                                                                                                    | Change Password | Set a new password to limit access to the service menu             |  |
|                                                                                                    | Maintenance     | Notification On/Off: Turn the maintenance message on/off.          |  |
|                                                                                                    |                 | Schedule: Select maintenance intervals by months or cycles.        |  |
|                                                                                                    |                 | Reset: Reset the maintenance counter after performing the service. |  |
| CYCLE SELECTION<br>Some users prefer their units to display only the most common cycles used. Press on a cycle icon to<br>remove it from the home screen menu. Press on the icon to reinstate it. |                 |                                                                    |  |
|                                                                                                    |                 | Select the cycle icons you wish to display on the home screen      |  |

#### Setting up load traceability with USER ID, PIN, and Process Enforced Usage

The Process Enforced function keeps track of who has started and who has removed a load from your STATCLAVE G4. It does this by prompting users to enter a PIN at the start of a cycle, when they STOP or CANCEL a cycle, and when they REMOVE a load. Using Process Enforced does not restrict any functions, it is simply a means of tracking whether a registered user or unregistered user was operating the unit. To use the Process Enforced feature, you must first assign User IDs and PINs.

To set up a User ID and PIN, select SETTINGS then USER and follow these steps:

| 1.  | Setup<br>Printer<br>Process<br>Screen                                                            |                                                                                                    | 2.   | Process<br>Enforced<br>User                                                                    |                                                                                              |
|-----|--------------------------------------------------------------------------------------------------|----------------------------------------------------------------------------------------------------|------|------------------------------------------------------------------------------------------------|----------------------------------------------------------------------------------------------|
| 3.  | All users                                                                                        | From the SETUP<br>PIN screen, you<br>can assign up to<br>20 PINs. Select<br>one of the User<br>icons to assign<br>a PIN. | 4.   | New password       1     2     3       4     5     6       7     8     9       CL     0     EN | Using the<br>keypad, assign<br>a PIN of up<br>to four digits.<br>Press <b>EN</b> to<br>save. |
| 5.  | User 1<br>Existing barcode IDs and RFID<br>tag IDs for this user will have<br>to be regenerated. | Press <b>FORWARD</b><br>to accept the new<br>PIN.                                                                        | 6.   | User menu - User 1<br>Change password<br>Make inactive                                         | Press <b>BACK</b><br>to return to the<br>User icons.                                         |
| TIP | To make a correction, select the PIN                                                             | V User you want to c                                                                                                    | hang | ge. On the next screen select <b>Chang</b>                                                     | e password.                                                                                  |

To turn Process Enforced Usage ON, OFF or to activate DOCUMENTATION mode, select SETTINGS then USER and follow these steps:

To turn Process Enforced Usage ON, OFF or to activate DOCUMENTATION mode, select SETTINGS then USER and follow these steps:

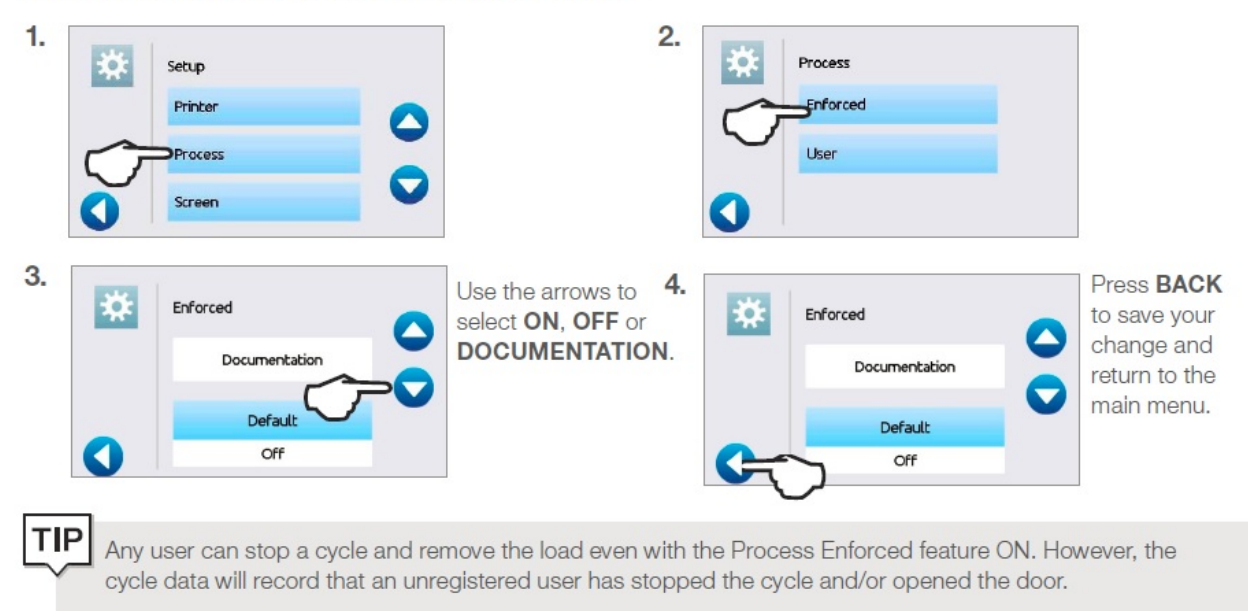

#### **Using Process Enforced Documentation mode:**

This mode activates the process enforced usage function along with the additional documentation function that generates a report with information about the cycle and the load type.

When starting a cycle with Process Enforced Documentation mode turned ON, you will be prompted to identify the general contents of the load to be processed by selecting from a list as well as whether a biological indicator and chemical indicator are included.

| General Contents |          | Indicators            |   |
|------------------|----------|-----------------------|---|
| X Surgical       | <b>~</b> | Biological            | 1 |
| Restoration      | <b>~</b> | Concealed chemical    | 1 |
| Endodontics      | <b>~</b> | Print tracking labels |   |
| 0 (              |          | 0                     | C |

At the end of the cycle, you will be prompted to report whether the indicators have passed and whether the load is dry (as applicable).

| External chemical |   |   |   | Dry |
|-------------------|---|---|---|-----|
| Air removal       | ă | d | 0 |     |

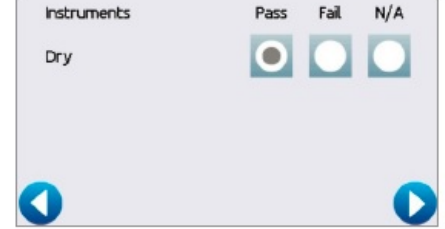

Biological Indicator/Spore test results are available at a different time than chemical indicators but you still have the option to add the BI/Spore test results to the documentation report when these results are available.

On the home screen, the STATCLAVE G4 will indicate a result is pending by showing this icon:

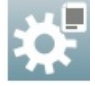

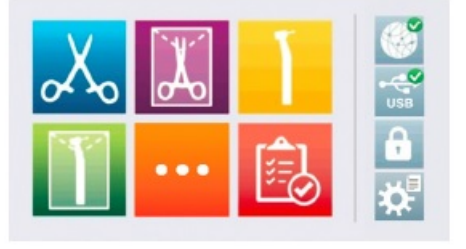

Pressing this button will lead you to a screen that allows you to input the Biological Indicator results.

## Setting drying time

Use this setting to lengthen or shorten drying times on selected cycles. The default drying times for each cycle are preset to provide optimal drying of a maximum load. Smaller loads may require shorter drying times. If you have shortened the drying time of a cycle to less than the default setting, you must check the load for dryness.

CAUTION! Instruments in pouches or wraps that are not completely dry must be used immediately or reprocessed.

To change drying times, select SETTINGS then USER and follow these steps:

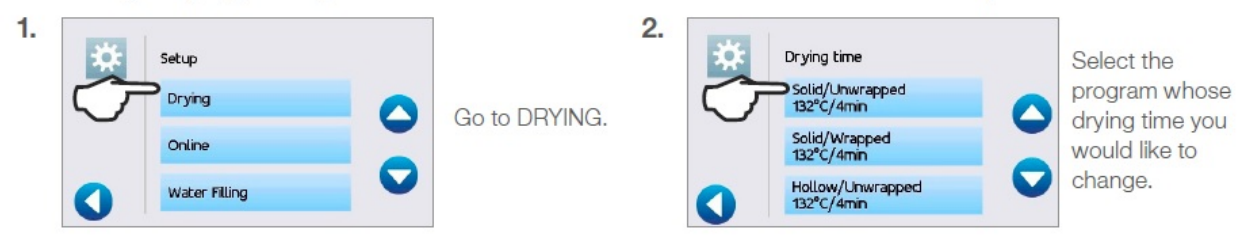

#### Setting the stand-by mode

Using this setting will reduce the warm-up time between cycles by keeping the autoclave's chamber at a temperature that is optimal for your office's level of use.

- STAND-BY LOW: For low to average use. Provides a balance between keeping the chamber at 70°C and using a minimum of electricity.
- STAND-BY HIGH: For high use. Optimizes the STATCLAVE G4 for speed by keeping the chamber at 120°C. This is the unit's default setting.
- OFF: For infrequent use. In this setting, the warm up time will be longer (up to 12 minutes from a cold start).

To change this setting and to modify the amount of time the unit is in Stand-by, select SETTINGS then USER and follow these steps:

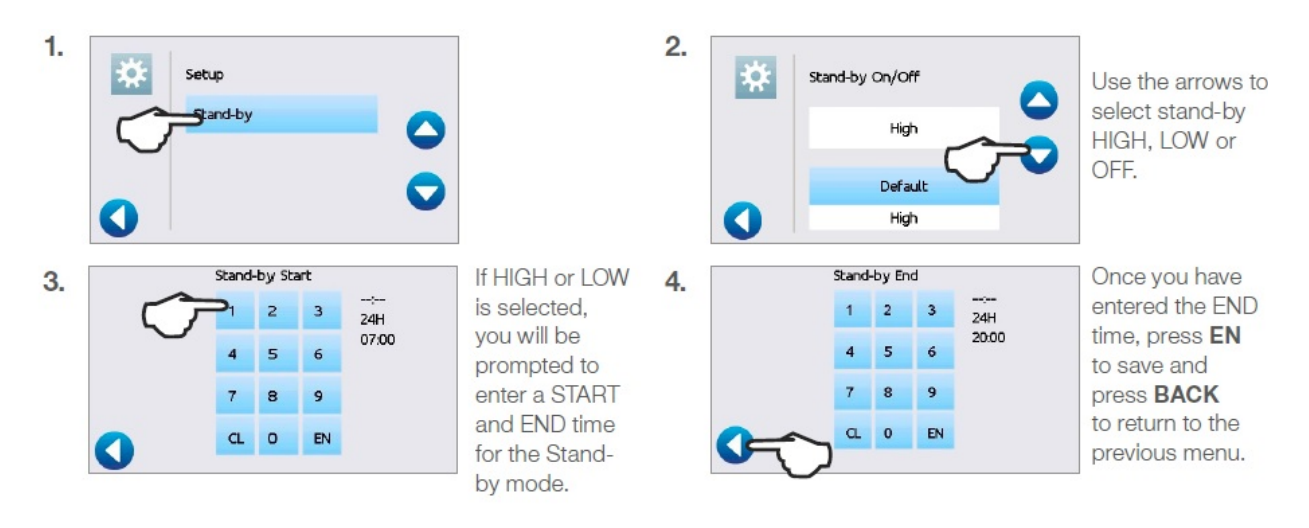

TIP

ТΡ

To improve drying performance and shorten cycle times, ensure the unit is set to Stand-by HIGH.

The STATCLAVE G4's default setting is to maintain the unit at Stand-by HIGH from 7:00 a.m. to 8:00 p.m. For this feature to function correctly, your unit must be set to the correct time, date and country.

- 1. Press SETTINGS to verify that your unit is set to your local time and date.
- 2. To update this imformation, from the SETTINGS screen, select USER and GENERAL.
- 3. Select the item (TIME, DATE, COUNTRY) you would like to update and enter the correct values.

## Registering for online access

From the home screen, select SETTINGS then USER and follow these steps:

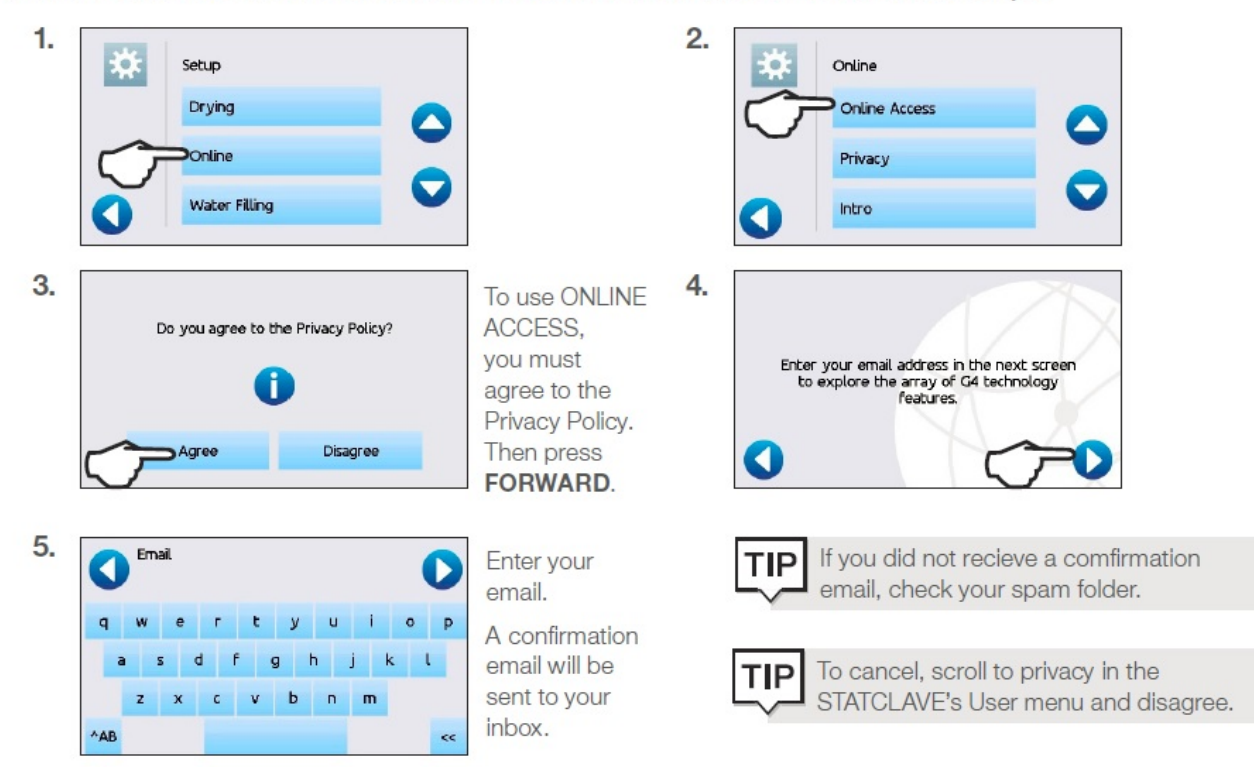

## First start up

Once the STATCLAVE has been correctly installed, and before using it for the first time, make sure BOTH the clean water and Venturi reservoirs contain distilled water. The STATCLAVE uses water from the Venturi reservoir to generate vacuum draws at the beginning and end of each cycle. Both reservoirs must contain the minimum required water levels for the unit to function.

IMPORTANT! DON'T run the STATCLAVE without the chamber rack in place.

1. Power on the unit.

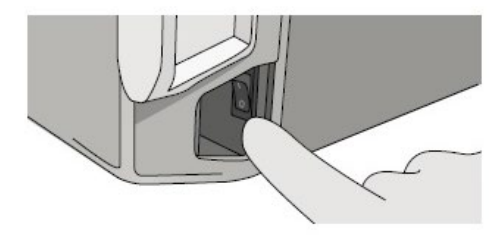

2. Follow the screen prompts to connect your STATCLAVE using either WiFi or an Ethernet cable connection. This will automatically set the time and date for your unit.

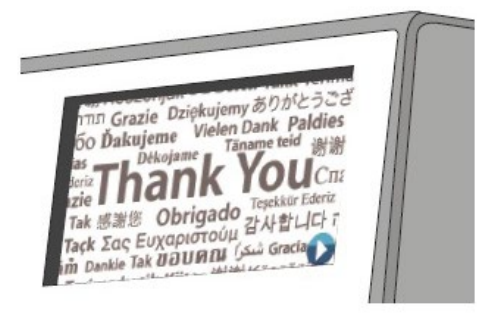

TIP If you do not wish to connect your STATCLAVE at this time, Press FORWARD and select a language. Then press FORWARD and SKIP to scroll to the end of the introduction. You must Agree or Disagree with the Privacy Policy to get to the home screen. (For more information on the Privacy Policy screen see Section 8. Using and Changing Settings.)

From the home screen, select SETTINGS then USER and then the GENERAL button to access the menu for time, date, country, and time zone. (See Section 8 Using and Changing Settings)

(SciCan recommends connecting and registering your STATCLAVE. To do this at a later time, See Section 8.5 Registering for STATCLAVE Online Access.)

 Open the clean water reservoir located on the top right of the unit. Using a large container, fill with distilled water to the maximum fill level line or until you hear 3 BEEPs. (For more fill options see Section 4. Filling the Water Reservoirs.)

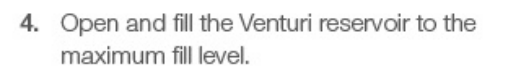

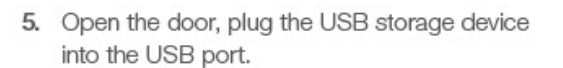

CAUTION! Hot Chamber. The unit's stand-by mode is preset to maintain a hot chamber.

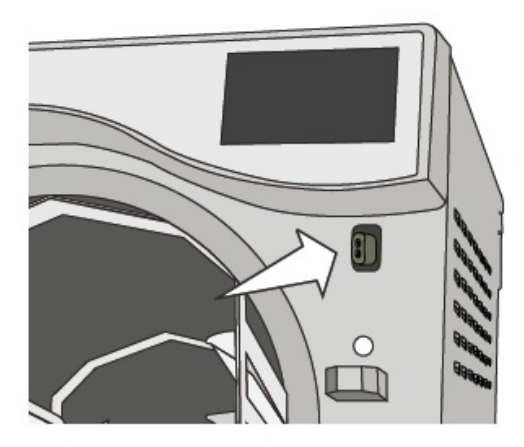

6. Make sure the bacteriological filter is securely in place.

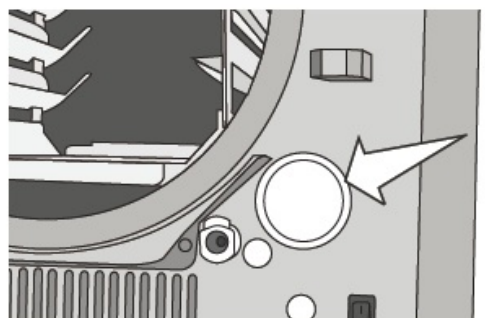

 Check your national and local guidelines for any additional protocols and tests required before using your unit.

## 4. MAINTENANCE

## **General information**

Regular maintenance will ensure the safe and efficient operation of your STATCLAVE G4. Before conducting any of the cleaning and maintenance procedures described in this chapter, power OFF the unit and disconnect it from its power source.

**WARNING: HOT SURFACES.** The STATCLAVE G4 chamber's stand-by mode maintains an optimal operating temperature during working hours. Unless this feature is disabled, the chamber will remain hot between cycles throughout the work day. Take care to ensure the STATCLAVE G4 is properly cooled before accessing the chamber to perform any maintenance.

**DO** always use SciCan replacement parts.

**DON'T** use abrasive cloths, metal brushes or metal-cleaning products, whether solids or liquids, to clean the device or sterilization chamber.

## Maintenance message

WHEN A MAINTENANCE MESSAGE APPEARS, the user has 2 options:

- 1. Pressing OK to acknowledge the message. The user can then continue to use the STATCLAVE G4 or perform the required maintenance. When the user presses OK, the maintenance notification counter will restart the counter, regardless of whether or not the user has performed the maintenance.
- 2. Pressing REMIND LATER will prompt the STATCLAVE G4 to repeat the message 24 hours later.

## Preventative scheduled maintenance

| OPER   | ATOR                                                          |
|--------|---------------------------------------------------------------|
| DAILY  | Wipe the door gasket clean with a damp, lint-free cloth.      |
|        | Clean external surfaces with a damp, lint-free cloth.         |
| WEEKLY | Clean the chamber and, if applicable, the waste water bottle. |
|        | Disinfect external surfaces.                                  |

| MONTHLY or every 100 cycles    | Drain and clean both water reservoirs. Remove<br>and clean both reservoir filters.<br>Inspect and clean the 3 chamber filters<br>Clean the external distilled water tank - if installed              |  |  |
|--------------------------------|----------------------------------------------------------------------------------------------------|--|--|
|                                | Clean the chamber rack and trays                                                                                                    |  |  |
| EVERY 6 MONTHS or 500 cycles   | Perform all the cleaning tasks listed in the monthly                                                                                                    |  |  |
| (Message appears at intervals) | schedule above.                                                                                                    |  |  |
|                                | Replace the bacteriological filter                                                                                                    |  |  |
|                                | Replace the door seal                                                                                                    |  |  |
| TECHNICIAN                     |                                                                                                    |  |  |
| EVERY YEAR or 1,000 CYCLES     | A complete maintenance of the autoclave<br>including testing of the pressure relief valve and<br>the power failure pressure/vacuum relief valve (by<br>a SciCan-approved technician) is recommended. |  |  |

## Unlocking the door - no power

The STATCLAVE G4 is equipped with a safety mechanism that automatically regulates the chamber pressure when the unit loses power. (The unit will take approximately 2 minutes to depressurize. Without power, the door lock will remain engaged.)

To unlock the door without power, follow these steps.

 Remove the emergency door unlocking pin located in the handle of the tray extractor supplied with your STATCLAVE

- Insert the emergency door unlocking pin into the small hole on the side of the unit's handle. Push the pin into the hole as far as it goes to trigger the door release.
- 3. Remove the emergency door unlocking pin from the hole in the door handle.

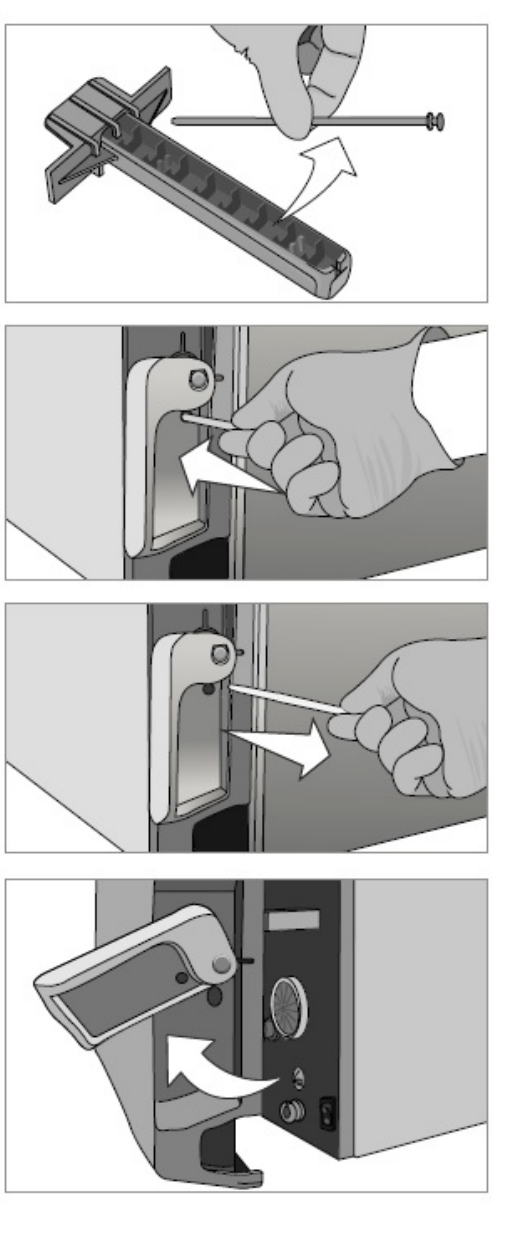

4. Pull up on the handle to open.

#### CAUTION! Risk of Injury.

Do not force the door handle. If the unit is locked due to a cycle fault, do not force the door handle. Power OFF the unit and allow it to cool for 10 minutes before attempting again.

## Instructing a user to provide remote access to a unit

Technicians and other authorized personnel may want to connect to your STATCLAVE G4 from a remote location to review its functioning or access stored information. To allow an external user to remotely access your STATCLAVE G4, you will need to provide a security token to the person requesting access.

To obtain this code, from the home screen, select SETTINGS then USER and follow these steps:

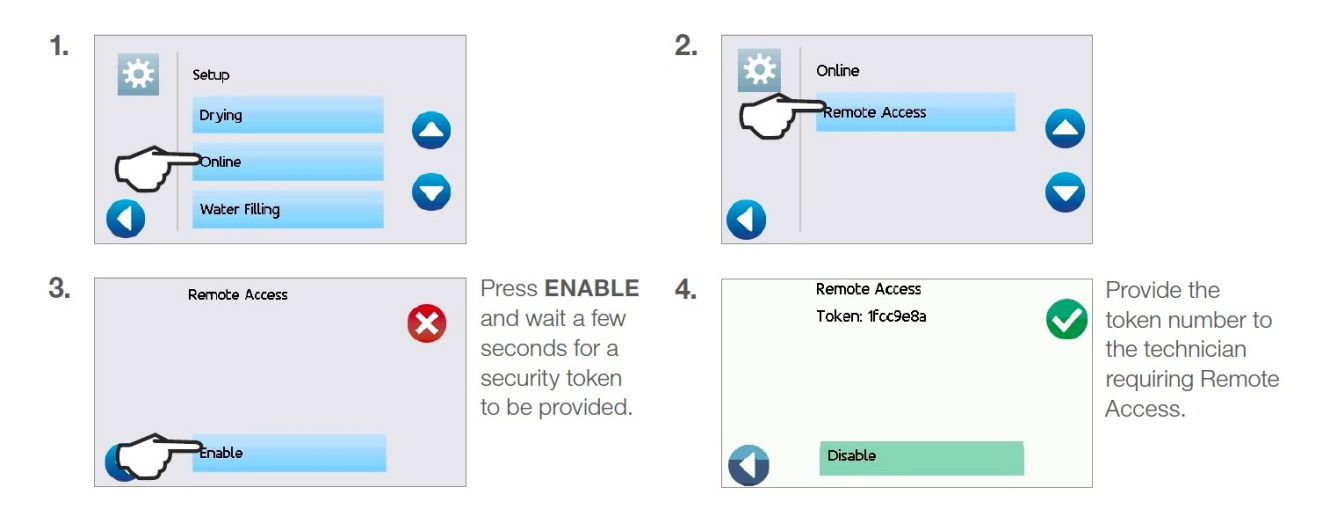

DON'T press DISABLE until the session is complete or until otherwise instructed.

The token is valid for 2 hours after which the remote session automatically disconnects. To end the session earlier, select DISABLE from the Remote Access screen to disable the token.

## **Routine maintenance procedures**

## Cleaning the door seal and door plate

Frequency: Daily

CAUTION! Hot Chamber. The unit's stand-by mode is preset to maintain a hot chamber. Turn the unit off and allow adequate time for it to cool before performing maintenance.

**1.** Using a clean, lint-free cloth dampened with water, wipe the door seal and door plate.

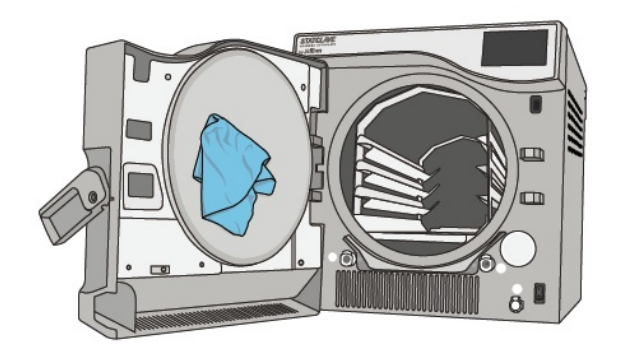

## Cleaning the chamber, rack and trays

Frequency: Monthly or every 100 cycles

**CAUTION!** Hot Chamber.

The unit's stand-by mode is preset to maintain a hot chamber. Turn the unit off and allow adequate time for it to cool before performing maintenance.

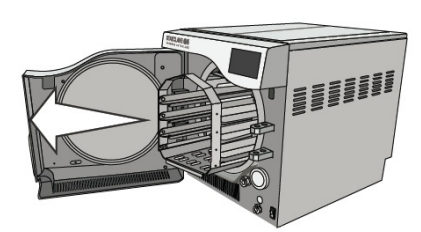

Remove the sterilization trays and the rack from the chamber. (Pull the rack out to disengage it)

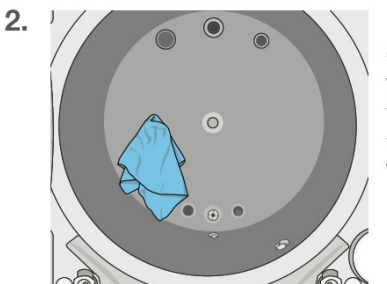

Use a clean, lint-free cloth dampened with water to clean the chamber and the chamber flange. Wipe dry.

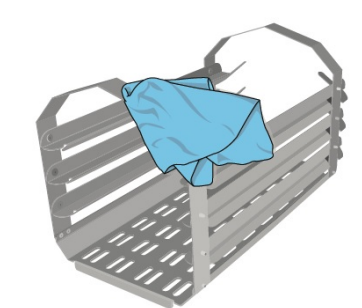

Use a clean, lint-free cloth dampened with water to clean the STATCLAVE rack and trays.

IMPORTANT! When cleaning the chamber, be careful not to damage the temperature probe on the inside back wall of the chamber.

1.

3.

#### Cleaning and disinfecting the external surfaces

Frequency: Clean daily. Disinfect weekly.

- Clean all of the STATCLAVE's external parts using OPTIM wipes or a clean, lint-free cloth dampened with water and, if needed, a mild detergent.
- **2.** Dry the surfaces and remove any residue before powering ON the unit.

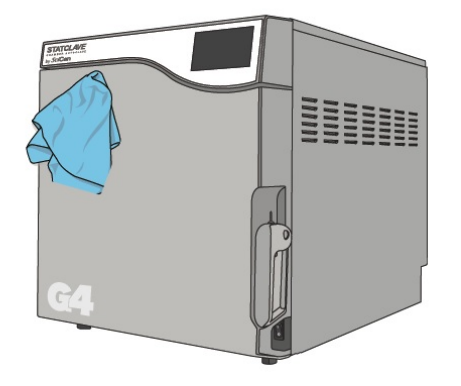

## Draining the unit for cleaning and shipping

**IMPORTANT!** Before shipping or servicing the unit, drain all water from the unit using these 3 ports.

Use the wastewater bottle or arrange an empty 4-litre (1 gallon) container on the floor near the sterilizer and insert the free end of the silicone drain tube (supplied with your STATCLAVE).

#### To drain CLEAN WATER reservoir:

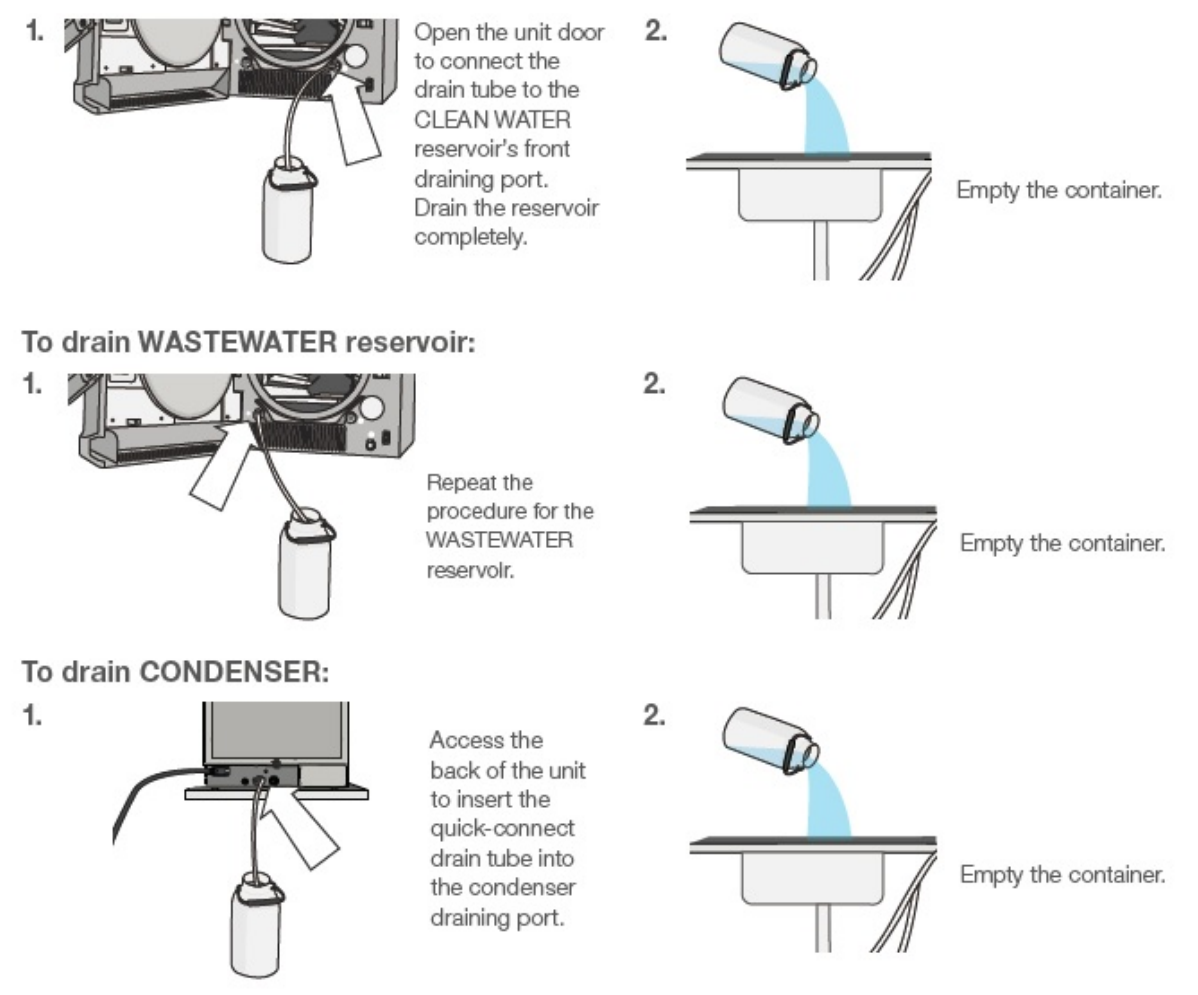

#### Cleaning the water reservoirs and reservoir filters

To avoid accidental cross-contamination, always start with the clean water reservoir and complete steps 1-6 BEFORE cleaning the Venturi reservoir.

Follow the draining instructions in Section 10.6 to drain the reservoir completely.

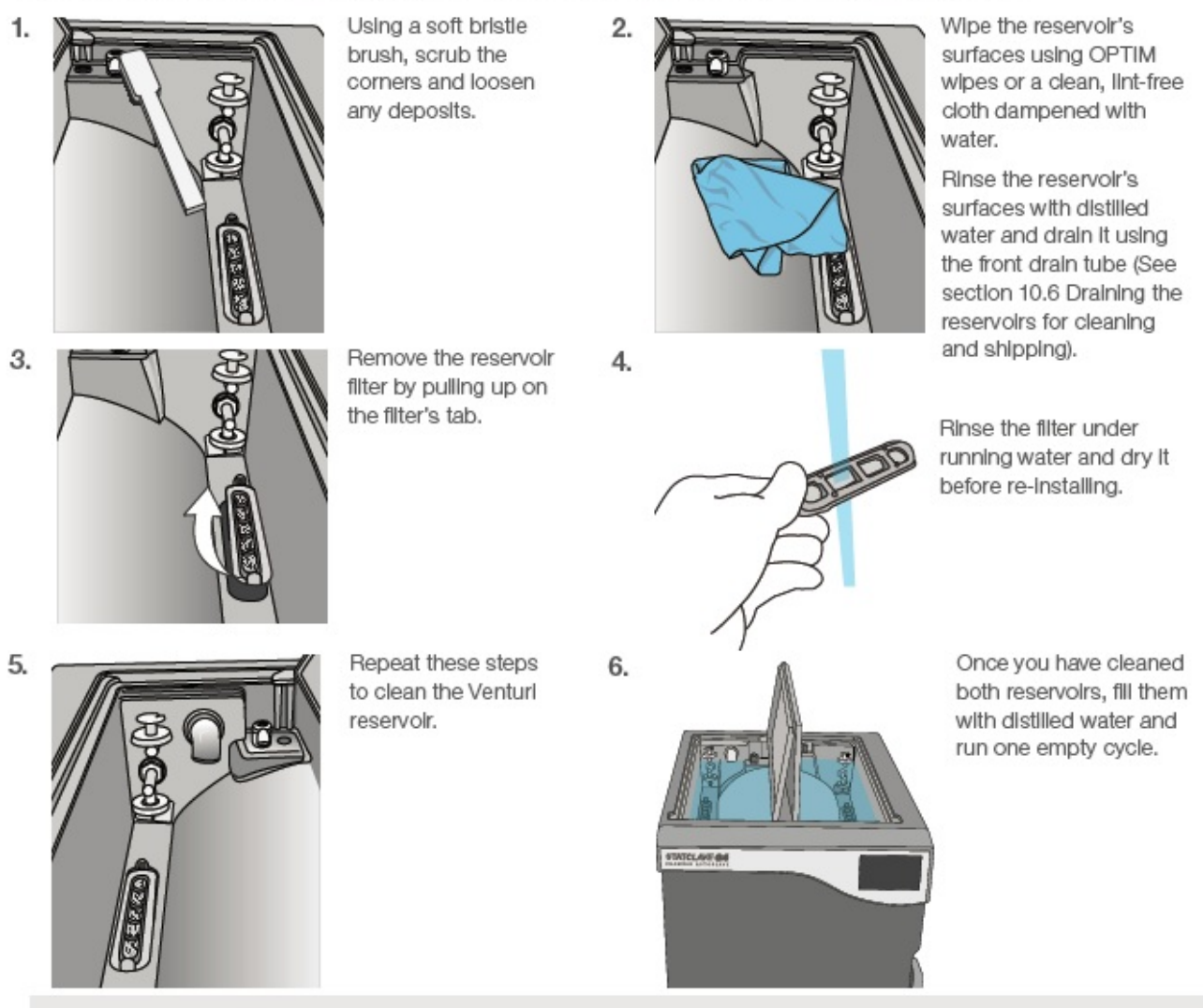

#### CAUTION!

To avoid cross contamination, be sure to use a different cloth and container with solution to wipe the internal surfaces of each reservoir.

#### Cleaning the external water reservoir tank

- 1. Disconnect the external tank from the sterilizer and close the tank valve.
- 2. Fill the tank with a solution of distilled water and alcohol (10%), such as isopropyl.
- 3. Allow the solution to sit for 30 minutes.

- 4. Drain the tank and discard the solution.
- 5. Fill the tank with water and drain it, to remove any residual alcohol solution.
- 6. Reconnect the tank to the sterilizer and refill with distill water.

#### **Cleaning the chamber filters**

Over time the chamber's three filters will collect enough debris to slow chamber draining and effect performance. To clean or replace the filters follow these steps:

CAUTION! Hot Chamber. The unit's stand-by mode is preset to maintain a hot chamber. Turn the unit off and allow adequate time for it to cool before performing maintenance.

Frequency: Monthly or every 100 cycles.

Over time, the chamber's three filters will collect enough debris to slow chamber draining and effect performance. To clean or replace the filters follow these steps:

- Remove the 3 chamber filters by unscrewing them from the chamber. Clean it under running water. Clear the mesh of debris. (If the filter cannot be reused, replace it).
- To reinstall a filter, screw the filter back into position. The grooves on the filter head should be flush with the chamber surface to enable proper drainage. Tighten by hand.

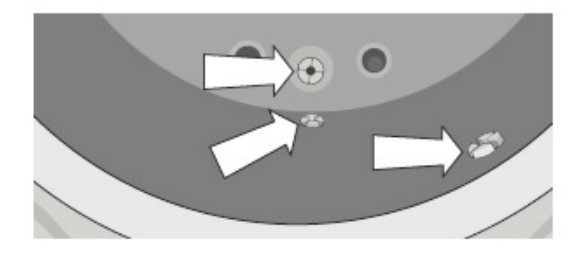

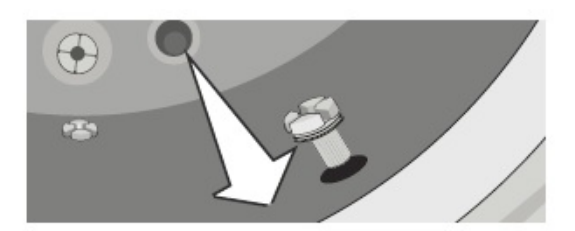

## Replacing the bacteriological filter

Frequency: Every 6 months or 500 cycles.

- 1. Open the unit door.
- 2. Unscrew the bacteriological filter.
- Replace it with a new filter. Tighten by hand only.

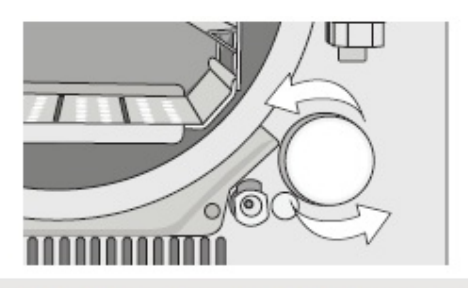

CAUTION! A biological filter must always be in place during a cycle. Running a cycle without a biological filter in place will compromise the sterility of the load.

#### Replacing the door seal

#### CAUTION! Hot Chamber.

The unit's stand-by mode is preset to maintain a hot chamber. Turn the unit off and allow adequate time for it to cool before performing maintenance.

#### Frequency: Every 6 months or 500 cycles.

 Remove the old gasket by pulling it out of position. Clean the door gasket seat of any debris.

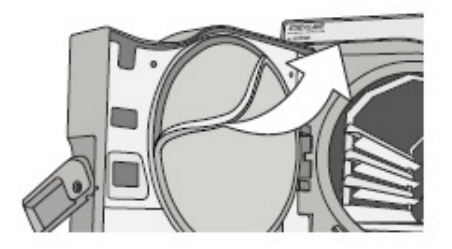

 Put the new door gasket in place, and press the gasket into its seat. Start at the top, then sides, then bottom. With four sides seated, push the remaining gasket completely into its seat.

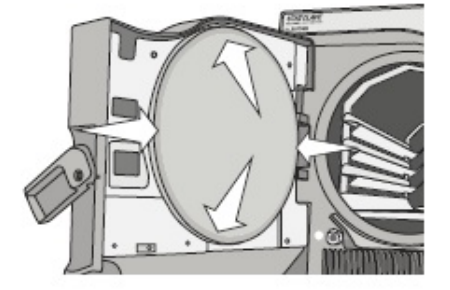

## Annual service recommendations

| What to check                                                                               |  |  |
|---------------------------------------------------------------------------------------------|--|--|
| Clean reservoirs and reservoir filters                                                      |  |  |
| Check integrity of incoming and outgoing services (power, water supply, drain)              |  |  |
| Check general condition of machine                                                          |  |  |
| Check bacteriological filter (replace if required)                                          |  |  |
| Inspect and clean right cover air filter                                                    |  |  |
| Check door seal (replace if required)                                                       |  |  |
| Inspect chamber filters (replace if required)                                               |  |  |
| Review error history                                                                        |  |  |
| Software upgrade (if required)                                                              |  |  |
| Check the pressure relief valve and power failure pressure/vacuum relief                    |  |  |
| Calibrate the unit if necessary (See Calibration section for details on when calibration is |  |  |
| needed) or in accordance to local guidelines                                                |  |  |

# WARNINGS AND PRECAUTIONS

If you have questions about the unit you are repairing, please do not hesitate to contact your local SciCan representative for information. Also, the unit is heavy. Exercise caution and seek assistance when lifting or carrying it.

## EXERCISE CAUTION

- Hazardous voltages are accessible when the covers and panels are removed.
- Disconnect the power cord before servicing the power mains portion of the controller board and associated devices.
- Removing the covers and panels may expose some sharp metal edges. Be careful and wear long sleeves and gloves.

## PERFORM TESTS

- If you service or replace parts associated with the power main, perform a dielectric strength test (Hi-Pot) on the unit. Perform a second Hi-Pot test once the cover has been returned to the unit.
- If components of the protective earthing system are changed or if connections are broken and remade, perform a protective bonding impedance test (ground continuity). Perform both a second Hi-Pot test and a second ground continuity test once the cover or panel has been returned to the unit.
- If any panel is removed, perform a dielectric strength test (Hi-Pot) AND a protective bonding impedance test (ground continuity) on the unit when the work is completed and after the panel has been returned to the unit.

## PROTECT THE UNIT

- The unit contains electronic circuitry that is static sensitive. Always wear a static strap when working with or near printed wiring boards. In addition, use static footstraps, grounding mats and grounded work surfaces when servicing microprocessor devices. Transport boards and devices in static protected bags.
- In order to ensure adherence to the applicable safety agency approvals, state, provincial, regional and national laws, replace components with SciCan approved parts only.

## **Calibration procedure**

## When to calibrate the unit

If you replace a component that affects the system monitoring sterilization conditions, you will have to check and possibly adjust the calibration of the unit. These components include: the pressure sensor, thermocouple and controller board.

NOTE: To ensure a successful calibration process, run a vacuum test prior to calibration to check the unit for leaks.

Regional regulatory guidelines may also require that an autoclave be calibrated at regular intervals.

## Equipment and tools required

- 1. Pressure and temperature meter
- 2. Temperature probe
- 3. Allen key (6mm)
- 4. Teflon tape
- 5. Adjustable wrench
- 6. Calibration fitting (01-115514S)

#### Calibration equipment specifications:

- Calibration reference meters (temperature and pressure) are important for accurately setting the STATCLAVE G4 unit so that the correct sterilization conditions (temperature and pressure) occur in accordance with the original specifications of the unit and national/international standards.
- Any digital thermometer and temperature probe (thermocouple) used during calibration should have the highest accuracy around 130°C and 140°C.
- Temperature meters and probes should always be calibrated as a matched pair.
- Test equipment must be calibrated within the manufacturer's recommended calibration interval.
- Calibration of reference equipment used with autoclaves should ALWAYS be completed to national or international standards and by a certified calibration laboratory.

Meters recommended by SciCan:

For measuring temperature:

• Fluke 51 Series II Digital Thermometer

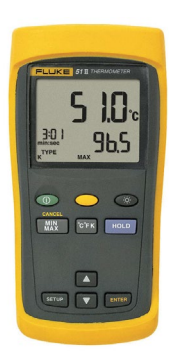

Fluke 80PK-26 SureGrip Tapered
Temperature Probe

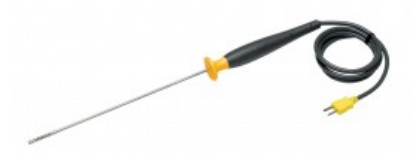

For measuring pressure:

• Druck DPI 705R Absolute Pressure Meter with external 0 - 7 bar absolute pressure transducer with  $\frac{1}{4}$ " NPT female thread

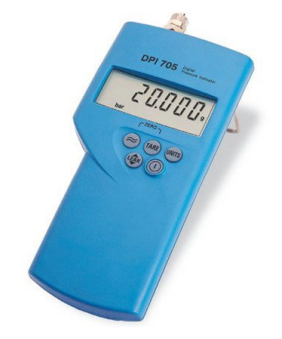

For measuring Temperature and Pressure combined

Heise PTE-1 Handheld LCD digital calibrator complete with temperature and pressure modules, and PT100 probe as follows:

- Meter (without data logging capabilities) PTEC = X X 4 4A
- Pressure Module HQS2 B A A 400 kPa A
- Temperature Module HQS RT1 PT-100
- RTD Probe Pt-100 PT5

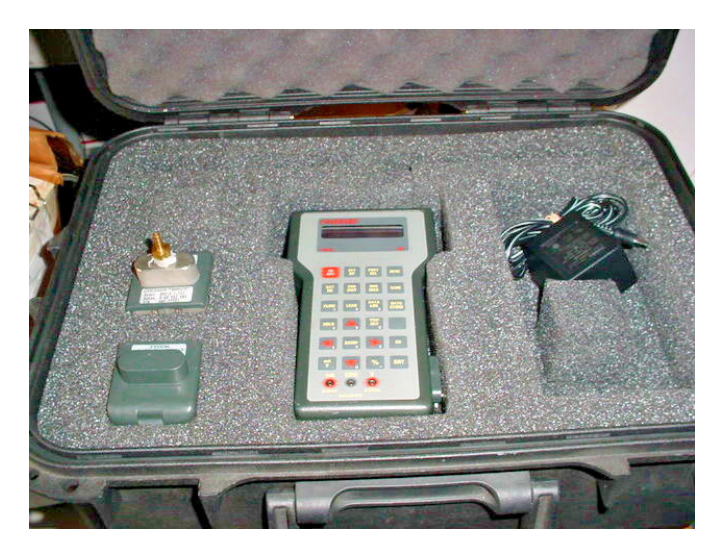

#### How to calibrate the unit

#### STAGE 1. Setting up calibration

- 1. Remove the 2 screws at the back of the left panel and slide the panel to the rear to disengage the tabs at the top and bottom of the panel.
- 2. Using a 6 mm Allen key, remove the side test port (marked as TP) plug from the chamber's side port.

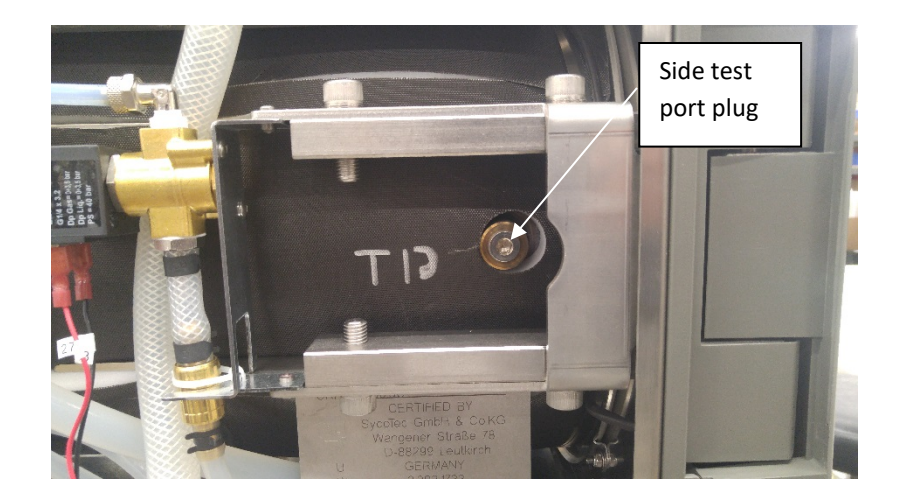

**3.** Check that the calibration fitting (01-115514S) is equipped with the correct pressure port for your reference meter.

The calibration fitting comes with a quick connect pressure port (A) but you can remove this and replace it with either the 1/4-inch knurled nut pressure port (B) for 1/4-inch Teflon tubing or the 3/8-inch knurled nut pressure port (C) for 3/8-inch Teflon tubing.

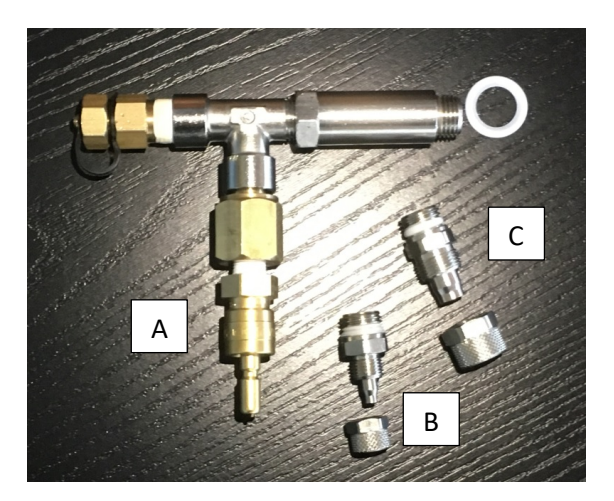

**4.** Connect the assembled calibration fitting to the side test port, configured either in option 1 or option 2. Use a Teflon washer (61-114611) to seal the connection between the calibration fitting and the side test port. Finger tighten and ¼ turn.

- 5. Open the door. CAUTION! The rack and chamber may be hot if the unit is in standby mode.
- **6.** Insert the temperature probe through the temperature port (TWINLOK001) on the calibration fitting making sure the tip of the probe is well inside the chamber and not touching the rack.

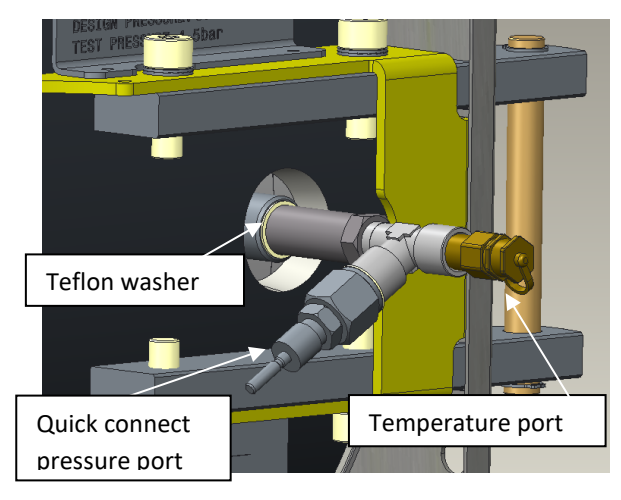

Option 1 (as provided)

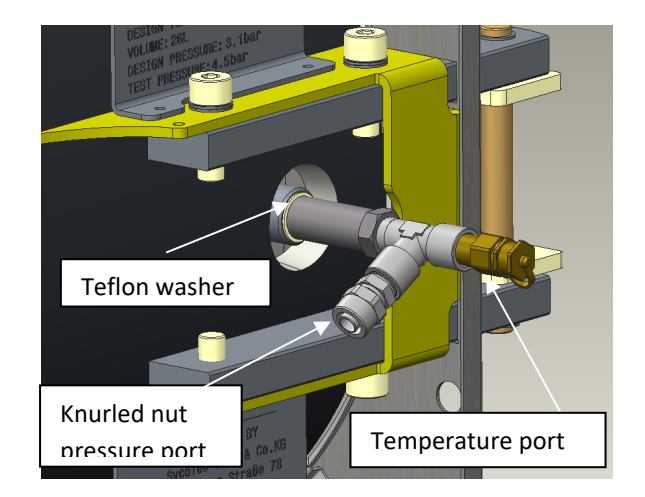

Option 2 (assembly required)

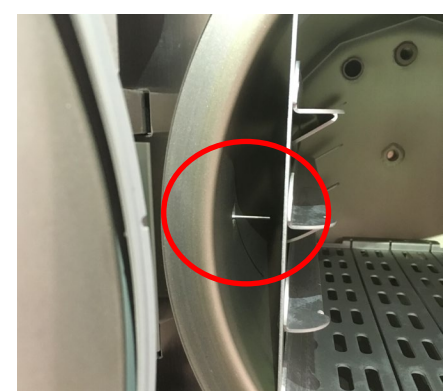

- 7. Switch on both the temperature and pressure reference meters. Ensure the pressure meter is set to **kPa** and the temperature meter is in **C**°.
- 8. Close the chamber door.
- 9. Connect one end of the pressure meter tube to your reference meter.
- **10.** Connect the other end of the pressure meter tube to the pressure port on the calibration fitting.

#### STAGE 2. Starting calibration

**11.** From the STATCLAVE G4 home screen, access the calibration function by following these steps:

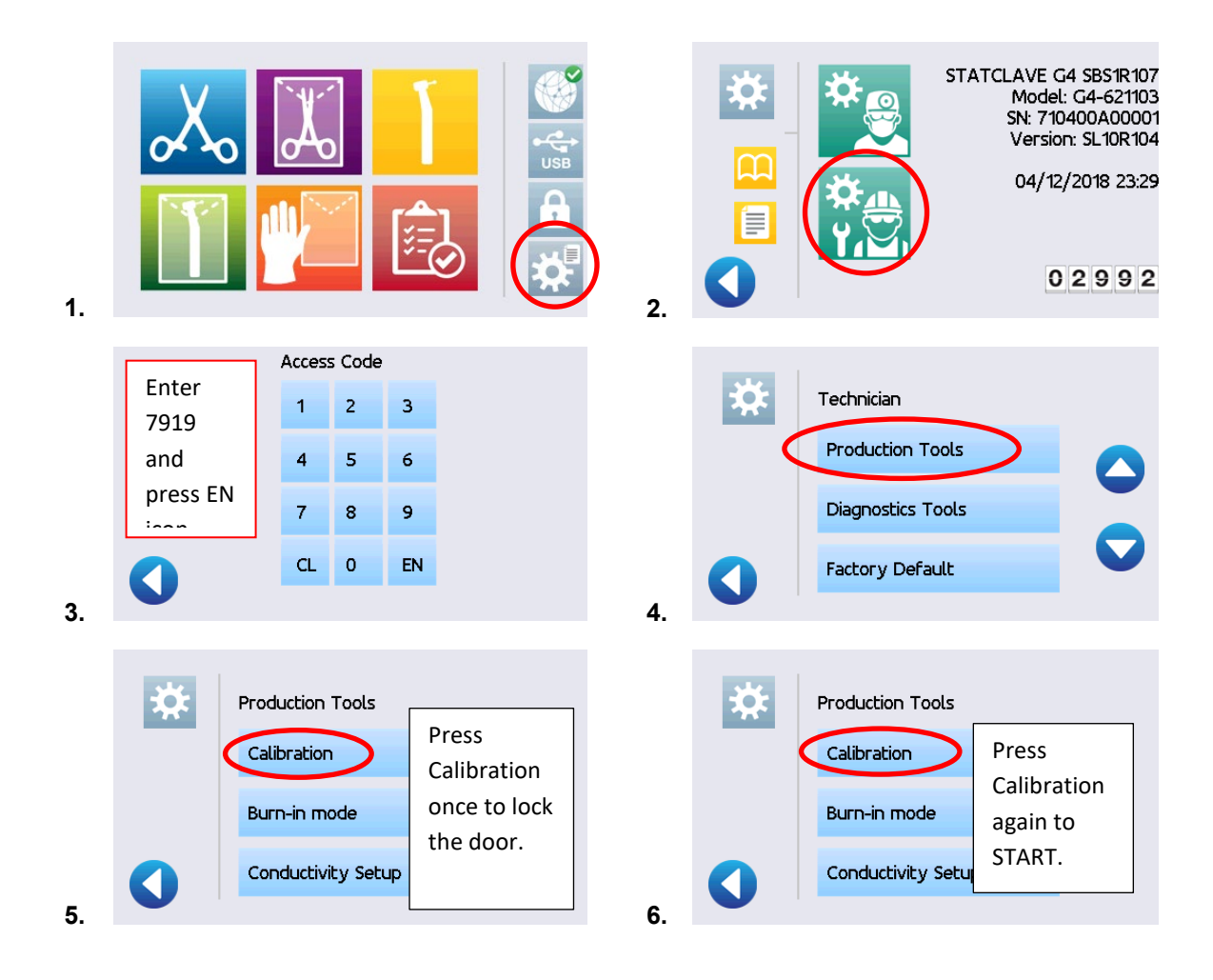

## STAGE 3. Adjusting the atmospheric pressure

12. When you press the Calibration button to start the calibration cycle, the following screen will appear.

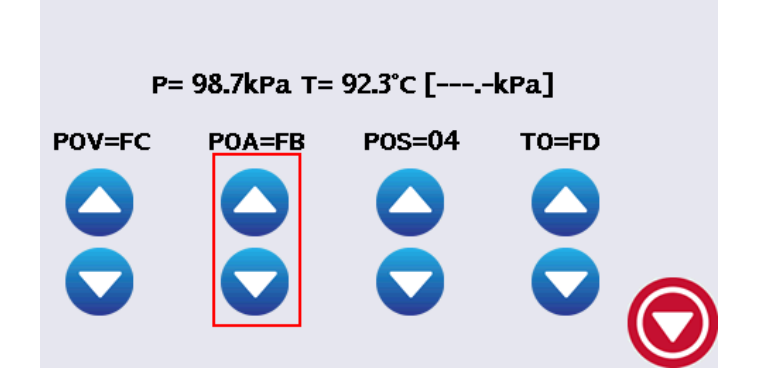

IMPORTANT! When this screen appears, the **POA** field will be highlighted and you will have 30 seconds to complete the **POA** calibration before the cycle continues to the vacuum phase.

To complete the **POA** calibration, compare the pressure reading on the display (**P**) with the pressure reading on the pressure reference meter. (See the following Step for a full explanation of the calibration screen.) Adjust the pressure reading using the up or down arrows on the **POA** offset field.

NOTE: The difference in two readings should be within 0.5Kpa. If the two readings cannot be matched precisely, set pressure reading on unit to one count below the reading on the pressure reference meter.

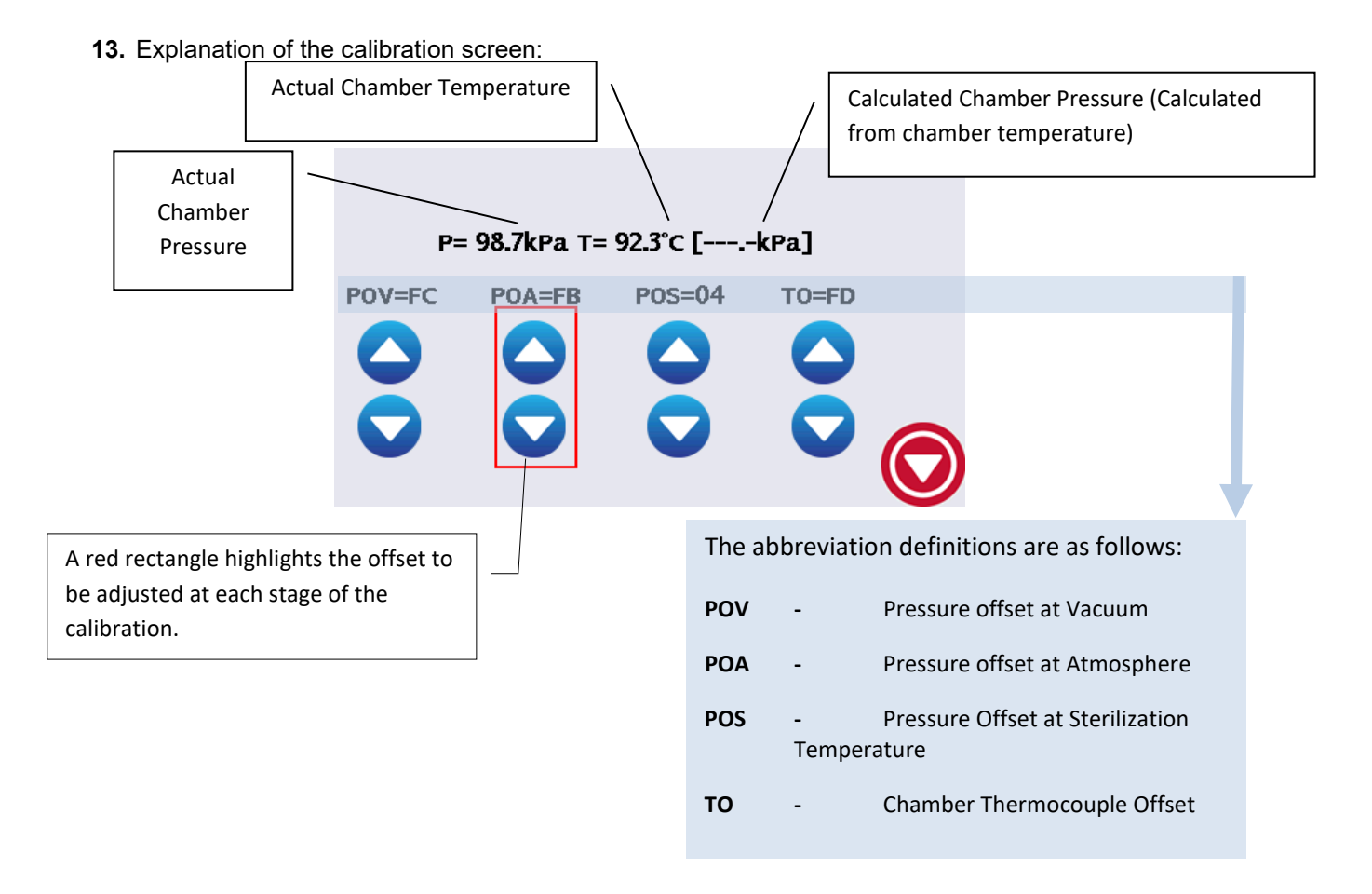

**14.** After completing the POA calibration, use the arrows below the **POS** and **TO** values to set them to **00**, if the displayed values are not already 00.

NOTE: Offset adjustment arrows DON'T have to be highlighted to change values.

#### STAGE 4. Adjusting the pressure at vacuum

- **15.** The cycle then continues to the vacuum phase. The **POV** field on the display will be highlighted.
- 16. Wait for the vacuum to reach 60 Kpa or less. Once the vacuum is in this range, compare the reading on unit's display (P) with the reading on pressure reference meter. The pressure reading can now be adjusted by using the up or down arrows on the POV field.

NOTE: The **POV** offset will be adjusted again at Step 26 of the calibration process when the unit reaches a pressure (vacuum) value in the region of **20kPa (30kPa or less)**.

17. On completion of the vacuum phase, the unit will go back to atmospheric pressure. Check the readings between the unit's pressure display (P) and the pressure reference meter. The two readings should still be within 0.5Kpa.

#### STAGE 5. Checking your reference meter values using the steam saturation table

- 18. The unit will now start to heat up to 120°C for the first time. This is the first pressure pulse. It will be followed by a vacuum pulse and then the pressure and temperature will begin to increase again. CAUTION! The Teflon tubing connecting the test port to the pressure reference meter will become hot.
- **19.** When the reference meter reaches 125°C, you can verify that the steam saturation level is correct by checking the temperature and pressure values on your reference meters against the table below. Check again at 130°C.

To check the values, read the temperature on your reference meter and make sure that the pressure reference meter is reading a value that is within 3 kPa from the corresponding pressure value in the table. For example, at 125°C your corresponding pressure value should be no lower than 229.24 and no higher than 235.24.

|                 | Temperature (°C) | Pressure (kPa) |
|-----------------|------------------|----------------|
|                 | 120              | 198.67         |
|                 | 121              | 205.05         |
|                 | 122              | 211.59         |
|                 | 123              | 218.3          |
|                 | 124              | 225.18         |
| <b>/</b>        | 125              | 232.24         |
| Check reference | 126              | 239.47         |
| meter values    | 127              | 246.89         |
| here            | 128              | 254.5          |
|                 | 129              | 262.29         |
|                 | 130              | 270.28         |
|                 | 131              | 278.46         |
|                 | 132              | 286.85         |
|                 | 133              | 295.43         |
|                 | 134              | 304.23         |
|                 | 135              | 313.23         |
|                 | 136              | 322.45         |
|                 | 137              | 331.88         |
|                 | 138              | 341.54         |
|                 | 139              | 351.43         |
|                 | 140              | 361.54         |

**20.** If your reference meters DO show that your temperature and pressure values match with the steam saturation table, continue to the next step.

If your values DO NOT match the values, stop the procedure, tighten all the calibration fittings and start a new calibration.

#### **STAGE 6.** Adjusting the unit pressure and temperature

- **21.** Wait until the cycle reaches the sterilization phase (temperature above 132°C).
- 22. First, compare the temperature readings between temperature reference meter and the STATCLAVE G4's temperature display (T). Adjust the temperature reading using up or down arrows on the TO field to match the two temperatures within 0.1°C.
- 23. Next compare the pressure readings between the pressure reference meter and the pressure reading (P) on the unit's display. Adjust the pressure reading using up or down arrows on the POS field. The difference in the two readings should be within 0.5Kpa. If the two readings cannot be matched precisely, set the pressure reading on the unit to one count below the reading on pressure reference meter.
- 24. The measured pressure indicated on the display (P) should match the calculated pressure on the display (shown as [XXX.X Kpa]) within 3Kpa. If not, verify the temperature and pressure readings once again against the reference meter readings and make the necessary adjustments. The pressure reading on the display (P) should be within 1KPa of the pressure reference meter reading.

#### STAGE 7. Checking the unit readings with the steam saturation table

**25.** Once you have set the unit values, verify that the steam saturation level is correct by checking the temperature and pressure values on the unit against the steam saturation table from Step 19.

If the unit values **DO** show that your temperature and pressure values match with the steam saturation table, continue to the next step.

If the unit values **DO NOT** match the table values, stop the procedure, tighten all the calibration fittings and start a new calibration.

#### STAGE 8. Adjusting the pressure at vacuum again

26. On completion of the sterilization phase, the cycle will go back to the vacuum phase. Wait for the vacuum to reach 20Kpa or less. At this stage, verify the pressure reading (P) on display with the pressure reference meter display. The two readings should be within 0.5Kpa. Adjust the POV offset, if required.

NOTE: The difference in two readings should be within 0.5Kpa. If the two readings cannot be matched precisely, set pressure reading on unit to one count below the reading on the pressure reference meter.

#### STAGE 9. Finishing calibration

- 27. The calibration procedure is now complete. You can press STOP to abort the cycle.
- **28.** The offset values will be automatically saved, but you will still need to back up these values using the Backup NVRAM function. See the following section: How to back up your calibration data.
- **29.** Wait for the unit to equalize its pressure to atmosphere before disconnecting any calibration equipment and fittings.

CAUTION! Do not attempt to remove the equipment if the unit is under pressure or vacuum.

**30.** After removing the calibration fitting, install a new test plug to close the test port. Open the door and switch off the unit. **Calibration is now complete.** 

#### How to back up the calibration data

To back-up the calibration data (which is saved automatically) for future references using the Backup NVRAM feature, follow these steps:

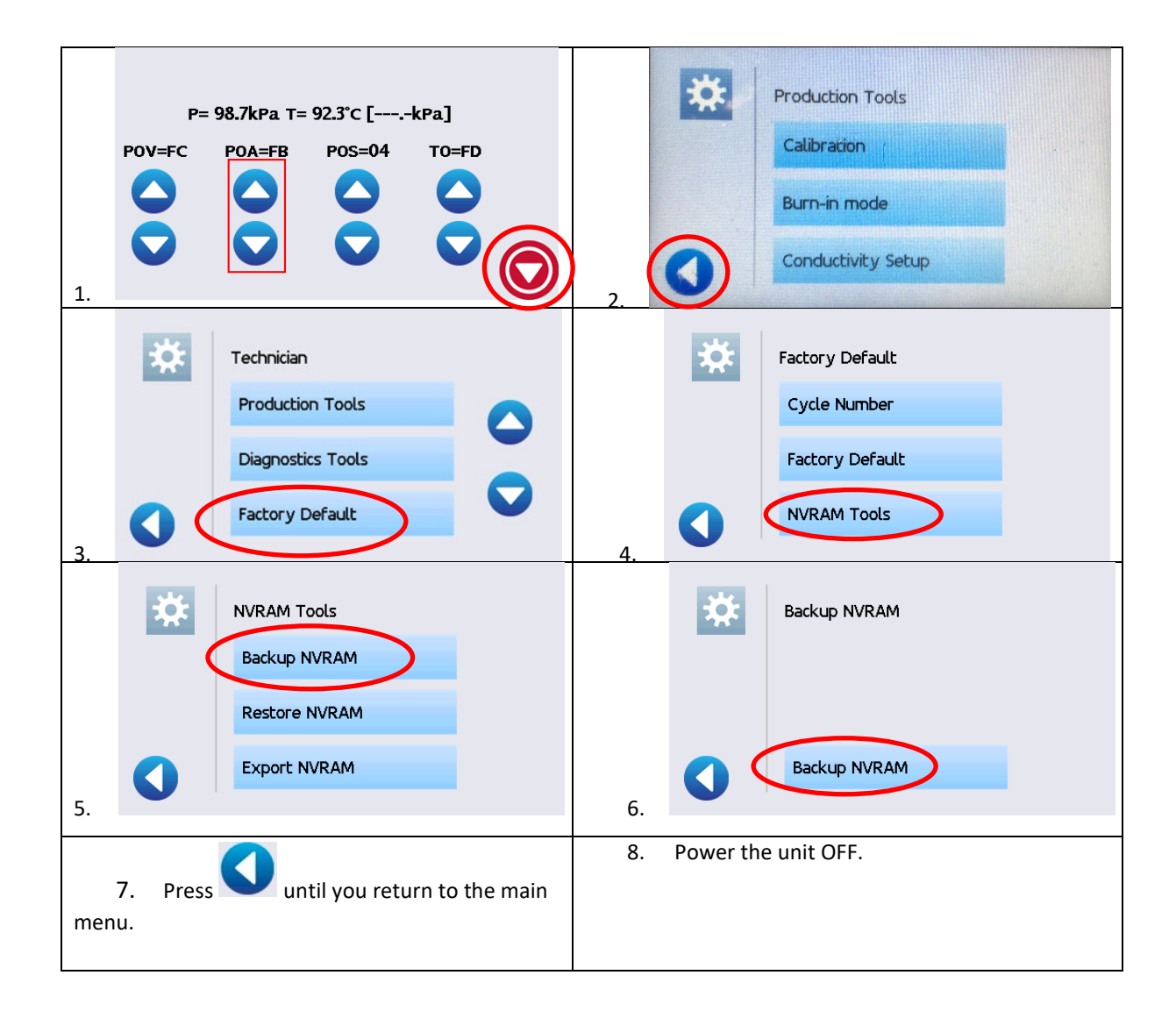
## 5. DIAGNOSTICS AND TROUBLESHOOTING

#### Using the device screen

The STATCLAVE G4 has a number of sensors and systems that are constantly reading and generating values. These sensors and systems can be seen on the device screen, a diagnostic tool found in the service menu. The display section of this screen shows you what the current values are for these sensors. The button on the interactive sections provide you with the ability to test components individually or in combination so that you can simulate an operating condition.

To access the device screen, follow these steps:

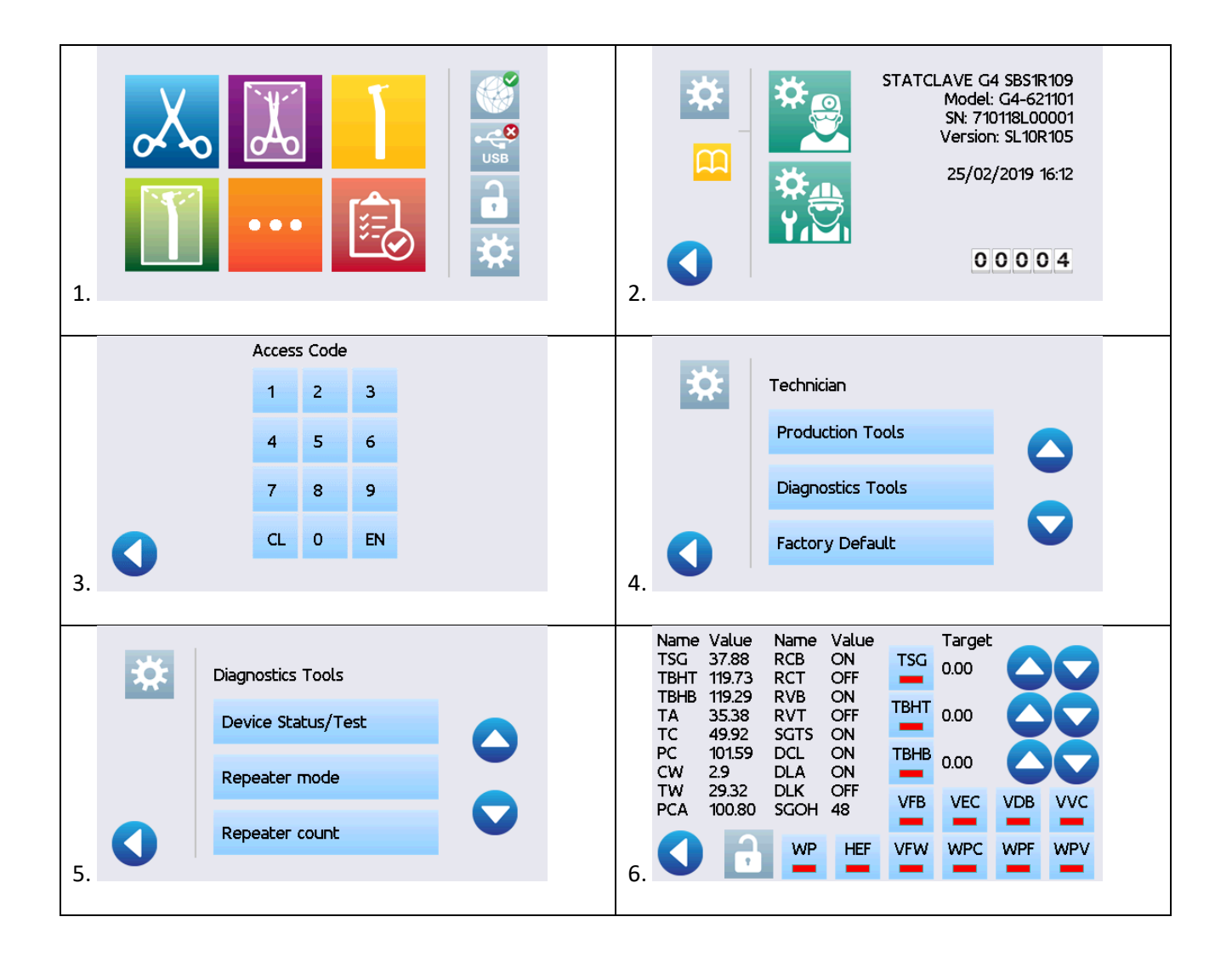

The device screen is divided into four groups (see image below).

Section A is for monitoring all systems. The values displayed here are generated in real time.

**Section B is for checking the heating systems.** To verify the functioning of either the steam generator (TSG) or the top and bottom band heaters (TBHT and TBHB), you can use the arrows to the right to increase the temperature in that component to a specific target temperature and then watch the corresponding reading in Section A to see if the component successfully reaches the target temperature.

Section C is for checking the individual functioning of valves, pumps and the heat exchanger fan. Press on a button to activate that individual component or press the buttons in a specific sequence to simulate an operating condition.

**Section D locks and unlocks the door.** There are 3 microswitches that control the door functioning. Door closed (DCL), door latched (DLA) and door locked (DLK) are listed in Section A along with their ON/OFF values to show that the microswitches are functioning correctly.

| Name | Value  | Name | Value |      | Target |                    | and the second                                                                                                    |
|------|--------|------|-------|------|--------|--------------------|----------------------------------------------------------------------------------------------------|
| TSG  | 34.74  | RCB  | ON    | TSG  | 0.00   |                    |                                                                                                    |
| TBHT | 119.64 | RCT  | OFF   | -    | 0.00   |                    |                                                                                                    |
| TBHB | 118.50 | RVB  | ON    | TOUT |        |                    |                                                                                                    |
| TA   | 34.34  | RVT  | OFF   | IDHI | 0.00   |                    |                                                                                                    |
| TC   | 49.86  | SGTS | ON    | _    |        |                    |                                                                                                    |
| PC   | 100.56 | DCL  | ON    | TBHB | 0.00   |                    |                                                                                                    |
| CW   | 1.9    | DLA  | ON    | -    | 0.00   |                    |                                                                                                    |
| TW   | 21.58  | DLK  | OFF   | VED  | VEC    | VDP                | MAC                                                                                                    |
| PCA  | 98.13  | SGOH | 54    | VID  | VEC    | VDB                | vvc                                                                                                    |
| -    |        | 1    |       |      | -      | Contraction of the | Territoria de la competencia de la competencia d |
|      |        | WP   | HEF   | VFW  | WPC    | WPF                | WPV                                                                                                    |
|      |        | -    | -     | -    | -      | -                  | -                                                                                                    |

| Sensor | r Name                                   | Value    |
|--------|------------------------------------------|----------|
| TSG    | Temperature Steam Generator              | Ű        |
| TBHT   | Temperature Band Heater Top              | Ű        |
| TBHB   | Temperature Band Heater Bottom           | Ċ        |
| TA     | Temperature Ambient (PCB)                | ĉ        |
| TO     | Temperature Chamber                      | Û        |
| PC     | Ressure Chamber                          | kPa abs  |
| CAN    | Conductivity of Water                    | μG       |
| TW     | Temperature of Water Venturi Reservoir   | 3        |
| PGA    | Pressure Chamber Atmospheric             | kРа      |
| Sensor | - Name                                   | Value    |
| RCB    | Reservoir Clean Bottom                   | ON - OFF |
| RCT    | Reservoir Clean Top                      | ON - OFF |
| RVB    | Reservoir Venturi Bottom                 | ON - OFF |
| RVT    | Reservoir Venturi Top                    | ON - OFF |
| SGTS   | Steam Generator Thermostat               | ON - OFF |
| DOL    | Door Closed (CN=Closed; OFF=Open)        | ON - OFF |
| DLA    | Door Latched (ON=Latched; OFF=Urlatched) | ON - OFF |

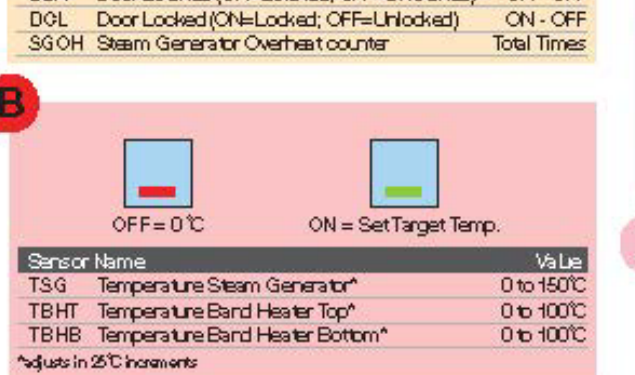

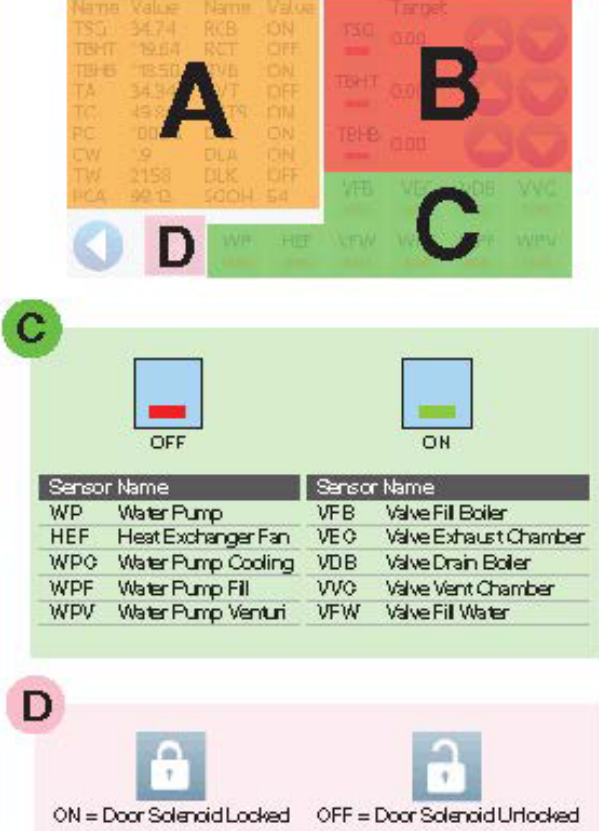

# WARNINGS AND PRECAUTIONS

If you have questions about the unit you are repairing, please do not hesitate to contact your local SciCan representative for information. Also, the unit is heavy. Exercise caution and seek assistance when lifting or carrying it.

## Â

## EXERCISE CAUTION

- Hazardous voltages are accessible when the covers and panels are removed.
- Disconnect the power cord before servicing the power mains portion of the controller board and associated devices.
- Removing the covers and panels may expose some sharp metal edges. Be careful and wear long sleeves and gloves.

# PERFORM TESTS

- If you service or replace parts associated with the power main, perform a dielectric strength test (Hi-Pot) on the unit. Perform a second Hi-Pot test once the cover has been returned to the unit.
- If components of the protective earthing system are changed or if connections are broken and remade, perform a protective bonding impedance test (ground continuity). Perform both a second Hi-Pot test and a second ground continuity test once the cover or panel has been returned to the unit.
- If any panel is removed, perform a dielectric strength test (Hi-Pot) AND a protective bonding impedance test (ground continuity) on the unit when the work is completed and after the panel has been returned to the unit.

# PROTECT THE UNIT

- The unit contains electronic circuitry that is static sensitive. Always wear a static strap when working with or near printed wiring boards. In addition, use static footstraps, grounding mats and grounded work surfaces when servicing microprocessor devices. Transport boards and devices in static protected bags.
- In order to ensure adherence to the applicable safety agency approvals, state, provincial, regional and national laws, replace components with SciCan approved parts only.

#### Investigating a leak: how to perform a positive pressure test

There are 3 methods to pressurize the system with air to search for leaks in the plumbing system. Method 1 uses the air intake tube, method 2 uses the test port and method 3 uses a solenoid valve.

#### Method 1: Using the air intake tube

- 1. Remove the left and right panels. Remove the top screws on the rear panel/condenser and leave it in the open position.
- 2. On the LCD screen, go to the technician menu. Go to Diagnostic Tools →Device Status/Tests menu. On the device screen, press the VDB valve button to close this valve.
- 3. Close and latch the door then use the lock icon on the device screen to lock the door.
- 4. On the right side of the unit, disconnect the silicone tubing from the biological air filter inlet port.
- 5. Insert the nozzle of a compressed air gun into the silicone tubing and add air to increase the pressure in the chamber.
- 6. On the device screen you will see sensor readings on left side of the display. The 'Pressure Chamber' (PC) value is the current pressure in the chamber.
- 7. Raise the Pressure Chamber (PC) value to 270 kPa. IMPORTANT! Do not exceed 380 kPa because this will trigger the pressure relief value.
- 8. Turn off the compressed air and disconnect it from the silicone tubing. It may take up to 5 minutes for the air pressure reading to stabilize. If you notice a rapid drop in air pressure then you have a leak, but fluctuations in air pressure are common until it can stabilize.
- 9. Using a soap and water mixture in a spray bottle, spray the tube and valve connections to look for bubbles.

On the right side, check:

- Solenoid valve VDB
- Solenoid valve VFC
- NOTE: Solenoid valve VFW does not need to be checked because it is part of the filling system.

On the left side, check:

- Solenoid valve VVC
- Venturi check valve
- Vacuum check valve

On the rear, check:

- Solenoid valve VFB
- Pressure relief valve
- Pressure sensor
- Thermocouple fittings
- Steam generator fittings (3)

- 10. When the leak test is complete, press the VDB button on the device screen to release the air from the chamber.
- 11. Reconnect the silicone tubing to the biological air filter.
- 12. Unlock the door using the lock icon on the device screen.

#### Method 2: Using the test port

For this test, you will need a test port fitting with Teflon tubing to connect your compressed air regulator to the test port.

- 1. Remove all the panels.
- 2. Close and latch the door.
- 3. Remove the test port plug from the side port of the unit and connect the adapter fitting with push-in fitting to that port. Tighten the test port adapter fitting using a  $\frac{3}{2}$ " open wrench.
- 4. From the home screen, go to the technician menu and select the device screen. Select the lock icon to lock the door.
- 5. From the device screen, select "VDB" to close this normally open valve.
- 6. Connect your compressed air tubing to the push in fitting on the test port and pressurize the chamber to 270 kPa. You can find the chamber pressure reading on the device screen next to "PC".
- 7. Apply snoop to all the fittings on the chamber and on the valves to find the leak.
- 8. When you have found the leak, you may simply need to tighten a connection. If you need to remove a valve or component, you will need to depressurize the chamber. From the device screen, select "VDB" to exhaust the air from the chamber.
- 9. Once the leak is fixed, repeat the procedure described above to pressurize the system and apply snoop to the repair to check for leaks.
- 10. When the leak is fixed, from the device screen, select "VDB" to exhaust the air from the chamber.
- 11. Plug the test port, using a new Teflon washer on the test port plug.
- 12. Run a vacuum leak test.

#### Method 3: Using a solenoid valve

For this test, you will need a compressed air regulator with a bleed valve and pressure gauge and a short length of braided hose. You can perform this test from a point on the unit's right side or left side. To work from the left side, detach the braided hose from the T-connection below the VEV valve. To work from the right side, detach the braided hose from the VDB valve. The following instructions are for working from the right side:

- 1. Remove all the panels.
- 2. Close and latch the door.
- 3. From the right side, remove the braided hose from the VDB valve.
- 4. Attach your short length of braided hose to the VDB valve and use a spring clamp to fasten it.

- 5. Insert your regulator and pressurize the chamber to 25 psig (270 kPa gauge). NOTE: the door will automatically lock when the unit senses the chamber pressure rising.
- 6. When the pressure in the chamber has reached its target, close the regulator valve and turn the unit OFF.
- 7. Apply snoop to all the fittings on the chamber and on the valves to find the leak.
- 8. When you have found the leak, you may simply need to tighten a connection. If you need to remove a valve or component, you will need to depressurize the chamber. Use the bleed valve on the regulator to depressurize the chamber.
- 9. Once the leak is fixed, repeat the procedure described above to pressurize the system and apply snoop to the repair to check for leaks.
- 10. When the leak is fixed, use the bleed valve on the regulator to depressurize the chamber.
- 11. Remove the regulator and braided hose from the VDB valve and re-connect the unit's braided hose to the VDB valve.
- 12. Run a vacuum leak test.

### Step-by-step troubleshooting by symptom

| PROBLEM                                                                                         | POSSIBLE CAUSE                                                                                                    | POSSIBLE SOLUTION                                                                                                    |
|-------------------------------------------------------------------------------------------------|----------------------------------------------------------------------------------------------------|----------------------------------------------------------------------------------------------------|
| No power                                                                                        | Power cord or main power<br>issue                                                                                                    | Check that the unit is plugged into a<br>properly grounded outlet and that the<br>power cord is firmly seated at the rear<br>of the machine.<br>Try another outlet. Power unit OFF for<br>10 seconds and then power ON again.<br>Check the condition of the line circuit<br>breaker or fuse.          |
| There is water under the machine.                                                               | Spill over from refilling<br>External water tank feed<br>issue                                                                                             | Check that water was not spilled when<br>refilling the reservoir.<br>Check that the tube coming from the<br>external tank (if fitted) is completely<br>pushed onto the connector.<br>Run a Vacuum Test. If water drips from<br>the underside of the unit during the<br>test, call your SciCan dealer. |
| Cycle interrupted — NOT<br>STERILE, Cycle aborted — NOT<br>STERILE and CYCLE FAULT<br>messages. | The STOP button was<br>pressed while the unit was in<br>operation.<br>A power outrage or power<br>fluctuation occurred while<br>the unit was in operation. | Wait a few minutes and attempt<br>another cycle before proceeding to the<br>next solution.<br>NOTE: STATCLAVE G4 units connected<br>to the Internet and registered with<br>SciCan will automatically send Cycle<br>Fault messages to SciCan's<br>international service center.                        |
| Excessive steam issuing from the front of the machine.                                          | Door seal issue                                                                                                    | Open and close the door then attempt<br>another cycle. Check the door seal for<br>misalignment or damage. Replace the<br>door seal if required.<br>If the leak persists, turn the unit <b>OFF</b> ,<br>remove the load and contact your<br>SciCan dealer.                                             |

| PROBLEM                                                   | POSSIBLE CAUSE                             | POSSIBLE SOLUTION                                                                                                    |
|-----------------------------------------------------------|--------------------------------------------|----------------------------------------------------------------------------------------------------|
| The printer does not work.                                | Connection or power<br>connection failure. | Make sure that the printer cable is<br>connected securely with the connector<br>on the back of the STATCLAVE G4.<br>Make sure that the printer is powered<br>ON. Power OFF the STATCLAVE G4 for<br>10 seconds and then power it ON<br>again.                                                 |
| Time and date are incorrect.                              | Unit was shipped to a new<br>time zone     | The time and date are set on the date<br>of manufacture but have not been<br>adjusted for a new time zone.<br>See Section X. Setting up your<br>STATCLAVE G4, for time and date<br>instructions.                                                                                             |
| Touchscreen is blank/white                                | Power interruption                         | Power was interrupted during a<br>firmware upgrade.<br>Power off the unit and power it on<br>again.<br>It can take up to 6 minutes before the<br>main menu screen appears.                                                                                                    |
| Touchscreen is blank/ dark                                | Power connection failure                   | Check power source.                                                                                                    |
| USB storage device does not<br>contain the last print out | USB device failure                         | Re-insert the USB storage device and<br>wait for the data to copy over again.<br>If problem persists, back up all the<br>information you have on the USB<br>device and reformat it.<br>NOTE: You can always access all of your<br>unit's cycle information through the<br>unit's web portal. |

| PROBLEM                            | POSSIBLE CAUSE                        | POSSIBLE SOLUTION                                                                                                    |
|------------------------------------|---------------------------------------|----------------------------------------------------------------------------------------------------|
| Touchscreen shows: [Internet<br>X] | Unit is not connected to<br>Internet. | An X over the connectivity icon means<br>the unit is not connected to a network.<br>If it is supposed to be connected to a<br>network and the X is visible, it is<br>because the unit is unable to acquire<br>an IP address.<br>To resolve the issue, try some of the                                                                                                    |
|                                    |                                       | <ul> <li>following:</li> <li>Check that the router is functioning properly</li> <li>Check the LAN cable (try a new cable if possible)</li> <li>Make sure your router assigns IP addresses automatically.</li> <li>Renew the IP address by following these steps: <ol> <li>Scroll through the setup menu to NETWORK SETUP and select.</li> <li>Select RENEW IP</li> </ol> </li> </ul>                                             |
| Unit is not sending emails         | Internet connection failure           | Check email settings by using the TEST<br>button on the unit's web portal. From<br>the SETUP web page, select the TOOLS<br>tab. Click on TEST to check your router,<br>unit, and Internet connections. If all<br>settings appear to be OK.<br>Go to the unit's touchscreen and renew<br>the IP address by following these steps:<br>1. Scroll through the<br>setup menu to<br>NETWORK SETUP and<br>select.<br>2. Select RENEW IP |

| PROBLEM                                               | POSSIBLE CAUSE                                                                        | POSSIBLE SOLUTION                                                                                                    |
|-------------------------------------------------------|---------------------------------------------------------------------------------------|----------------------------------------------------------------------------------------------------|
| Not receiving emails from the unit                    | Privacy settings on unit have<br>not been accepted.<br>Spam filter is blocking emails | Check your spam filter. Be certain the<br>unit has been identified as an accepted<br>email source.<br>Ensure that you have accepted the<br>SciCan Privacy<br>policy by putting a check mark in the<br>box on the<br>CONTACTS page of your web portal. |
| Door will not open – no power                         | Power failure                                                                         | Press [LOCK ICON] to go to the door<br>lock status screen and press [UNLOCK<br>ICON].<br>This screen will show if the chamber is<br>under pressure or vacuum and whether<br>it can be opened.                                                         |
| Door will not open - power                            | Lock status still engaged                                                             | Press [LOCK ICON] to go to the door<br>lock status screen and press [UNLOCK<br>ICON].<br>This screen will show if the chamber is<br>under pressure or vacuum and whether<br>it can be opened.                                                         |
| Water remains in the chamber<br>at the end of a cycle | Chamber filters are obstructed.                                                       | Inspect the four chamber filters and<br>clean or replace them as needed. See<br>Section 9.10 Cleaning the Chamber<br>Filter.                                                                                                    |
|                                                       | Obstruction in the drain circuit or drain tube.                                       | Check that the drain tubes (and the<br>connectors they are pushed onto) are<br>not obstructed and run freely from the<br>device to the tank.                                                                                                    |

| PROBLEM                                   | POSSIBLE CAUSE                                                                                                    | POSSIBLE SOLUTION                                                                                                    |
|-------------------------------------------|----------------------------------------------------------------------------------------------------|----------------------------------------------------------------------------------------------------|
|                                           | The air intake on the frame<br>and/or the cover is<br>obstructed, or the heat<br>exchanger is not sufficiently<br>ventilated. | Remove all possible obstructions from<br>the air intake and heat exchanger.<br>Check that the device is not in direct<br>contact with walls or surfaces (see<br>Section 2 Location and Installation). |
| Vacuum test has failed                    | The unit chamber was hot when the test was initiated.                                                                         | Ensure stand-by chamber warming<br>system is turned OFF. (See Section 7.4<br>Setting the Stand-by Mode). Attempt a<br>second Vacuum Test making sure the<br>chamber is cooled to room<br>temperature. |
| Water is pooling under the unit           | There is a leak in the system.                                                                                                | Contact your SciCan dealer.                                                                                                    |
| Bowie-Dick test has failed                |                                                                                                    | Attempt a second Bowie-Dick test. If it fails, contact your SciCan dealer.                                                                                                    |
| No cycles are stored in the unit's memory | Logic board configuration issue                                                                                               | Check unit serial number to see if it<br>was accurately updated after a logic<br>board service. If number consists of<br>zeros, call SciCan.                                                          |

| COMPLAINT                                             | POSSIBLE CAUSE                                                                                             | POSSIBLE SOLUTION                                                                                                    |
|-------------------------------------------------------|----------------------------------------------------------------------------------------------------|----------------------------------------------------------------------------------------------------|
| Machine will not start, and touchscreen shows: [H2OX] | Clean water reservoir issue<br>either water level is too low or<br>water used is of inadequate<br>quality. | Press on the icon to confirm<br>whether it is a water level<br>problem or a water quality<br>problem.                                                                   |
|                                                       |                                                                                                    | If water level is too low: Refill<br>the reservoir. Refer to the steps<br>described in section 3.4 Filling<br>the Reservoir.                                            |
|                                                       |                                                                                                    | If the water quality is<br>inadequate: You have likely<br>used water that is not steam-<br>process distilled or is improperly<br>distilled.                             |
|                                                       |                                                                                                    | Empty the reservoir and refill<br>with steam-process water<br>containing less than 5 ppm total<br>dissolved solids (having<br>conductivity of less than 10 µS /<br>cm). |
|                                                       |                                                                                                    | If you have a water conductivity<br>meter, check the quality of the<br>water before refilling the<br>reservoir.                                                         |
|                                                       |                                                                                                    | To empty the reservoir, see section XX Shipping the unit.                                                                                                    |

### Troubleshooting loading errors and operator complaints

| COMPLAINT                                                      | POSSIBLE CAUSE                                                                                   | POSSIBLE SOLUTION                                                                                                    |
|----------------------------------------------------------------|--------------------------------------------------------------------------------------------------|----------------------------------------------------------------------------------------------------|
| Instruments do not dry.                                        | Improper loading<br>Wrong cycle selection for this<br>particular load<br>Chamber draining issues | NOTE: For optimal drying, allow<br>the cycle to continue to<br>completion.<br>Make sure the instruments are<br>loaded correctly in the<br>chamber. Refer to section XX<br>Preparing Instruments.<br>Chamber filters are blocked. See<br>9.10 Cleaning the Chamber<br>Filters.               |
| Unit's total cycle time is too<br>long                         | Unit is starting with a cold<br>chamber                                                          | From a cold start, the unit's<br>total cycle time can take as<br>much as 10 additional minutes.<br>Reduce the warm-up time<br>between cycles or set the unit<br>to warm-up at a specific time in<br>the morning. See sections 3.13<br>Setting Preheating and 3.14<br>Setting Stand-by Time. |
| Instruments are blackening or<br>there is damage to materials. | Sterilization temperature is too<br>high for the materials                                       | The sterilization program<br>selected is not appropriate for<br>the materials/instruments being<br>sterilized. Check<br>materials/instruments<br>manufacturer's<br>recommendations. Also see<br>Section 6. Sterilization<br>Programs.                                                       |
| Instruments show traces of oxidation or spotting               | Low quality instruments                                                                          | Instruments made of inferior<br>materials can be prone to<br>discoloration. Check the quality<br>of the instruments that are<br>spotting. Verify that they can<br>tolerate steam sterilization.                                                                                             |

| COMPLAINT                    | POSSIBLE CAUSE                                                            | POSSIBLE SOLUTION                                                                                                    |
|------------------------------|---------------------------------------------------------------------------|----------------------------------------------------------------------------------------------------|
|                              | Inadequate water quality.                                                 | Drain the clean water reservoir<br>and refill it with high-quality<br>distilled water.                                                                                                    |
|                              | Organic or inorganic residues on<br>the instruments.                      | Instruments must be free of<br>debris prior to sterilization.<br>Clean and rinse all instruments<br>before loading them into the<br>sterilizer. Disinfectant residues<br>and solid debris may inhibit<br>sterilization and damage the<br>instruments and the STATCLAVE<br>G4. Lubricated instruments<br>must be wiped thoroughly, and<br>any excess lubricant should be<br>removed before loading. |
|                              | Contact between instruments made of different metals.                     | Separate instruments made of<br>different metals. See Section 4.3<br>Unwrapped Instruments for<br>instructions on arranging<br>instruments made of different<br>materials.                                                                                                    |
|                              | Lime residue on the wall of the sterilization chamber and/or accessories. | Clean the device and its parts,<br>as required.<br>(See Appendix C<br>"Maintenance").                                                                                                    |
| Water in the chamber         | Cycle interrupted during warm-<br>up phase.                               | Remove load. Remove rack.<br>Use clean cloth or paper towel<br>to mop up excess water.<br>Insert rack and load and start a<br>new cycle.                                                                                                    |
| Unit is using too much water | Unit is overloaded                                                        | See Section 4. Loading<br>Instruments for details on<br>capacity.                                                                                                    |

| COMPLAINT                     | POSSIBLE CAUSE                       | POSSIBLE SOLUTION                  |
|-------------------------------|--------------------------------------|------------------------------------|
| Door will not close           | Item obstruction                     | Check for instrument or a          |
|                               |                                      | cassette that is keeping the       |
|                               |                                      | door from closing correctly.       |
|                               |                                      | Check the door seal to make        |
|                               |                                      | sure it is properly seated. To re- |
|                               |                                      | seat the door seal, see Section    |
|                               |                                      | 9.13 Replacing the Door Seal.      |
| Door will not close - No      | Chamber pressure balance             | Leave the door open for 1          |
| obstructions                  | issue.                               | minute and try again.              |
| Handle in closed position but | The door will lock once a cycle is   | Press a cycle button to initiate   |
| door not showing 'locked'     | selected.                            | the door lock microswitch.         |
| Touchscreen remains on        | Band heaters were not on. From       | Go to SETTINGS and select          |
| WARMING UP CHAMBER screen     | a cold start, the unit can take      | STANDBY. Change unit Stand-by      |
|                               | approximately 15 minutes to          | setting to HIGH.                   |
|                               | warm up. The chamber needs to        |                                    |
|                               | be above 50°C and the band           |                                    |
|                               | heaters need to be at 120°C or       |                                    |
|                               | more.                                |                                    |
|                               | heaters need to be at 120°C or more. |                                    |

### **Cycle Fault List**

| CF #  | Description                                                                                  | Possible causes                                                                                                    | Phase of the cycle                  |
|-------|----------------------------------------------------------------------------------------------|----------------------------------------------------------------------------------------------------|-------------------------------------|
|       |                                                                                              |                                                                                                    |                                     |
| CF 4  | Chamber failed to<br>achieve sterilization<br>conditions                                     | Chamber door seal leak<br>Boiler heater element<br>Water Pump                                                                                     | VACUUM PULSE                        |
|       |                                                                                              | Valve Exhaust Chamber<br>Valve Vent Chamber                                                                                                    | PRESSURE PULSE<br>(132/134°C cycle) |
|       |                                                                                              |                                                                                                    | PRESSURE PULSE<br>(121°C cycle)     |
|       |                                                                                              |                                                                                                    | PRESSURIZING                        |
| CF 10 | Chamber temperature                                                                          | Water Pump Venturi                                                                                                    | PRESSURE PURGE                      |
|       | failed to drop in the allotted time                                                          | Valve Exhaust Chamber<br>Check for kinked hoses                                                                                                   | VACUUM                              |
|       |                                                                                              | Check for clogged chamber filters                                                                                                    |                                     |
|       |                                                                                              | Check for kinked hoses                                                                                                    | VENTING                             |
|       |                                                                                              | Valve Exhaust Chamber                                                                                                    |                                     |
|       |                                                                                              | Water Pump Venturi                                                                                                    |                                     |
| CF 12 | Faulty Chamber                                                                               | Check Chamber Thermocouple                                                                                                    |                                     |
|       | Thermocouple                                                                                 |                                                                                                    |                                     |
| CF 13 | Faulty Boiler<br>Thermocouple                                                                | Check Boiler Thermocouple                                                                                                    |                                     |
| CF 15 | Chamber temperature is                                                                       | Blocked exhaust / valve                                                                                                    |                                     |
|       | too nigh for this phase                                                                      | Miscalibration                                                                                                    |                                     |
| CF 16 | Boller is too not                                                                            | Controller board failure<br>Water pump                                                                                                    |                                     |
| CF17  | Pressure failed to rise<br>5kPa during the initial<br>phase of the vacuum<br>draw with steam | Possible leaks due to tubing<br>connections, stuck valves and/or door<br>seal<br>Boiler heater element<br>Bad/Disconnected<br>Bad pressure sensor | VACUUM PULSE                        |
| CF 23 | Top band heater failed to heat up                                                            | Bad/disconnected top band heater<br>IO board failure                                                                                              | WARMUP                              |
| CF 24 | Bottom band heater failed to heat up                                                         | Bad/disconnected bottom band heater<br>IO board failure                                                                                           | WARMUP                              |
| CF 25 | Steam generator failed<br>to heat up                                                         | Boiler heater element<br>Bad/Disconnected<br>Controller board failure                                                                             | WARMUP                              |

| CF #  | Description                           | Possible causes                                            | Phase of the cycle |
|-------|---------------------------------------|------------------------------------------------------------|--------------------|
|       |                                       |                                                            |                    |
| CF 28 | Chamber pressure went above threshold | Pressure measurement failure.<br>Check pressure transducer |                    |
|       |                                       | Miscalibration.                                            |                    |
|       |                                       | Blocked exhaust / valve                                    |                    |
| CF 30 | Actual chamber                        | Air leak                                                   | PRESSURIZING       |
|       | temperature and                       | Blocked exhaust / valve                                    |                    |
|       | calculated chamber                    | Miscalibration                                             |                    |
|       | match                                 | valve Exhaust Chamber                                      |                    |
| CF 42 | Manual clean water                    | Water filling Valve bad/disconnected                       |                    |
|       | filling failure                       | Blocked tubing                                             |                    |
|       |                                       | Clean Water Level switch stuck OFF                         |                    |
| CF 43 | Automatic clean water                 | Water filling Valve bad/disconnected                       |                    |
|       | filling failure                       | Blocked tubing                                             |                    |
|       |                                       | bad/disconnected                                           |                    |
|       |                                       | IO board failure                                           |                    |
|       |                                       | 24V power supply failure                                   |                    |
|       |                                       | Clean Water Level switch stuck OFF                         |                    |
| CF 44 | Venturi water reservoir               | Water reservoir exhaust blocked                            |                    |
|       | overflow                              | Overflow switch malfunction (stuck ON)                     |                    |
| CF 50 | Chamber temperature                   | Pressure and/or temperature sensor                         | STERILIZATION      |
|       | LESS than                             | miscalibration.                                            |                    |
|       |                                       | (exhaust blockage)                                         |                    |
|       |                                       | Not able to generate steam or a leak in                    |                    |
|       |                                       | the system.                                                |                    |
| CF 51 | Chamber temperature                   | Pressure and/or temperature sensor                         | STERILIZATION      |
|       | MORE than                             | miscalibration.                                            |                    |
|       | 124°C (for 121°C cycles)              | Unable to depressurize cassette                            |                    |
| 05.52 |                                       | (blocked exhaust, failed solenoid valve).                  |                    |
| CF 52 | I ESS than calculated                 | miscalibration                                             | STERILIZATION      |
|       | pressure                              | miscalbration                                              |                    |
|       | 208 kPa (for 121°C cycle)             |                                                            |                    |
| CF 53 | Measured pressure                     | Pressure and/or temperature sensor                         | STERILIZATION      |
|       | MORE than calculated                  | miscalibration.                                            |                    |
|       | pressure                              | Unable to depressurize cassette                            |                    |
|       | 222 kPa (for 121°C cycle)             | (blocked exhaust, failed valve).                           |                    |
|       |                                       | Poor air removal (partial exhaust                          |                    |
|       |                                       | blockage).                                                 |                    |

| CF #  | Description               | Possible causes                           | Phase of the cycle |
|-------|---------------------------|-------------------------------------------|--------------------|
|       |                           |                                           |                    |
| CF 54 | Measured pressure         | Pressure and/or temperature sensor        | STERILIZATION      |
|       | LESS than calculated      | miscalibration.                           |                    |
|       | 205 kPa (for 121°C cvcle) | leak in the system.                       |                    |
| CF 55 | Measured pressure         | Pressure sensor miscalibration.           | STERILIZATION      |
|       | MORE than calculated      | Unable to depressurize cassette           |                    |
|       | pressure at               | (blocked exhaust, failed valve).          |                    |
| 05.00 | 225 kPa (for 121°C cycle) |                                           |                    |
| CF 60 | LESS than                 | miscalibration                            | STERILIZATION      |
|       | 132°C (for 132°C cycles)  | Poor air removal during conditioning      |                    |
|       | 134°C (for 134°C cycles)  | (exhaust blockage).                       |                    |
|       |                           | Not able to generate steam or a leak in   |                    |
|       |                           | the system.                               |                    |
| CF 61 | Chamber temperature       | Pressure and/or temperature sensor        | STERILIZATION      |
|       | 135°C (for 132°C cycles)  | miscalibration.                           |                    |
|       | 137°C (for 134°C cycles)  | (blocked exhaust, failed solenoid valve). |                    |
| CF 62 | Measured pressure         | Pressure and/or temperature sensor        | STERILIZATION      |
|       | LESS than calculated      | miscalibration                            |                    |
|       | pressure                  |                                           |                    |
|       | 291 kPa (for 132°C cycle) |                                           |                    |
| CE 62 | 309 KPa (for 134°C cycle) | Brossura and/or tomporature consor        |                    |
| CF 05 | MORE than calculated      | miscalibration. Unable to depressurize    | STERIEIZATION      |
|       | pressure                  | cassette (blocked exhaust, failed         |                    |
|       | 309 kPa (for 132°C cycle) | valve).Poor air removal (partial exhaust  |                    |
|       | 327 kPa (for 134°C cycle) | blockage).                                |                    |
| CF 64 | Measured pressure         | Pressure and/or temperature sensor        | STERILIZATION      |
|       | nressure at               | Inable to generate steam, or there is a   |                    |
|       | 287 kPa (for 132°C cycle) | leak in the system.                       |                    |
|       | 304 kPa (for 134°C cycle) |                                           |                    |
| CF 65 | Measured pressure         | Pressure sensor miscalibration.           | STERILIZATION      |
|       | MORE than calculated      | Unable to depressurize cassette           |                    |
|       | pressure at               | (blocked exhaust, failed valve).          |                    |
|       | 313 kPa (for 132 C cycle) |                                           |                    |
| CF 70 | Timer error               | Damaged controller board                  | STERILIZATION      |
|       | The time maintained by    | Steam leak                                |                    |
|       | the internal timer of the |                                           |                    |
|       | processor didn't match    |                                           |                    |
|       | the time maintained by    |                                           |                    |
|       | clock                     |                                           |                    |

| CF #  | Description                                                                                                 | Possible causes                                                                                                    | Phase of the cycle                         |
|-------|----------------------------------------------------------------------------------------------------|----------------------------------------------------------------------------------------------------|--------------------------------------------|
|       |                                                                                                    |                                                                                                    |                                            |
| CF 73 | Vacuum draw timeout<br>Unit failed to reach                                                                 | Possible air leaks due to tubing and/or stuck valves                                                                         | VACUUM DRAW<br>before STERI                |
|       | vacuum target                                                                                               | Valve Exhaust Chamber<br>Valve Drain Boiler<br>Water Pump Venturi                                                            | VACUUM DRAW<br>before STERI (R&P<br>cvcle) |
|       |                                                                                                    |                                                                                                    | VACUUM DRAW<br>before STERI                |
|       |                                                                                                    |                                                                                                    | VACUUM DRAW<br>after STERI                 |
|       |                                                                                                    |                                                                                                    | VACUUM DRAW<br>(Vacuum test cycle)         |
| CF 74 | Vacuum hold<br>Unit failed to maintain<br>vacuum and pressure<br>increases above 85kPa                      | Possible air leaks due to tubing and/or<br>stuck valves<br>Valve Exhaust Chamber<br>Water Pump Venturi                       | VACUUM HOLD<br>after STERI                 |
| CF 75 | Vacuum relief phase I<br>Unit fails to relief the<br>vacuum and reach<br>atmospheric pressure<br>less 5kPa  | Exhaust blockage<br>Valve Vent Chamber<br>Valve Exhaust Chamber<br>Valve Drain Boiler<br>Water Pump Venturi                  | VACUUM RELIEF                              |
| CF 76 | Vacuum relief phase II<br>Unit fails to relief the<br>vacuum and reach<br>atmospheric pressure<br>less 5kPa | Exhaust blockage<br>Valve Vent Chamber<br>Valve Exhaust Chamber<br>Valve Drain Boiler<br>Water Pump Venturi                  | VACUUM RELIEF                              |
| CF 77 | Vacuum draw steam<br>timeout<br>Unit fails to reach<br>vacuum target                                        | Possible air leaks due to tubing and/or<br>stuck valves<br>Valve Exhaust Chamber<br>Water Pump Venturi<br>Water Pump Cooling | VACUUM PULSE                               |
| CF 79 | Venturi reservoir water<br>temperature too high                                                             | Heat Exchanger Fan<br>Water Pump Cooling<br>Valve Exhaust Venturi stuck ON                                                   | Cycle run                                  |
| CF 80 | Top band heater is too<br>hot                                                                               | Top band heater element stuck ON<br>Controller board failure                                                                 |                                            |
| CF 81 | Bottom band heater is too hot                                                                               | Bottom band heater element stuck ON<br>Controller board failure                                                              |                                            |
| CF 82 | Top band heater<br>temperature sensor<br>failure                                                            | Top band heater temperature sensor<br>failure<br>Controller board failure                                                    |                                            |

| CF #  | Description                       | Possible causes                          | Phase of the cycle |
|-------|-----------------------------------|------------------------------------------|--------------------|
|       |                                   |                                          |                    |
| CF 83 | Bottom band heater                | Bottom band heater temperature           |                    |
|       | temperature sensor                | sensor failure                           |                    |
|       | failure                           | Controller board failure                 |                    |
| CF 84 | Venturi water reservoir           | Venturi water reservoir temperature      |                    |
|       | temperature sensor                | sensor failure                           |                    |
|       | failure                           | Controller board failure                 |                    |
| CF 90 | Corrupted/not                     | Corrupted/not initialized chamber        |                    |
|       | initialized chamber               | thermocouple calibration                 |                    |
|       | thermocouple                      |                                          |                    |
|       | calibration                       |                                          |                    |
| CF 91 | Corrupted/not                     | Corrupted/not initialized pressure       |                    |
|       | initialized pressure              | calibration                              |                    |
|       | calibration                       |                                          |                    |
| CF 92 | Controller board                  | Air filter clogged, poor air ventilation |                    |
|       | temperature high                  |                                          |                    |
| CF 95 | Communication Lost                | Harness cable between the User           |                    |
|       |                                   | interface board and controller board     |                    |
|       |                                   | damaged or disconnected                  |                    |
| CF 98 | Communication with the ADC failed | Controller board damaged                 |                    |

## 6. REMOVING AND REPLACING PANELS

## WARNINGS AND PRECAUTIONS

If you have questions about the unit you are repairing, please do not hesitate to contact your local SciCan representative for information. Also, the unit is heavy. Exercise caution and seek assistance when lifting or carrying it.

## **EXERCISE CAUTION**

- Hazardous voltages are accessible when the covers and panels are removed.
- Disconnect the power cord before servicing the power mains portion of the controller board and associated devices.
- Removing the covers and panels may expose some sharp metal edges. Be careful and wear long sleeves and gloves.

## PERFORM TESTS

- If you service or replace parts associated with the power main, perform a dielectric strength test (Hi-Pot) on the unit. Perform a second Hi-Pot test once the cover has been returned to the unit.
- If components of the protective earthing system are changed or if connections are broken and remade, perform a protective bonding impedance test (ground continuity). Perform both a second Hi-Pot test and a second ground continuity test once the cover or panel has been returned to the unit.
- If any panel is removed, perform a dielectric strength test (Hi-Pot) AND a protective bonding impedance test (ground continuity) on the unit when the work is completed and after the panel has been returned to the unit.

# PROTECT THE UNIT

- The unit contains electronic circuitry that is static sensitive. Always wear a static strap when working with or near printed wiring boards. In addition, use static footstraps, grounding mats and grounded work surfaces when servicing microprocessor devices. Transport boards and devices in static protected bags.
- In order to ensure adherence to the applicable safety agency approvals, state, provincial, regional and national laws, replace components with SciCan approved parts only.

#### 6.1 Removing and reinstalling the left panel

- 1. Remove the 2 screws.
- 2. Slide the panel to the rear to disengage the tabs at the top and bottom of the panel.

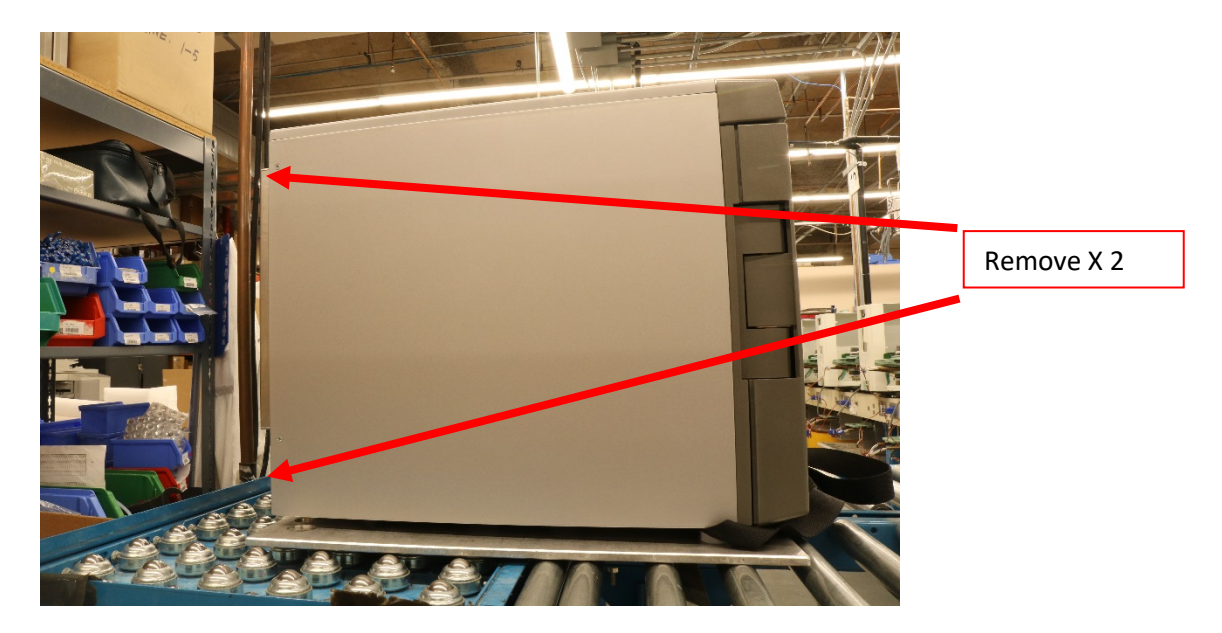

Figure 6.1-1

#### 6.2 Removing and reinstalling the right panel

- 1. Remove the 2 screws.
- 2. Slide the panel to the rear to disengage the tabs at the top and bottom of the panel.

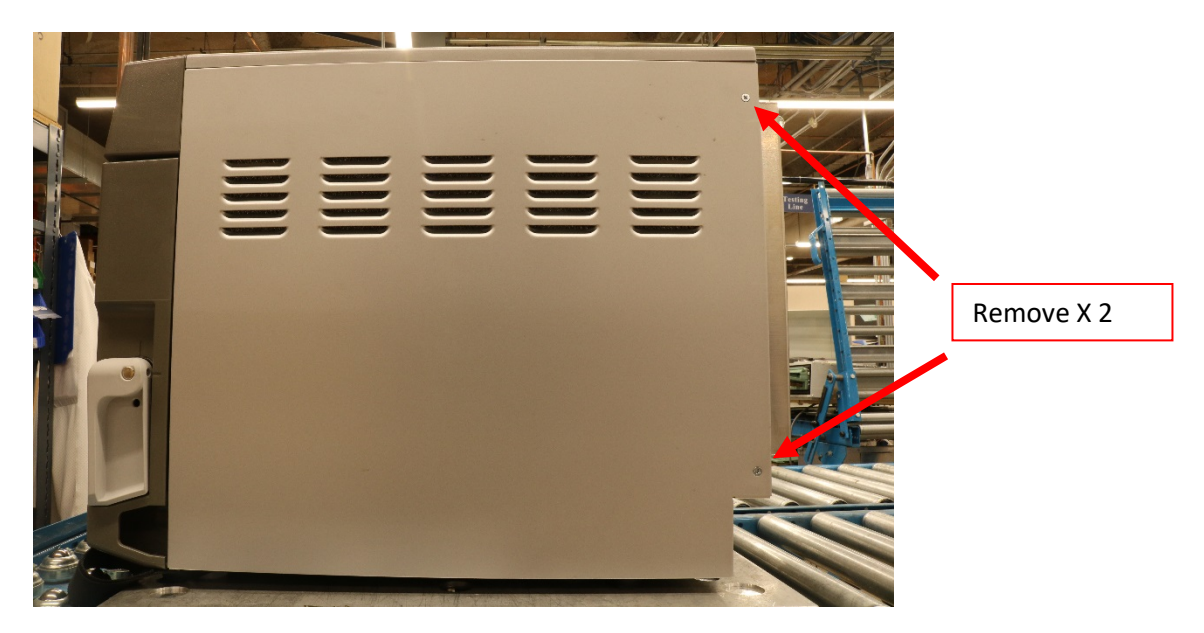

Figure 6.2-1

#### 6.3 Removing and reinstalling the back panel

- 1. Use the condenser service port to completely drain the condenser.
- 2. Loosen the 2 screws in keyhole slots.
- 3. Remove the 4 other screws.
- 4. Lift the panel and use the steel cable to hang it in the service position.
- 5. Disconnect the three tubes.

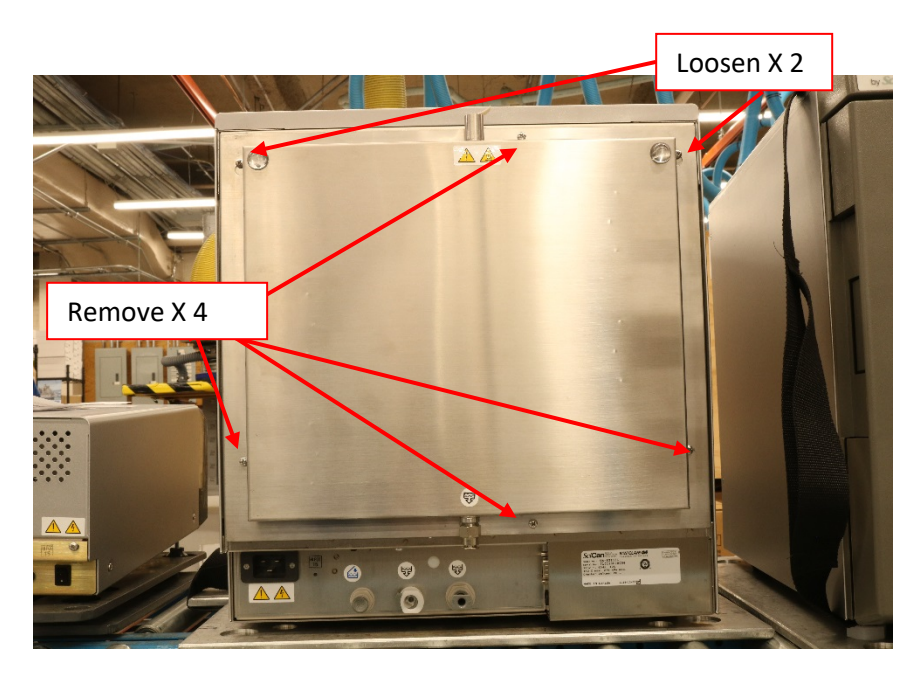

Figure 6.3-1

### 7. FRONT AND DOOR COMPONENTS

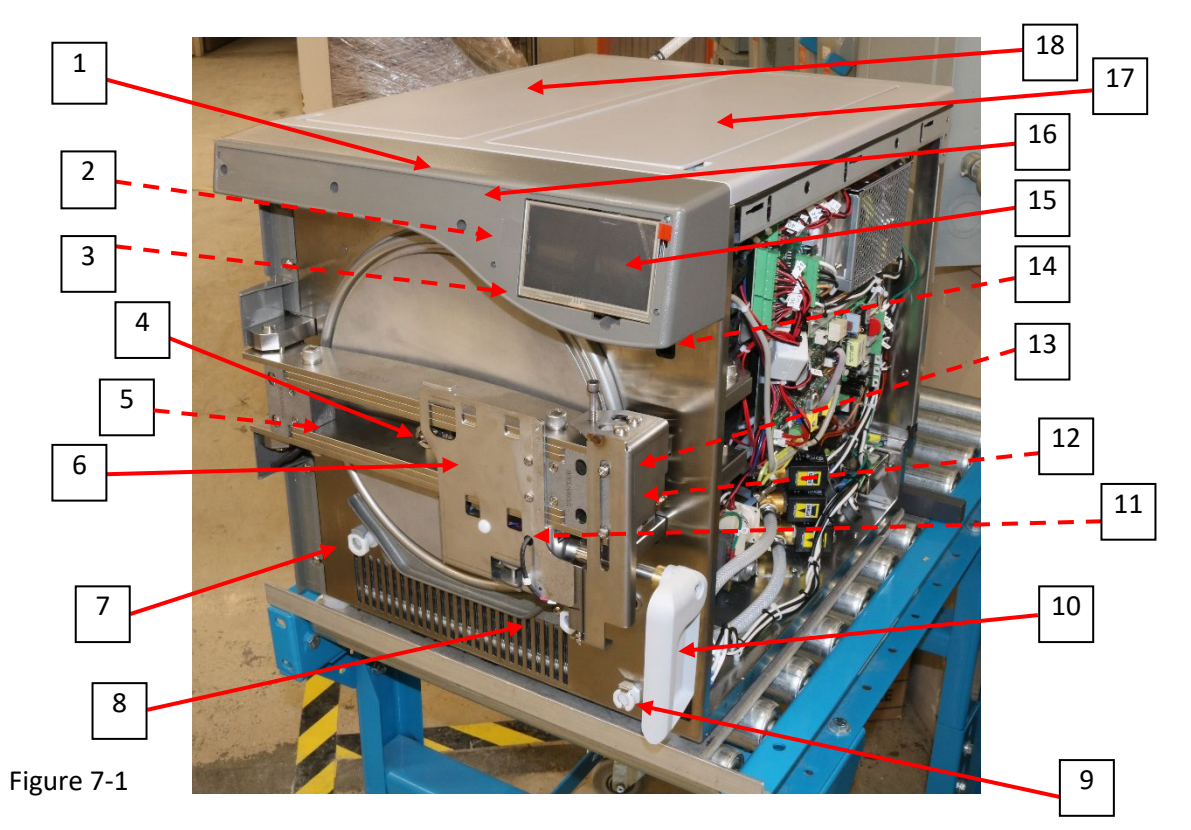

| ITEM | PART #     | PART NAME                                   | INVENTORY DESCRIPTION    |
|------|------------|---------------------------------------------|--------------------------|
| 1    | 01-1154375 | LCD Fascia                                  | Fascia-Decal Kit         |
| 2    | 01-1147115 | WiFi antenna (not visible)                  | WIFI Adaptor Kit         |
| 3    | 01-1136825 | Speaker (not visible)                       | Speaker Assembly         |
| 4    | N/A        | Chamber door adjustment screw (factory set) | N/A                      |
| 5    | N/A        | Chamber door adjustment locking screw       | N/A                      |
| 6    | 01-115452S | Door lock mechanism assembly                | Door Locking Mechanism   |
| 7    | 01-1154315 | Venturi water front drain outlet            | Coupling Barb 3/8 Valved |
| 8    | 01-1154315 | Clean water front drain outlet              | Coupling Barb 3/8 Valved |
| 9    | 01-115432S | Clean water front fill inlet                | Coupling Barb 1/4 Valved |

| ITEM | PART #     | PART NAME                             | INVENTORY DESCRIPTION     |
|------|------------|---------------------------------------|---------------------------|
| 10   | 01-1154255 | Door handle                           | Door Handle               |
| 11   | 01-1154535 | Door locking solenoid (not visible)   | Solenoid Latching         |
| 12   | 01-115546S | Door locked microswitch (not visible) | Door Latching Microswitch |
| 13   | 01-115545S | Door closed microswitch (not visible) | Microswitch W/Roller      |
| 14   | 01-115408S | USB port (not visible)                | Cable, Extension USB      |
| 15   | 01-1154385 | LCD touchscreen                       | Fascia LCD Kit            |
| 16   | 01-115436S | STATCLAVE fascia decal (not shown)    | Decal                     |
| 17   | 01-115444S | Clean water reservoir lid             | Lid Kit, Reservoir        |
| 18   | 01-115444S | Venturi water reservoir lid           | Lid Kit, Reservoir        |

### **8.RIGHT SIDE COMPONENTS**

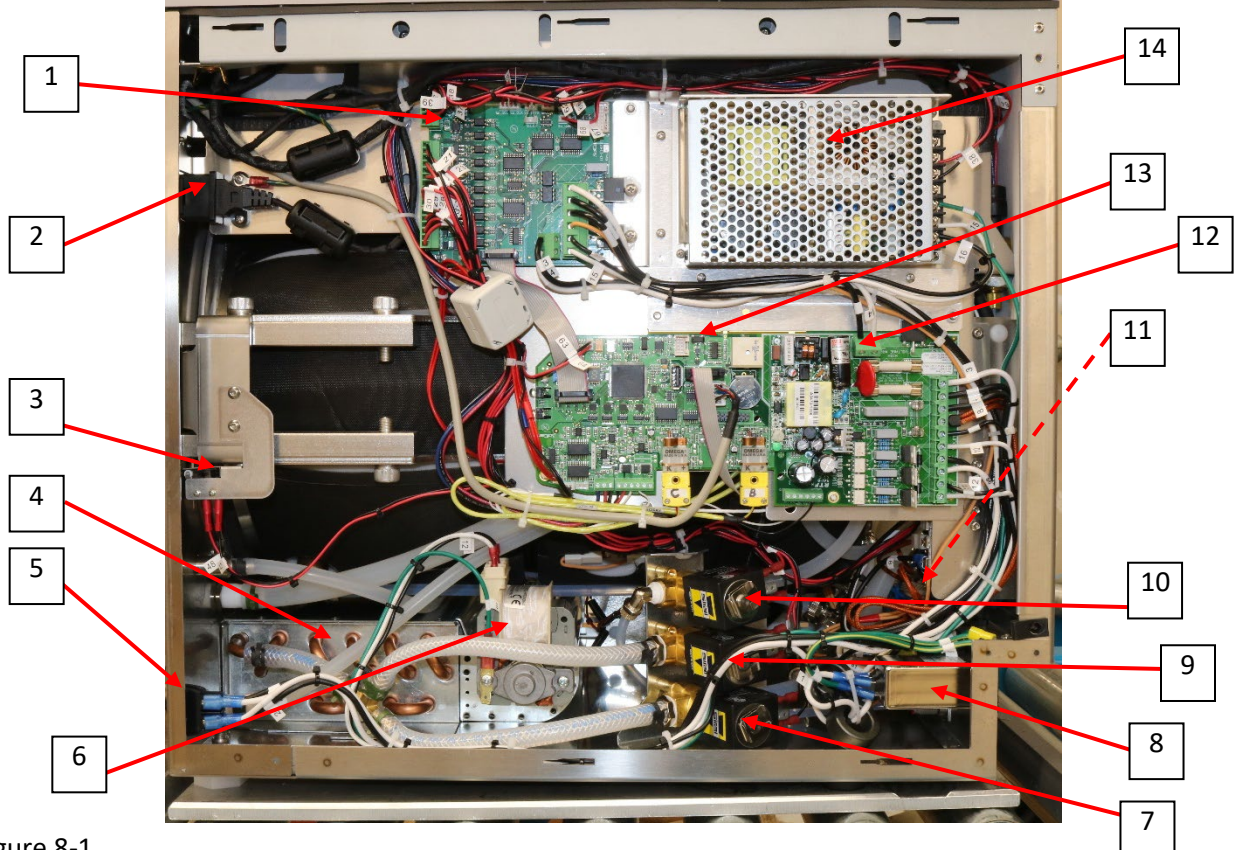

Figure 8-1

| ITEM | PART #     | PART NAME              | INVENTORY DESCRIPTION           |
|------|------------|------------------------|---------------------------------|
| 1    | 01-1154135 | I/O board              | IO PCB, STATCLAVE               |
| 2    | 01-115408S | USB port               | Cable, Extension USB, STATCLAVE |
| 3    | 01-115546S | Door latch microswitch | Door Latching Microswitch       |
| 4    | 01-115403S | Heat exchanger         | Heat Exchanger                  |
| 5    | 01-112024S | Power switch           | Rocker Switch Spare Kit         |

| ITEM | PART #     | PART NAME                                     | INVENTORY DESCRIPTION             |
|------|------------|-----------------------------------------------|-----------------------------------|
| 6    | 01-115404S | Blower                                        | Air Blower 120V                   |
| 6    | 01-1154055 | Blower                                        | Air Blower 230V                   |
| 7    | 01-115468S | Solenoid valve VDB – drain<br>steam generator | Valve Drain Boiler Kit, STATCLAVE |
| 8    | 01-110505S | EMI filter                                    | EMI Filter 20A/250V               |
| 9    | 01-115467S | Solenoid valve VEC – exhaust<br>chamber       | Valve Exhaust Chamber Kit         |
| 10   | 01-115470S | Solenoid valve VFW – clean<br>water fill      | Valve Fill Water Kit              |
| 11   | 01-115417S | Band heater relay switch (not visible)        | Relay Kit 120V                    |
| 11   | 01-1154185 | Band heater relay switch (not visible)        | Relay Kit 230V, STATCLAVE         |
| 12   | 01-1034725 | Fuse 15A 250V (Pkg of 2)                      | Fuses 15 A (2 Pcs)                |
| 13   | 01-115414S | Controller board                              | Control PCB 120V, STATCLAVE       |
| 13   | 01-1154155 | Controller board                              | Control PCB 230V, STATCLAVE       |
| 14   | 01-1132665 | Power supply                                  | Power Supply 24V                  |

### 9. LEFT SIDE COMPONENTS

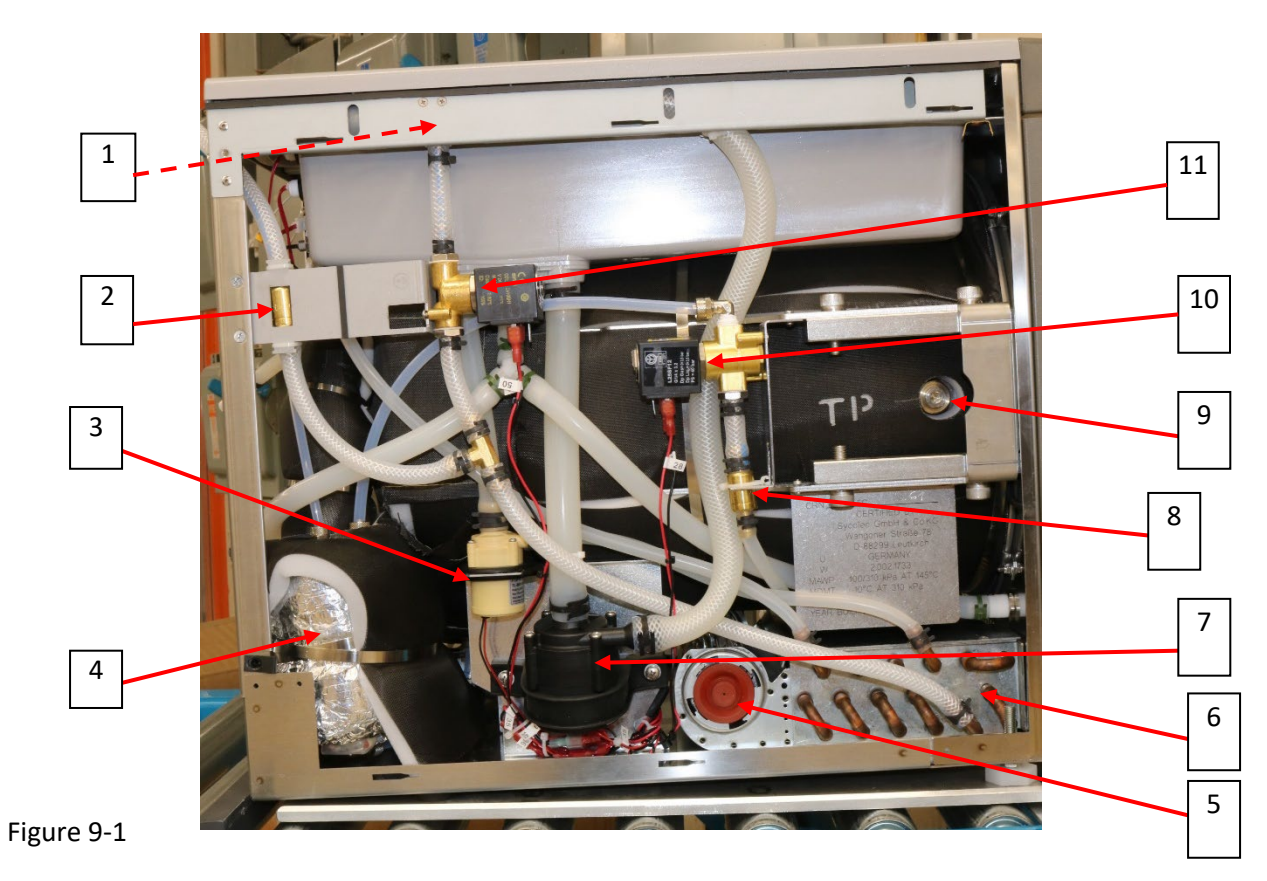

| ITEM | PART #     | PART NAME                    | INVENTORY DESCRIPTION            |
|------|------------|------------------------------|----------------------------------|
| 1    | 01-1153995 | Venturi device (not visible) | Venturi Water Jet Kit, STATCLAVE |
| 2    | 01-1153925 | Condenser check valve        | Check Valve, Barb, AF, No Spg    |
| 3    | 01-1154015 | Water cooling pump           | Water Cooling Pump Comp,         |
|      |            |                              | STATCLAVE                        |
| 4    | 01-115393S | Steam generator              | Steam Generator, 120V, STATCLAVE |
| 4    | 01-115394S | Steam generator              | Steam Generator, 230V, STATCLAVE |
| 5    | 01-115404S | Blower                       | Air Blower 120V                  |
| 5    | 01-1154055 | Blower                       | Air Blower 230V                  |
| 6    | 01-1154035 | Heat exchanger               | Heat Exchanger                   |

| ITEM | PART #     | PART NAME                             | INVENTORY DESCRIPTION                |
|------|------------|---------------------------------------|--------------------------------------|
| 7    | 01-115400S | Venturi pump                          | Venturi Water Pump Comp,             |
|      |            |                                       | STATCLAVE                            |
| 8    | 01-115392S | Vacuum check valve                    | Check Valve, Barb, Af, No Spg        |
| 9    | 01-1153855 | Test port                             | Fitting, Sprint Plug Flush, G1/4     |
| 10   | 01-115469S | Solenoid valve VVC – vacuum<br>relief | Valve Vent Chamber Kit, STATCLAVE    |
| 11   | 01-1154715 | Solenoid valve VEV – Venturi          | Valve Exhaust Venturi Kit. STATCLAVE |

## **10. REAR COMPONENTS**

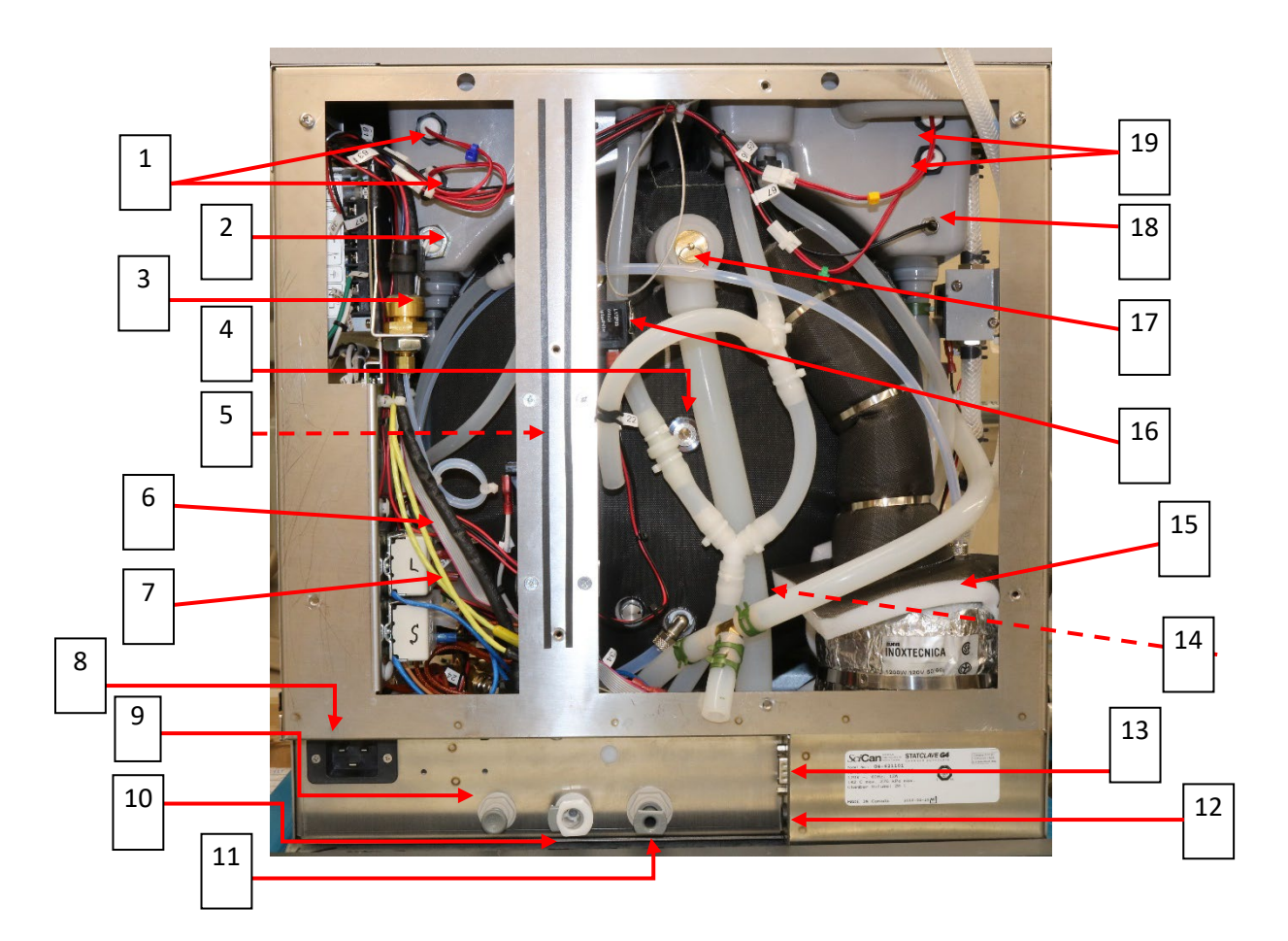

| ITEM | PART #     | PART NAME                      | INVENTORY DESCRIPTION              |
|------|------------|--------------------------------|------------------------------------|
| 1    | 01-115448S | Clean water reservoir float    | Float Sensor, Reservoir, STATCLAVE |
|      |            | switches (full and empty)      |                                    |
| 2    | 01-115449S | Clean water reservoir          | Sensor Conductivity, STATCLAVE     |
|      |            | conductivity sensor            |                                    |
| 3    | 01-108567S | Pressure transducer            | Pressure Transducer 68 PSI         |
|      |            |                                |                                    |
| 4    | 01-1153855 | Test port                      | Fitting, Sprint Plug Flush, G1/4   |
|      |            |                                |                                    |
| 5    | 01-115397S | Steam generator water pump     | Ulka Pump, 120V, STATCLAVE         |
|      |            | (not visible)                  |                                    |
| 5    | 01-115398S | Steam generator water pump     | Ulka Pump, 220V, STATCLAVE         |
|      |            | (not visible)                  |                                    |
| 6    | N/A        | Steam generator switch – level | Steam Generator Switch – Safety    |
|      |            | (part of SG kit)               | (Part of SG Kit)                   |

| ITEM  | PART #        | PART NAME                        | INVENTORY DESCRIPTION                |
|-------|---------------|----------------------------------|--------------------------------------|
| 7     | N/A           | Steam generator switch –         | Steam Generator Switch – Level (Part |
|       |               | safety (part of SG kit)          | of SG Kit)                           |
| 8     | 01-1105055    | EMI filter                       | EMI FILTER 20A/250V                  |
| 9     | 01-115434S    | External fill port               | Bulkhead Connector, 1/4",            |
|       |               |                                  | STATCLAVE                            |
| 10    | 01-115431S    | Condenser water                  | Coupling barb, 3/8" Valved           |
|       |               | compartment drain                |                                      |
| 11    | 01-115433S    | Clean water overflow drain       | Bulkhead Connector, 3/8",            |
|       |               | outlet                           | STATCLAVE                            |
| 12    | 01-115409S    | 24V DC power (for auxiliary fill | Cable, DC Power Jack, STATCLAVE      |
|       |               | pump)                            |                                      |
| 13    | 01-115411S    | RS232 port (for external         | Cable, RS232 Kit, STATCLAVE          |
|       |               | printer)                         |                                      |
| 14    | 01-115455S    | Chamber thermocouple             | Thermocouple Chamber, STATCLAVE      |
| 15    | See Left side | Steam generator                  | Steam Generator                      |
| 16    | 01-115466S    | Solenoid valve VFB – fill        | Valve Fill Boiler Kit, STATCLAVE     |
|       |               | (Boiler) steam generator         |                                      |
| 17    | 01-1154545    | Pressure relief valve            | Pressure Relief Valve, STATCLAVE     |
| 18    | 01-1154515    | Venturi water reservoir          | Water Temperature Sensor,            |
|       |               | thermistor                       | STATCLAVE                            |
| 19    | 01-115448S    | Venturi water reservoir float    | Float Sensor, Reservoir, STATCLAVE   |
|       |               | switches (high and low)          |                                      |
| Not   | 01-115464S    | Condenser and back panel         | Condenser                            |
| shown |               |                                  |                                      |
| Not   | 01-1153915    | Exhaust drain for condenser      | Fitting, Thread 1/4, Tube 3/8"       |
| shown |               |                                  |                                      |

## **11. TOP COMPONENTS**

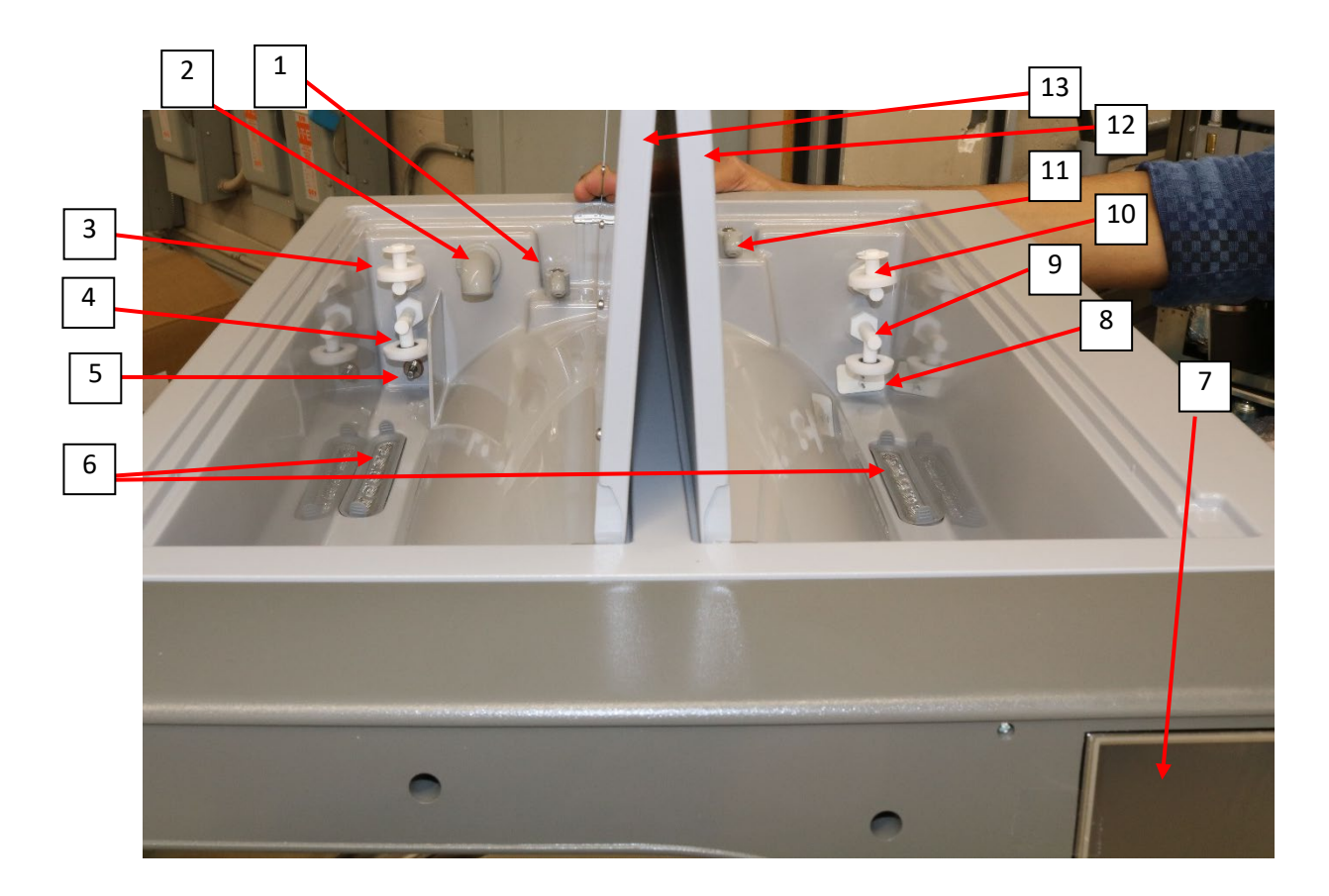

| ITEM | PART #     | PART NAME                                     | INVENTORY DESCRIPTION                  |
|------|------------|-----------------------------------------------|----------------------------------------|
| 1    | 01-115447S | Reservoir cooling spout                       | Rubber Spout Kit, STATCLAVE            |
| 2    | 01-115446S | Venturi recirculation spout                   | Venturi Silicone Tube, STATCLAVE       |
| 3    | 01-115448S | Venturi water reservoir float<br>switch, high | Float Sensor, Reservoir, STATCLAVE     |
| 4    | 01-115448S | Venturi water reservoir float switch, low     | Float Sensor, Reservoir, STATCLAVE     |
| 5    | 01-115451S | Venturi water reservoir thermistor            | Water Temperature Sensor,<br>STATCLAVE |

| ITEM | PART #     | PART NAME                                    | INVENTORY DESCRIPTION               |
|------|------------|----------------------------------------------|-------------------------------------|
| 6    | 01-115480S | Reservoir filters                            | Reservoir Filter (1 Pcs), STATCLAVE |
| 7    | 01-115438S | LCD fascia assembly                          | Fascia LCD Kit, STATCLAVE           |
| 8    | 01-115449S | Clean water reservoir<br>conductivity sensor | Sensor Conductivity, STATCLAVE      |
| 9    | 01-115448S | Clean water reservoir float switch, empty    | Float Sensor, Reservoir, STATCLAVE  |
| 10   | 01-115448S | Clean water reservoir float switch, full     | Float Sensor, Reservoir, STATCLAVE  |
| 11   | 01-1154475 | Clean water fill spout                       | Rubber Spout Kit, STATCLAVE         |
| 12   | 01-115444S | Clean water reservoir lid                    | Lid Kit, Reservoir, STATCLAVE       |
| 13   | 01-115444S | Venturi water reservoir lid                  | Lid Kit, Reservoir, STATCLAVE       |

### **APPENDIX A: STATCLAVE G4 plumbing diagram**

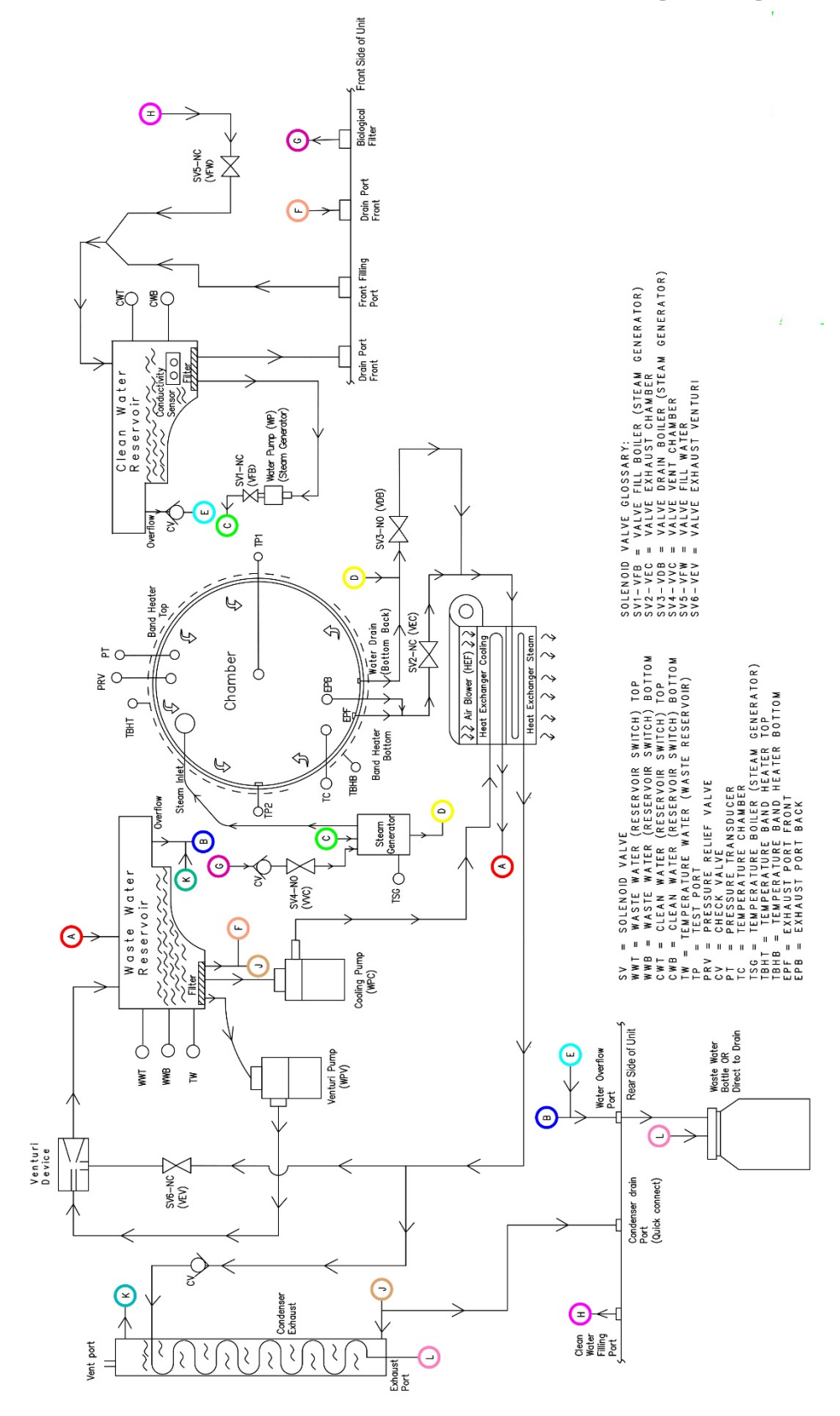

### **APPENDIX B: STATCLAVE G4 electrical schematic**

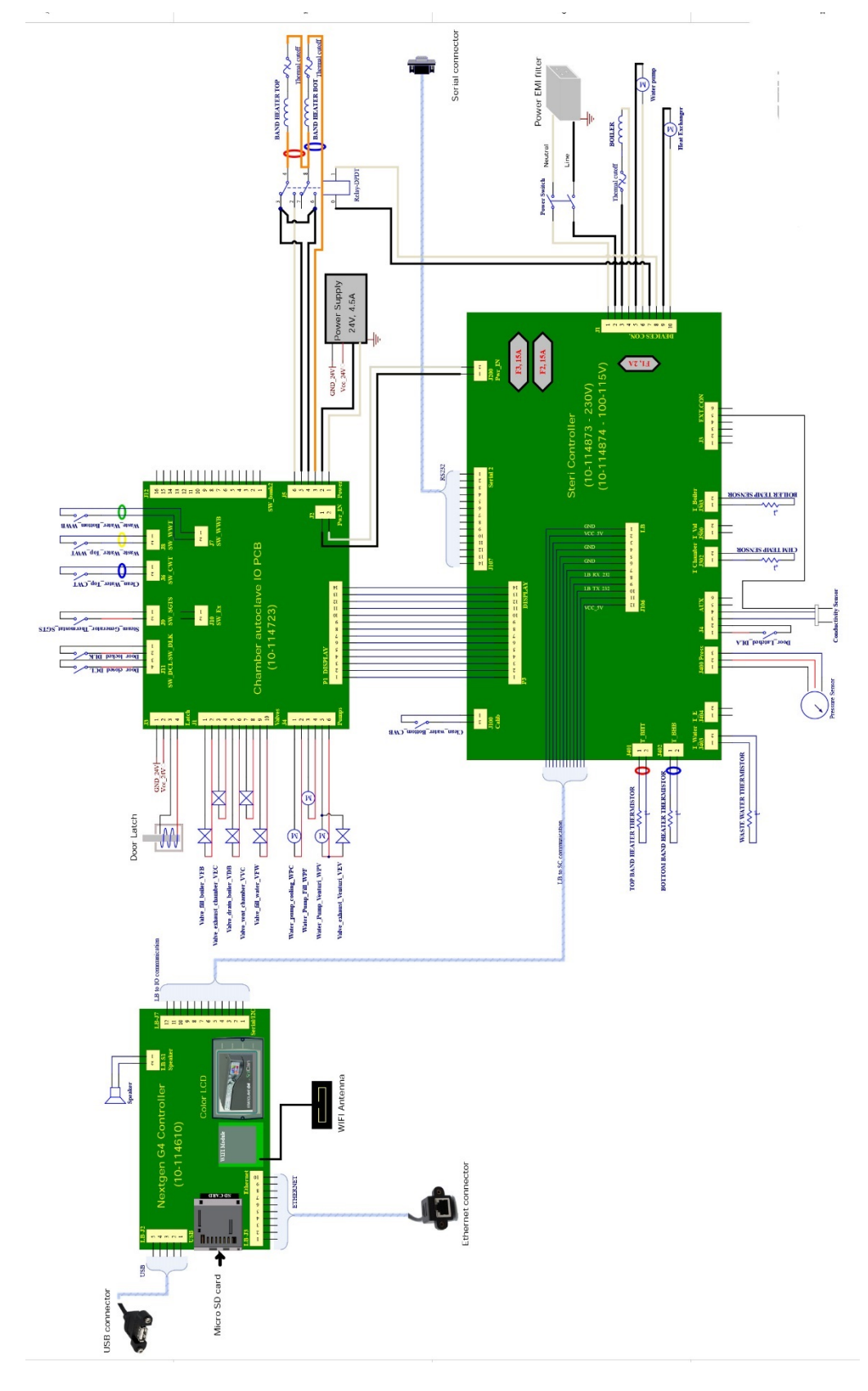